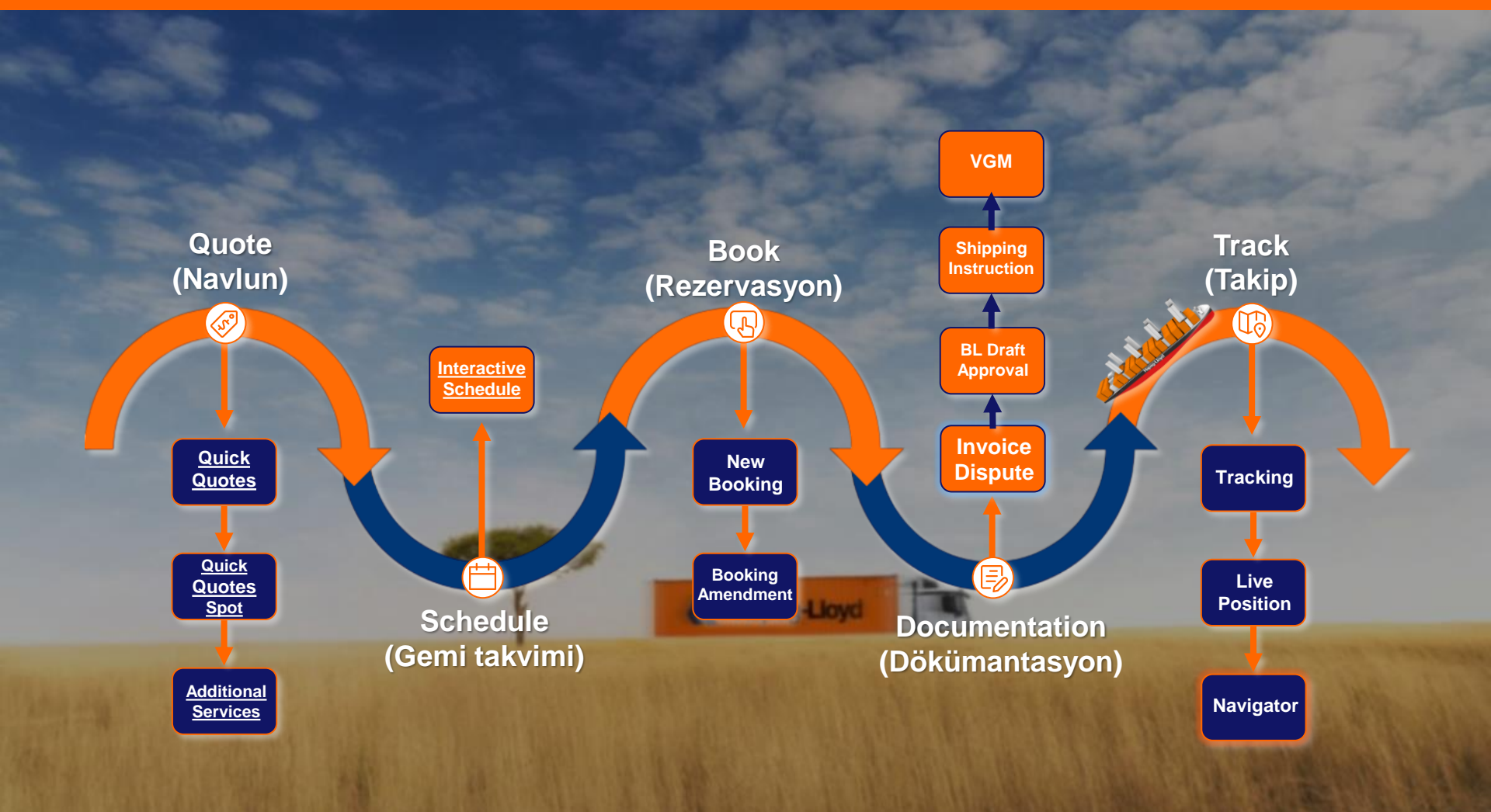

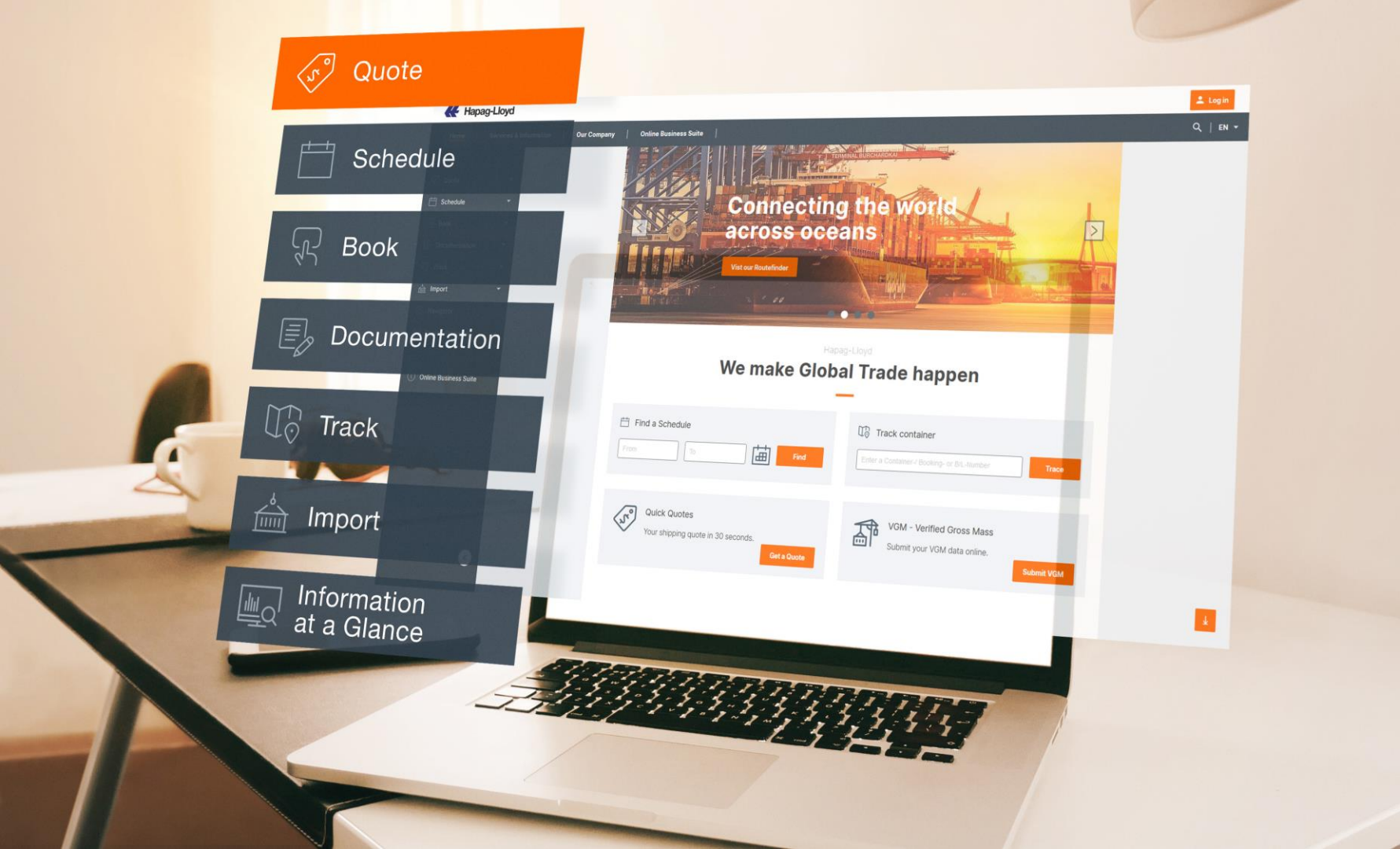

Quick Quotes Yeni Yüzüyle Karşınızda

Tüm Fiyat Tekliflerimiz Artık Tek Ekranda

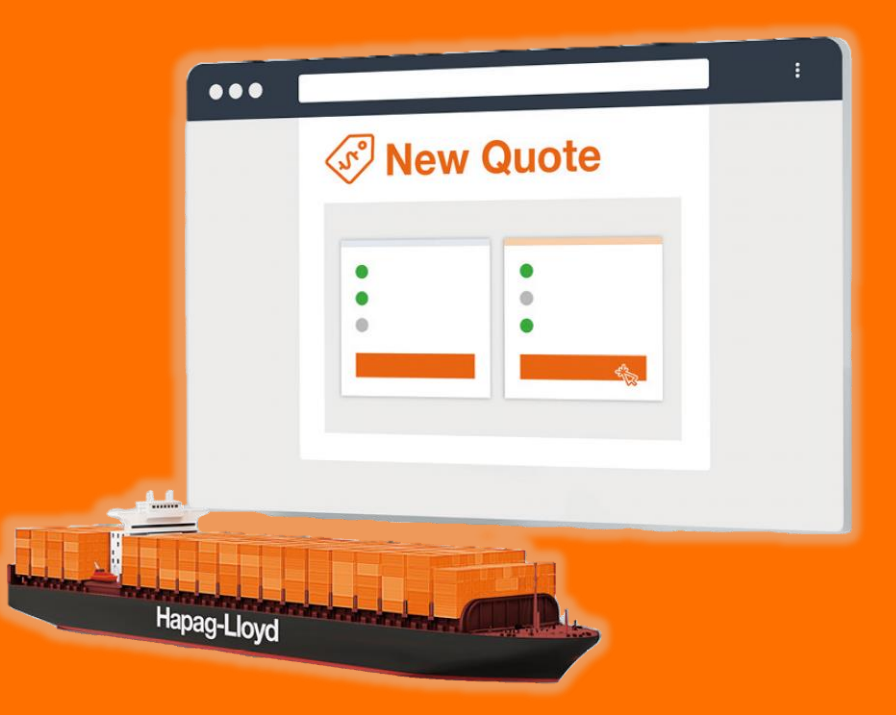

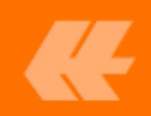

#### "New Quote"

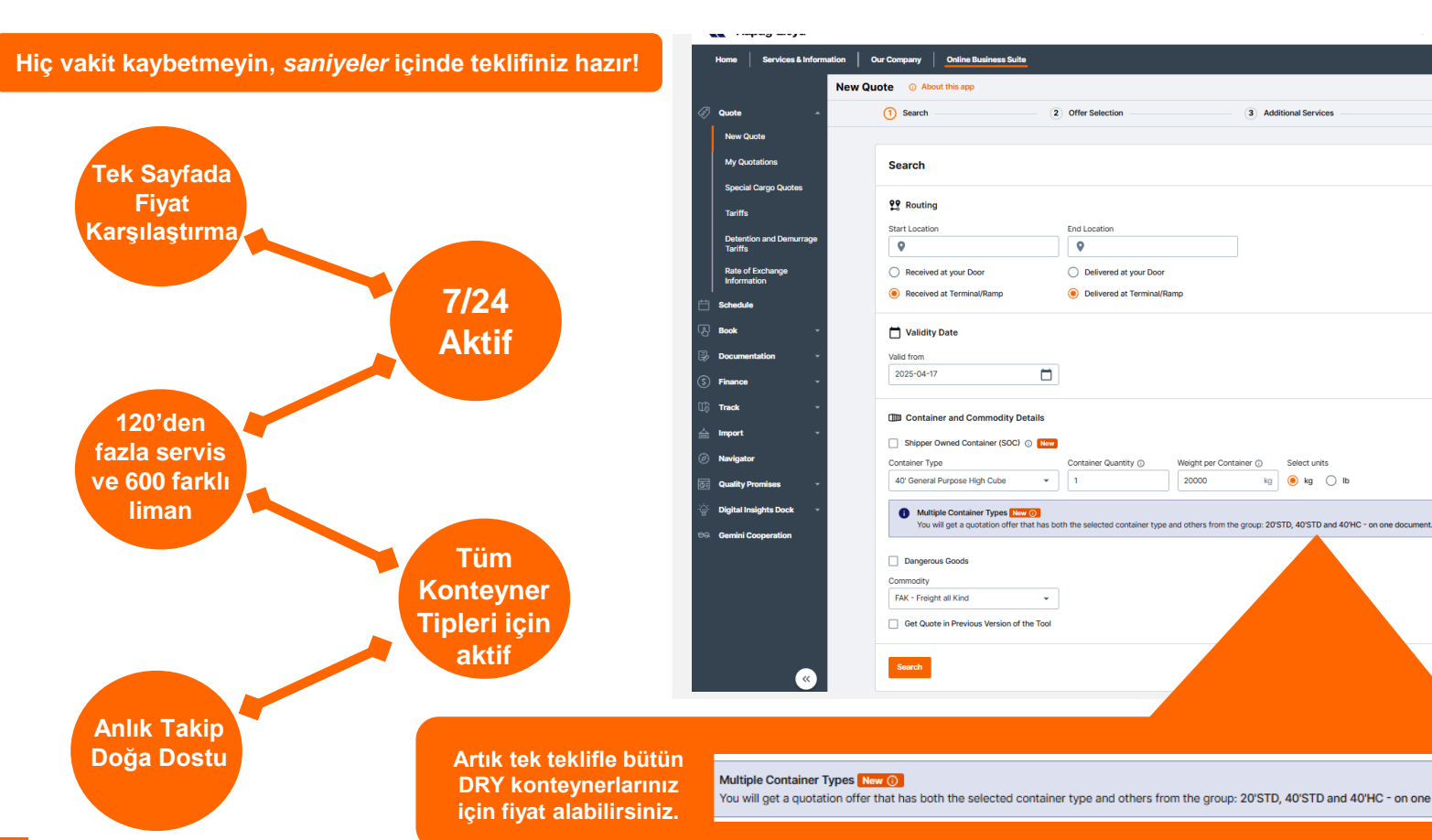

You will get a quotation offer that has both the selected container type and others from the group: 20'STD, 40'STD and 40'HC - on one document.

Select units

kg 🔘 kg 🔿 lb

3 Additional Services

2 Offer Selection

End Location

Delivered at your Door

Container Quantity ()

Weight per Container ()

20000

Delivered at Terminal/Ramp

0

Ŧ 1

 $\mathbf{v}$ 

4 Review & Next Steps

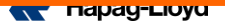

### **New Quote**

- İlgili alana Başlangıç/Hedef Konumunuzu girerken bir açılır menü size konum önerileri sağlayacaktır. İstenen yeri seçmek için yer önerisine tıklamanız yeterlidir. <u>Ülke İçi Başlangıç ve Bitiş yerleri için özel bir</u> <u>POL ve/veya POD seçmek mümkündür.</u>
- Bu kısımda istediğiniz nakliye tipini seçebilirsiniz. New Quote ile terminal/ramp veya kapı teslim durumlar için teklif alabilirsiniz.
- 3. Geçerlilik tarihini kendiniz belirleyebilirsiniz. Seçiminizi yaptıktan veya istediğiniz tarihi yazdıktan sonra, geçerlilik tarihiniz başlangıç tarihi olarak o tarihi baz alacak ve seçtiğiniz ayın son günü geçerlilik tarihinin bitiş tarihi olacaktır. Ayın son günlerinde teklif alırken, ileri tarihli yapacağınız yüklemeler için bir sonraki ayın başını seçmek sizler için daha avantajlı olacaktır, böylece sonraki ayın tamamı için geçerli bir teklifiniz olur.US/CAN/PR yüklemeleriniz için dolu giriş yapacağınız tarihe uygun teklif almanız gerekmektedir, geri kalan tüm destinasyonlar için ETD tarihinize göre teklifle ilerleyebilirsiniz
- Kendi konteyneriniz mi kullanmak istiyorsunuz? Buradaki seçenek sayesinde Hapag-Lloyd'un konteynerleri yerine kendi konteynerleriniz için fiyat alabilirsiniz. Shipper Owned Container (SOC) kurallarımızı kontrol etmeyi unutmayın.
- 5. İstediğiniz konteyner tipini seçin.
- Tehlikeli madde yüklemeleriniz için Dangerous Goods\* kısımını işaretlemeniz gerekmektedir. Sonrasında IMO Class ve UN Number kısımlarını doldurup ilerleyebilirsiniz.
- 7. 'Get Quote in Previous Version of the Tool ile alışmış olduğunuz eski arayüzümüz üzerinden ilerleyebilirsiniz.
- 8. Search butonuna tıkladıktan sonra teklifi görüntüleyebilirsiniz.

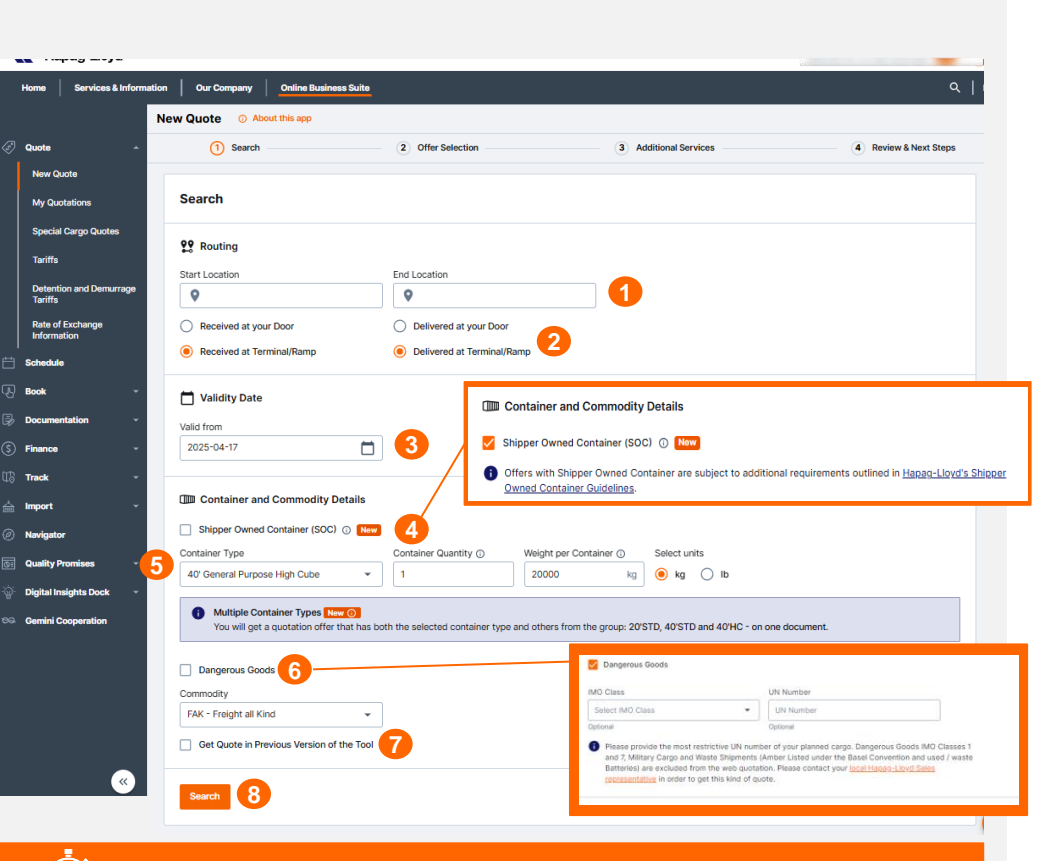

Hemen tıklayıp navlun teklifinizi alabilirsiniz!

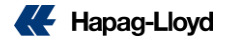

### "New Quote"

| [                       | New Quote O About this app                      |                                                              |                            |            |                                         |                                  |                              |                                                               |          |  |  |
|-------------------------|-------------------------------------------------|--------------------------------------------------------------|----------------------------|------------|-----------------------------------------|----------------------------------|------------------------------|---------------------------------------------------------------|----------|--|--|
| -                       |                                                 | Search (2                                                    | Offer Selection            |            | 3 Additional Servic                     | es                               | 4 Review & Next S            | Steps                                                         |          |  |  |
|                         |                                                 |                                                              |                            |            |                                         |                                  |                              |                                                               |          |  |  |
|                         | Search / Edit                                   | →• DEPARTURES                                                | 2025-04-24 🛤               | 2025-04-30 | 2025-05-07                              | 2025-05-14                       | 2025-05-21                   |                                                               |          |  |  |
|                         |                                                 | O QUICK QUOTES                                               | USD 466                    | USD 466    | USD 466                                 | USD 466                          | USD 466                      |                                                               |          |  |  |
|                         |                                                 | 🗑 QUICK QUOTES SPOT                                          | usd <b>366 </b>            | USD 366    | USD 366                                 | USD 366                          | USD 366                      | ·                                                             |          |  |  |
|                         | via: Port Said                                  | Freights as per 40HC - others also included for Quick Quotes |                            |            |                                         |                                  |                              |                                                               |          |  |  |
|                         | Terminal / Ramp (PoD)                           | O Quick Quotes                                               |                            |            | 🗇 Quick Qu                              | otes Spot                        | Sizler için en uygun olan ta |                                                               |          |  |  |
|                         | Jebel Ali Estimated Transit Time      Ö 42 days | Valid 2025-04-17 to 2025-04                                  | -30                        |            | Valid for departur                      | e at 2025-04-24                  | seçimir<br>"Solor            | seçimini yapmanızın ardından<br>"Select" ile tercih ettiğiniz |          |  |  |
|                         |                                                 | Ccean Freight (all in one docur                              | nent)                      |            | Ocean Freight                           |                                  |                              |                                                               |          |  |  |
|                         | FAK - Freight all Kind                          | USD 558 /Container 000 20ST                                  | D                          |            | USD 366 Untainer III 1 x 40HC hizme     |                                  |                              |                                                               | seçmeniz |  |  |
|                         |                                                 | USD 466 /Container 00 4051                                   |                            |            | or selected container type only 💿       |                                  |                              | gerekmek                                                      | tedir.   |  |  |
|                         |                                                 |                                                              |                            |            | 20000 kg /Conta                         | iner                             |                              | _                                                             |          |  |  |
|                         |                                                 | ٤                                                            | Select                     |            |                                         | Select                           |                              |                                                               |          |  |  |
| Ekranın üst kısmında ta | Ekranın üst kısmında tarihler sizin için        |                                                              | rks                        |            | Price Breakdown                         | Remarks                          |                              |                                                               |          |  |  |
| en avantajli olaca      | k şekilde                                       | . Equipment and Loading guarar                               | tee                        |            | 🕼 Equipment and Lo                      | oading guarantee                 |                              |                                                               |          |  |  |
| sıralanmıştır. Quick Qu | otes ve *Quick                                  | Instant booking confirmation                                 |                            |            | 🔗 Instant booking o                     | onfirmation                      |                              |                                                               |          |  |  |
| Quotes Spot karşıla     | ştırmalarını                                    | S Fixed Ocean Freight (Surcharg                              | es valid at time of shipme | nt)        | Fixed Ocean Freight and surcharges      |                                  |                              |                                                               |          |  |  |
| görebilirsin            | görebilirsiniz.                                 |                                                              |                            |            | Rate validity for s                     | elected departure                |                              |                                                               |          |  |  |
|                         |                                                 | Subject to Local Cancellation R                              | lules                      |            | Subject to Local Cancellation Rules New |                                  |                              |                                                               |          |  |  |
| *Servis sagianmasi di   | urumunda                                        | +1 More than one booking per que                             | ote                        |            | +1 More than one be                     | oking per quote                  |                              |                                                               |          |  |  |
|                         |                                                 | Learn More 🛛                                                 |                            |            | Learn More                              |                                  |                              |                                                               |          |  |  |
|                         |                                                 | ^ Hi                                                         | de Features                |            |                                         | <ul> <li>Hide Feature</li> </ul> | es                           |                                                               |          |  |  |

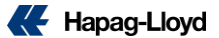

Seçiminizle ilgili tüm bilgiler, toplam fiyat dahil, yan panelde görüntülenecektir.

Teklifle ilgili fiyat dökümünü görmek için "Price Breakdown" butonunu tıklayabilir ve açılan sayfayı yazdırabilirsiniz. Ayrıca diğer detaylar için "Remarks" kısımını kontrol etmeyi unutmayınız.

 Air Call
 Air Call

 Name
 Name

 Name
 Name

 Name
 Name

 Name
 Name

 Name
 Name

 Name
 Name

 Name
 Name

 Name
 Name

 Name
 Name

 Name
 Name

 Name
 Name

 Name
 Name

 Name
 Name

 Name
 Name

 Name
 Name

 Name
 Name

 Name
 Name

 Name
 Name

 Name
 Name

 Name
 Name

 Name
 Name

 Name
 Name

 Name
 Name

 Name
 Name

 Name
 Name

 Name
 Name

 Name
 Name

 Name
 Name

 Name
 Name

 Name
 Name

 Name
 Name

 Name
 Name

 Name
 Name

 Name
 Name

 Name
 Name

 Name
 Name

 Name
 Name

 Name
 Name

 Name
 Name
 </

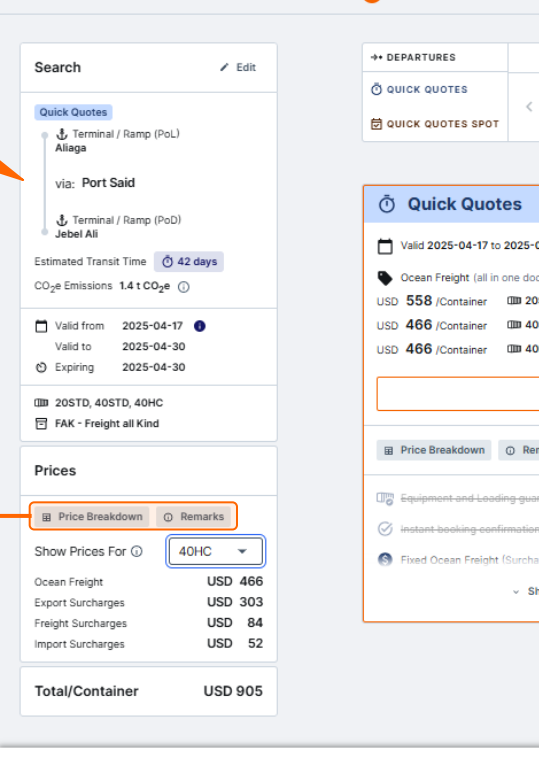

New Quote () About this app

Quick Quotes

Validity 2025-04-17 - 2025-04-30

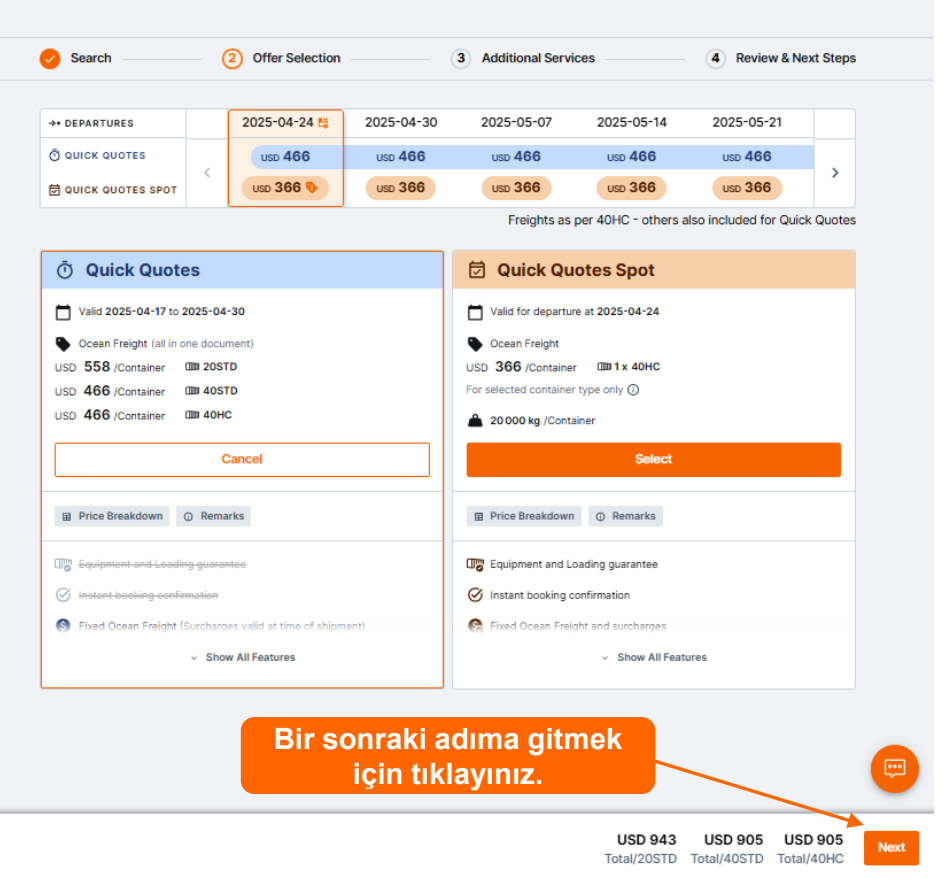

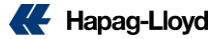

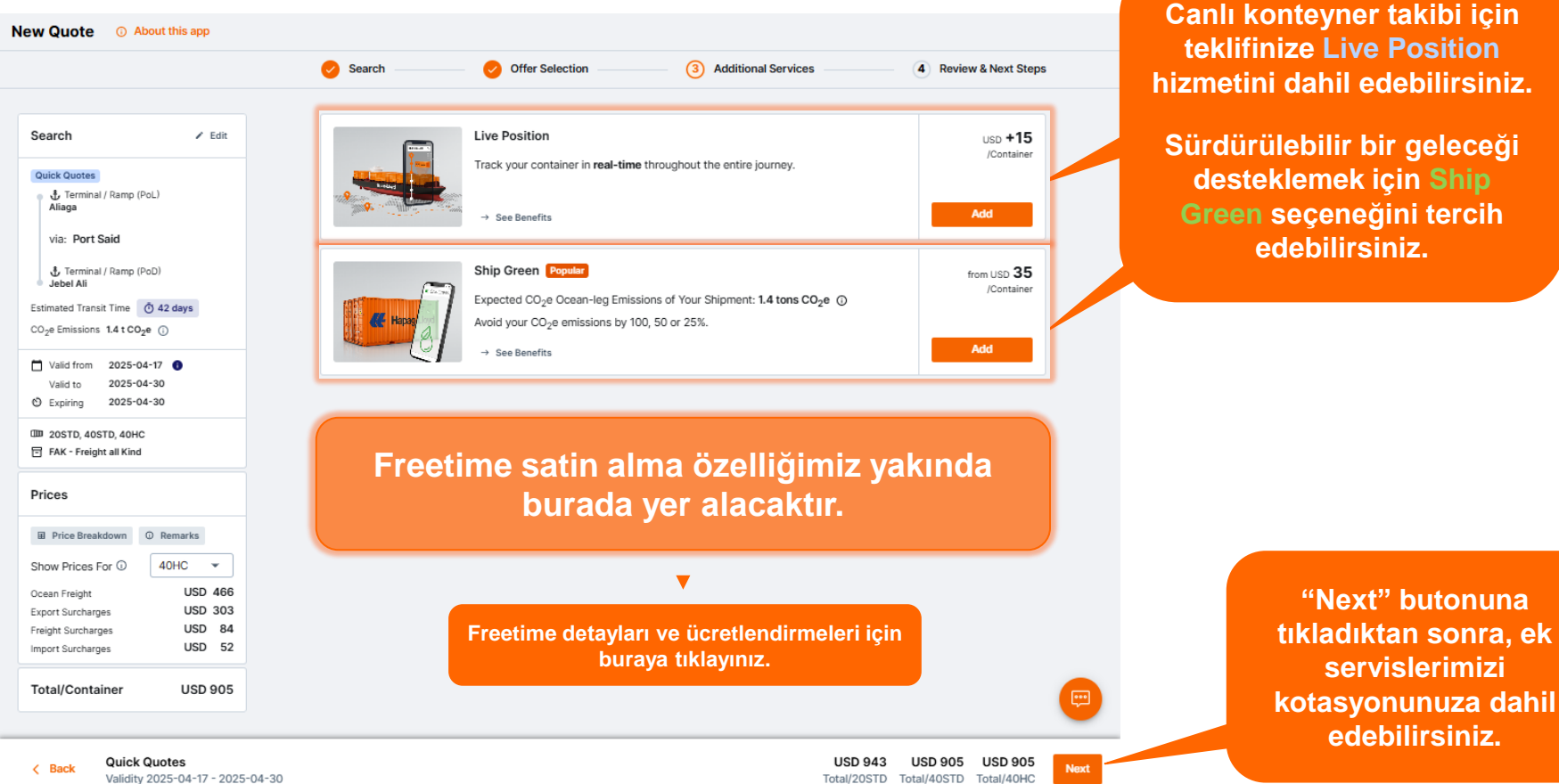

K Hapag-Lloyd

|                                                         | Search Offer Selection                         | Additional Services | 4       | Review & Next | Steps   |
|---------------------------------------------------------|------------------------------------------------|---------------------|---------|---------------|---------|
| Search / Edit                                           | Prices                                         |                     |         |               |         |
| Quick Quotes                                            | Price Breakdown  Remarks                       |                     |         |               |         |
| via: Port Said                                          | Offer                                          |                     |         |               | 🖌 Edit  |
| Terminal / Ramp (PoD)     Jebel Ali                     |                                                | Curr.               | 20STD   | 40STD         | 40HC    |
| Estimated Transit Time Ö 42 days                        | Ocean Freight                                  | USD                 | 558     | 466           | 466     |
| CO <sub>2</sub> e Emissions 1.4 t CO <sub>2</sub> e (j) | Export Surcharges                              | USD                 | 303     | 303           | 303     |
| 🗂 Valid from 2025-04-17 🌒                               | Freight Surcharges                             | USD                 | 42      | 84            | 84      |
| Valid to 2025-04-30<br>© Expiring 2025-04-30            | Import Surcharges                              | USD                 | 40      | 52            | 52      |
| D 20STD, 40STD, 40HC                                    | Total                                          |                     |         |               |         |
|                                                         |                                                | Curr.               | 20STD   | 40STD         | 40HC    |
|                                                         | Total per Container                            | USD                 | 943     | 905           | 905     |
|                                                         | Confirmation                                   |                     |         |               |         |
|                                                         | I accept the Quick Quotes Terms and Conditions |                     |         |               |         |
|                                                         |                                                |                     |         |               |         |
| Back Quick Quotes                                       |                                                | USD 943             | USD 905 | USD 905       | Get Quo |

Son adımda, kotasyon detaylarınızı gözden geçirebilir, ek hizmetleri kontrol edebilir ve herhangi bir hata fark ederseniz, düzenle seçeneğini seçerek gerekli değişiklikleri yapabilirsiniz.

Her şeyden emin olduktan sonra, 'Get Quote' butonuna tıklayınız. Bu aşamadan sonra kotasyonunuz hazır olacaktır.

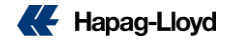

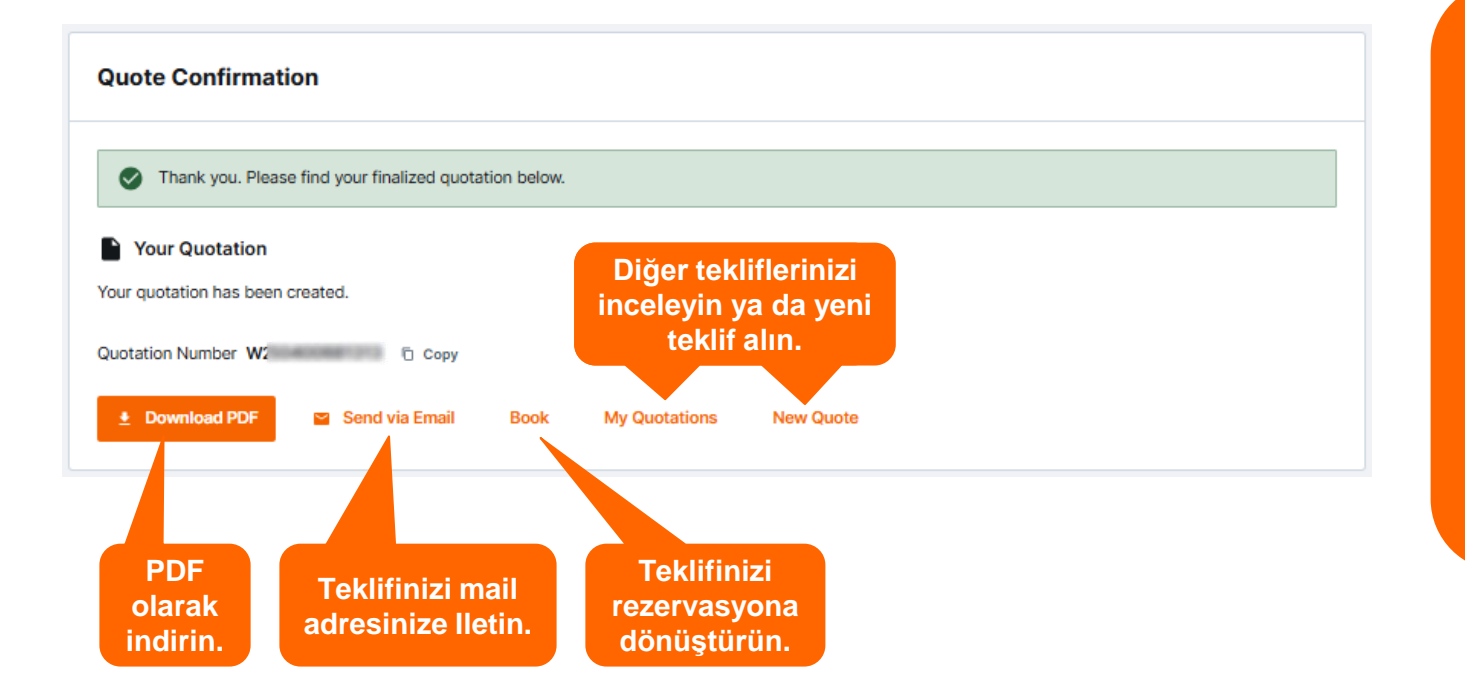

Quick Quotes teklifiniz oluşturulmuştur.

İlgili seçenekler aracılığıyla teklifinizi PDF olarak indirebilir, mail adresinize iletebilir, rezervasyon aşamasına ilerleyebilir, diğer tekliflerinizi kontrol edebilir ve yeni bir teklif yaratabilirsiniz.

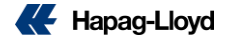

### **Quick Quotes - Dangerous Goods \***

| Search                                                                                                    |                                                                                                    |
|----------------------------------------------------------------------------------------------------|----------------------------------------------------------------------------------------------------|
| <b>99</b> Routing                                                                                                    |                                                                                                    |
| Start Location                                                                                                    | End Location                                                                                                    |
| <b>Q</b>                                                                                                    | Q                                                                                                    |
| Descrived at using Data                                                                                                    |                                                                                                    |
| C Received at your boor                                                                                                    |                                                                                                    |
| Received at Terminal/Ramp                                                                                                    | Delivered at Terminal/Ramp                                                                                                    |
| Validity Date Valid from 2025-04-17                                                                                                    | ]                                                                                                    |
| Container and Commodity Details Shipper Owned Container (SOC)  Kee Container Type O'Coneral Purpose High Cube                                                | Container Quantity  Weight per Container  Select units  Container Quantity  Kg  Kg  Kg  Kg  Kg  Kg  Kg  Kg  Kg  Kg                                                                                                    |
| Multiple Container Types New (3) You will get a quotation offer that has b                                                                                   | oth the selected container type and others from the group: 20'STD, 40'STD and 40'HC - on one document.                                                                                                    |
| Dangerous Goods                                                                                                    |                                                                                                    |
| IMO Class (Ontional)                                                                                                    | UN Number (Ontional)                                                                                                    |
|                                                                                                    |                                                                                                    |
|                                                                                                    | •                                                                                                    |
| Please provide the most restrictive UN num<br>Military Cargo and Waste Shipments (Ambe<br>excluded from the web quotation. Please <u>c</u><br>kind of quote. | ber of your planned cargo. Dangerous Goods IMO Classes 1, 6.2 and 7,<br>r Listed under the Basel Convention and used (waste Batteries) are<br>ontact your local Hapaq-Lloyd Sales representative in order to get this |
| Commodity                                                                                                    |                                                                                                    |
| FAK - Freight all Kind 👻                                                                                                    |                                                                                                    |
| Get Quote in Previous Version of the Tool                                                                                                    |                                                                                                    |
| Search                                                                                                    |                                                                                                    |

- Patlayıcı(IMO Class 1) ve Radyoaktif(IMO Class 7) Maddeler Dışında Geçerlidir
- Cods(DG) sekmesi işaretleyerek teklif alabilirsiniz, IMO Sınıfı & UN Numarası girişinin yapılması gerekmektedir. Mutlaka IMO Sınıfı & UN numarası eşleşmelidir.
- Farklı IMO sınıflarının aynı konteynera yüklenme talebiniz için satış ekibimiz ile iletişime geçmenizi rica ederiz. Aynı IMO ancak farklı UN numaraları için her bir UN için ayrı teklif alarak DGP tutarını kontrol etmeniz gerekmektedir. Yüksek olan tutar faturalandırılacaktır.
- Almış olduğunuz teklifiniz Quick Quotes olarak değerlendirilmektedir. Yer ve ekipman garantisi verilmemektedir.
- **«**IMO onayı merkez ofisimiz ve gemi operatorünün son onayina bağlıdır.
- **«**IMO onayi gelmeden konteyneri aldirmamaniz gerekmektedir.
- C DG yükleriniz icin booking asamasında ilgili alana tıklayarak giriş yapmaniz ve ardından Booking numaranız, IMO form ve MSDS formunuzu sitemiz üzerindeki <u>Booking Amendment</u> üzerinden yüklemeniz gerekmektedir. Aksi halde bookingleriniz *Dangerous Goods* olarak dikkate alınamayacaktir.

### **My Quotations**

Talep ettiğiniz tüm teklifler "**My Quotations**" bölümünde saklanır.

\* Spot teklifler bu kısımda gözükmemektedir.

|   |                                    | Q | uotations List                    | 0 A     | bout this | app   |              |                      |              |                     |              |                           |                                        |            |          |            |               |       |
|---|------------------------------------|---|-----------------------------------|---------|-----------|-------|--------------|----------------------|--------------|---------------------|--------------|---------------------------|----------------------------------------|------------|----------|------------|---------------|-------|
|   | Quote *                            | G | uotation Number                   |         |           | s     | tart Locatio | on                   |              | End Location        |              | Container type            |                                        |            | Valid at |            |               |       |
|   | New Quote                          |   | e.g. W20000000000                 | 00      |           |       | City of      | or Location code     |              | City or Location of | code         | e.g. 40HC                 |                                        | •          | 2024-0   | 4-11       | i             |       |
|   | My Quotations                      |   | <ul> <li>Show Advanced</li> </ul> | Filters |           |       |              |                      |              |                     |              |                           |                                        |            |          | Clear All  | Apply Filters |       |
|   | Special Cargo Quotes               |   |                                   |         |           |       |              |                      |              |                     |              |                           |                                        |            |          |            | _             |       |
|   | Tariffs                            |   | Quotation No. 📵                   |         |           | Valid | ity 🚺        | Start Location 🚺     | End Locatio  | in <b>O</b>         | Commodity () | Container Type 🚺          | Ocean Freight 📵                        | Valid From | n 🛛 🗸    | Valid To 📵 | Expiry date 🚺 |       |
|   | Detention and Demurrage<br>Tariffs |   | N240400783055                     | I Bo    | ok :      | Vali  | 8            | (TRMER) MERSIN, TR   | (PAMIT) MA   | NZANILLO (PA), PA   | FAK          | 20172<br>4016<br>40170    | 1004 USD<br>1006 USD<br>1006 USD       | 2024-04-   | -10      | 2024-04-30 | 2024-04-30    |       |
|   | Rate of Exchange<br>Information    |   | WARDOWNTOTING                     | D Ba    | ick i     |       | 4            | TOMED MEDSIN TO      | (SA IED) IET | DDAH SA             | EAK          |                           |                                        | 2024-04    | -10      | 2024-04-30 | 2024-04-27    |       |
| Ë | Schedule ~                         |   | 84                                | 10 00   | Ē         | Sche  | dule         | Common mension, in   | (38520) 522  | 55A, 5A             |              |                           |                                        | 2024-04    | .15      | 1014-04-00 | 1014-04-17    |       |
|   | Book ~                             |   | N240202070475                     | 🕞 Bo    | ok 🔛      | Send  | via Email    | (TRASR) KAYSERI, TR  | (GTPBR) PU   | IERTO BARRIOS, GT   | FAK          | 40%                       | 1000.002                               | 2024-04    | 10       | 2024-04-30 | 2024-04-20    | Ģ     |
|   | Documentation ~                    |   |                                   | _       | <u>*</u>  | Dowr  | load PDF     |                      |              |                     |              |                           |                                        |            |          |            |               |       |
|   | Track ~                            |   | #2403020*#362                     | ୍ ତ Bo  | iok :     | Vali  | d)           | (TRASR) KAYSERI, TR  | (GTPBR) PU   | IERTO BARRIOS, GT   | FAK          | 4216                      | 1000-000                               | 2024-04-   | -10      | 2024-04-30 | 2024-04-20    | dhack |
|   | import -                           |   | N240202784254                     | ⊕ Bo    | iok :     | Vali  | đ            | (TRMER) MERSIN, TR   | (CLSAI) SAN  | ANTONIO, CL         | FAK          | 2010                      | 1100.000                               | 2024-04-   | -09      | 2024-04-30 | 2024-04-23    | 8     |
|   | Navigator                          |   |                                   |         |           |       |              |                      |              |                     |              |                           |                                        |            |          |            |               |       |
|   | Quality Promises 🗸 👻               |   | W240400723440                     | ⊕ Bo    | iok :     | Vali  | d)           | (TRMER) MERSIN, TR   | (BHBAH) BA   | HRAIN, BH           | FAK          | 100                       | 1014 102                               | 2024-04-   | 09       | 2024-04-30 | 2024-04-30    |       |
|   | Digital Insights Dock 🛛 👻          |   | NORMALIZZARI                      | ⊕ Bo    | ok :      | Vali  | 8            | (TRIST) ISTANBUL, TR | (YEADE) AD   | EN, YE              | FAK          | 201070<br>40140<br>401070 | 1948 - L62<br>2000 - L62<br>2000 - L62 | 2024-04-   | 09       | 2024-04-30 | 2024-04-30    |       |
|   |                                    |   | NOADADD/2784                      | ⊕ Bo    | ok i      | Vali  | d            | (TRIST) ISTANBUL, TR | (QAHMD) H    | AMAD, QA            | FAK          | 201070<br>40140<br>401070 | 411-000<br>401-000<br>401-000          | 2024-04    | 09       | 2024-04-30 | 2024-04-30    |       |

Ec

Daha sonra PDF dosyasını bilgisayarınıza indirmek için fiyat teklifizi seçebilir veya gemi programını incelemek için "Schedule" seçeneğini kullanabilirsiniz.

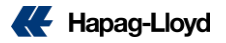

### **Quick Quotes Spot**

Yükleme ve Ekipman Garantisi

Navlununuzu talep edin, seçtiğiniz güzergah için mevcut seferleri doğrudan görün ve yer garantiniz ile onaylanmış rezervasyonunuzu alın.

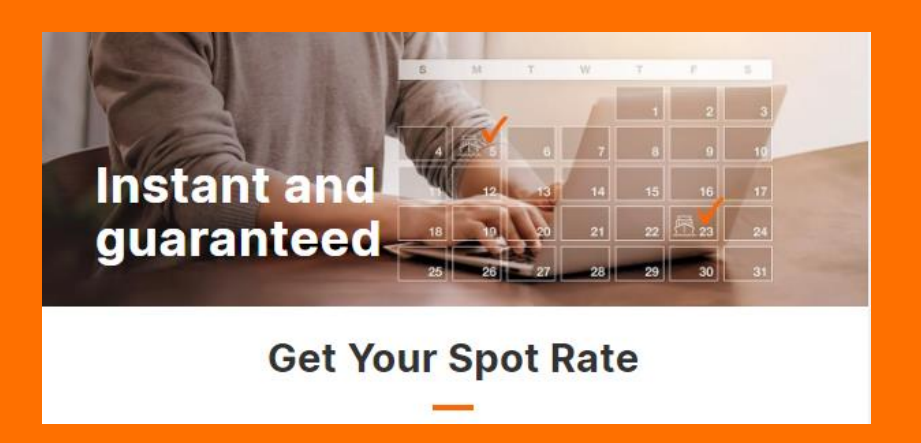

K

### "Quick Quotes Spot"

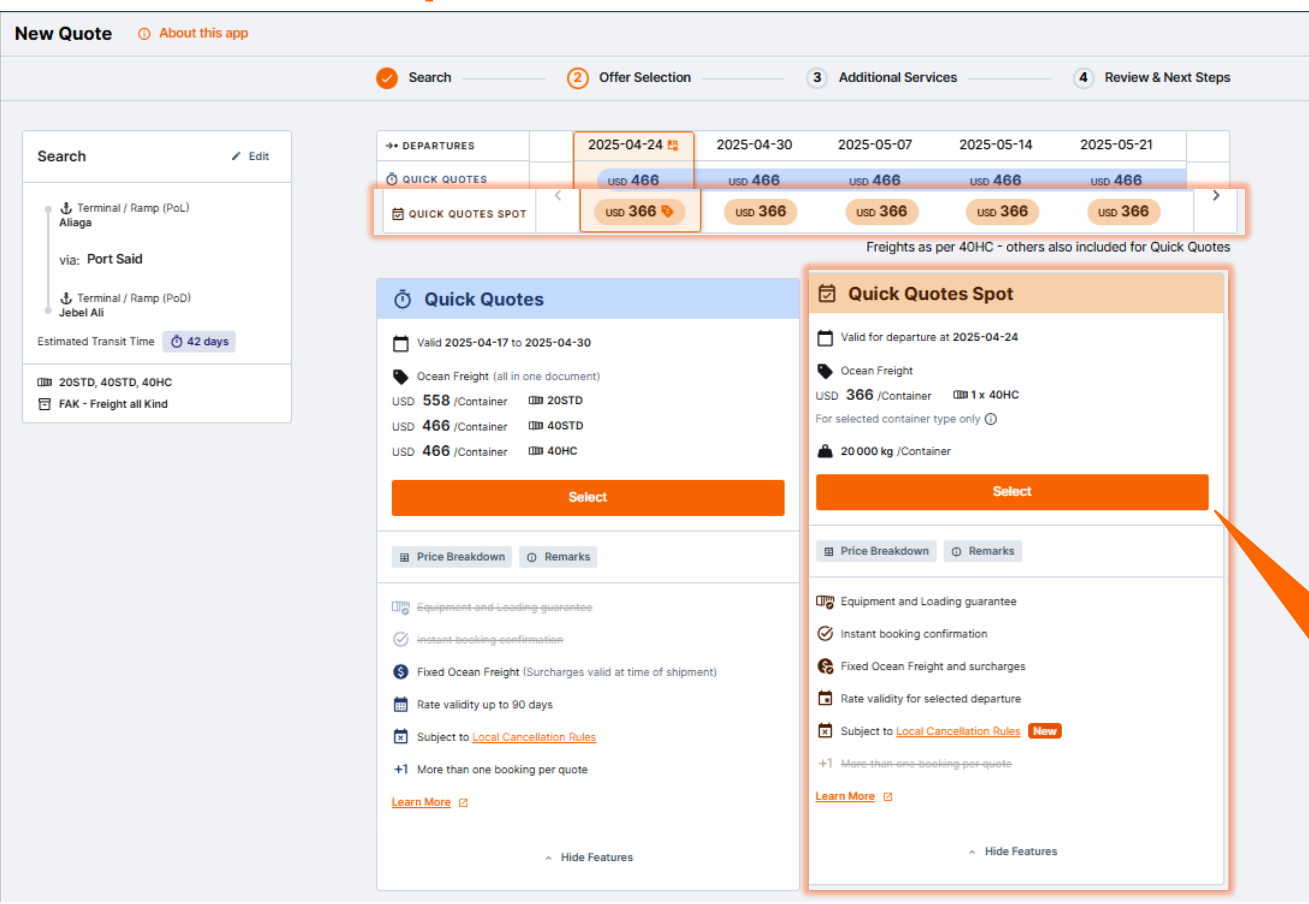

Ekranın üst kısmında tarihler sizin için en avantajlı olacak şekilde sıralanmıştır. Quick Quotes ve \*Quick Quotes Spot karşılaştırmalarını görebilirsiniz.

\*Servis sağlanması durumunda

Sizler için yükleme ve ekipman garantisi sunan avantajlı <u>Quick</u> <u>Quotes Spot</u>teklifinize buradan devam edebilirsiniz.

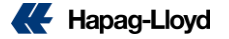

Seçiminizle ilgili tüm bilgiler, toplam fiyat dahil, yan panelde görüntülenecektir.

Teklifle ilgili fiyat dökümünü görmek için "Price Breakdown" butonunu tıklayabilir ve açılan sayfayı yazdırabilirsiniz. Ayrıca diğer detaylar için "Remarks" kısımını kontrol etmeyi unutmayınız.

| tal Price Estimate                                                                                                    |                                                            |                                  |
|----------------------------------------------------------------------------------------------------|------------------------------------------------------------|----------------------------------|
| Estimated Total                                                                                                    | Curr                                                       | 40440                            |
| istimated Total per Container                                                                                                    | USD                                                        | 955                              |
| why sumplay an exclude!<br>Document Charge<br>Document Charge<br>events as construction of the sense of the sense<br>respects a sense of the sense exclusion and the sense<br>why at the set of partness, we the extinuited prices should be write a simm<br>and prices and tables 2004. | ty conversion, S<br>e. Actual exchan<br>revent financial i | andard<br>genates<br>stillutions |
| light Charges                                                                                                    |                                                            |                                  |
| Freight Charges                                                                                                    | Curr                                                       | 40HC                             |
| Iosan Freight                                                                                                    | USD                                                        | -576                             |
| saan Franjet Includes the Editering assessment charges:<br>Security Ree, Amergency Exentering, Saez Canat Transit Orange<br>Harit Recovery Included in Ocean Freight ASHC: USD 392.00<br><b>harges</b>                                                                                   | free of shiresard                                          | 24                               |
| renty applicable surcharges are<br>Export Surcharges                                                                                                    | Curr.                                                      | 4040                             |
|                                                                                                    | 0.00                                                       | 08                               |
| nari unarges unges                                                                                                    |                                                            |                                  |
| ron charges ongen<br>10M Handling Foe                                                                                                    | EUR                                                        |                                  |
| ron Greegen ungen<br>IGM Handling Pree<br>Seminal Handling Dharge Orig.                                                                                                    | EUR                                                        | 121                              |
| nn Changes Ungen<br>ISM Handling Ree<br>Isement Handling Dhuga Orig.<br>Isement Security Chage Orig.                                                                                                    | EUR<br>EUR<br>EUR                                          | 121                              |
| en ungen ungen<br>OM Handrig Nee<br>Immun Handling Oberge Org.<br>Hennes Security Charge Org.<br>Hennes Security Charge Org.                                                                                                    | EUR<br>EUR<br>EUR                                          | 121<br>20<br>61                  |

|                             |                           | Search                  | - (      | Offer Selection            |            | 3 Additional Service                  | s                  | 4 Review & Ne       | ext Ste |  |  |
|-----------------------------|---------------------------|-------------------------|----------|----------------------------|------------|---------------------------------------|--------------------|---------------------|---------|--|--|
| Search                      | Z Edit                    | →• DEPARTURES           |          | 2025-04-24 🛤               | 2025-04-30 | 2025-05-07                            | 2025-05-14         | 2025-05-21          |         |  |  |
|                             |                           | O QUICK QUOTES          |          | USD 466                    | USD 466    | USD 466                               | USD 466            | USD 466             |         |  |  |
| Quick Quotes S              | ipot                      | 🛱 QUICK QUOTES SPOT     | <        | USD 366 📎                  | USD 366    | USD 366                               | USD 366            | USD 366             | >       |  |  |
| ETD<br>2025-04-24           | <ul> <li></li></ul>       |                         |          |                            |            | Freights as per                       | 40HC - others also | o included for Quic | k Quot  |  |  |
|                             | via: Port Said            |                         |          |                            |            |                                       |                    |                     |         |  |  |
|                             | Terminal ( Demo (DeD)     | 🗇 Quick Quot            | es       |                            |            | 🗟 Quick Quotes Spot                   |                    |                     |         |  |  |
| 2025-06-05                  | Jebel Ali                 | Valid 2025-04-17 to     | 2025-04  | -30                        |            | Valid for departure a                 | 1 2025-04-24       |                     |         |  |  |
| Estimated Transi            | it Time 🝈 42 days         | Ccean Freight (all in ( | me docu  | ment)                      |            | Crean Freight                         |                    |                     |         |  |  |
| CO <sub>2</sub> e Emissions | 1.4 t CO <sub>2</sub> e 💿 | USD 558 /Container      | 00 20ST  | TD                         |            | USD 366 /Container                    | 08 1x 40HC         |                     |         |  |  |
|                             | 0 GEMINI 5175 •           | USD 466 /Container      | 00 40S   | тр                         |            | Expected container type only (i)      |                    |                     |         |  |  |
| of the second               | o demini 173              | USD 466 /Container      | III 40H  | c                          |            | A 20000 km (Contribut                 |                    |                     |         |  |  |
| + i more                    |                           |                         |          |                            |            | 20000 kg /Container                   |                    |                     |         |  |  |
| 000 1×40HC                  |                           |                         | s        | elect                      |            | Cancel                                |                    |                     |         |  |  |
| 20000 KG/0                  | Container                 |                         |          |                            |            |                                       |                    |                     |         |  |  |
| FAK - Freigh                | it all Kind               | Price Breakdown         | Rema     | arks                       |            | Price Breakdown                       | Remarks            |                     |         |  |  |
| Prices                      |                           |                         |          |                            |            |                                       |                    |                     |         |  |  |
| _                           |                           | U cquipment and Loads   | ng guara | nee                        |            | Generation and Loading guarantee      |                    |                     |         |  |  |
| Price Break                 | down © Remarks            | instant booking confi   | metion   |                            |            | S Instant booking confirmation        |                    |                     |         |  |  |
| Ocean Freight               | USD 366                   | Fixed Ocean Freight (   | Surcharg | es valid at time of shipme | int)       | 😤 Fixed Ocean Freight                 | and surcharges     |                     |         |  |  |
| Export Surcharge            | es USD 303                |                         | ~ Shov   | v All Features             |            | <ul> <li>Show All Features</li> </ul> |                    |                     |         |  |  |
| Import Surcharg             | es USD 52                 |                         |          |                            |            |                                       |                    |                     |         |  |  |
| Total/Contai                | iner USD 805              |                         |          |                            |            |                                       |                    |                     |         |  |  |
| 1 × 40' General F<br>Cube   | Purpose High USD 805      |                         |          |                            |            |                                       |                    |                     |         |  |  |
|                             |                           |                         |          |                            |            |                                       |                    |                     |         |  |  |
|                             |                           |                         |          |                            |            |                                       |                    |                     | 1       |  |  |

ETD 2025-04-24 ETA 2025-06-05

Total/Container

Offer Selection

Remarks

| Booking O Read more                                                                                       |  |  |  |  |  |  |  |
|----------------------------------------------------------------------------------------------------|--|--|--|--|--|--|--|
| S Offer Summary                                                                                           |  |  |  |  |  |  |  |
| 24 Apr 2025 42 days 05 Jun 2025 Quick Quotes Spot Offer<br>Ocean Freight 366 USD                          |  |  |  |  |  |  |  |
| POL: ALIAGA, TRALI VIE: PORT SAID, EGPSD POD: JEBEL ALI, AEJEA<br>JPO GEMINI 5175 • ALEXANDRA MAERSK 518E |  |  |  |  |  |  |  |
| Containers and Cargo                                                                                      |  |  |  |  |  |  |  |
| Pick-up Date     Container Pick-up Depot       2025-04-18     SUNPORT LOJIS - HLAG                        |  |  |  |  |  |  |  |
| 1 CIIII 40' HIGH CUBE FAK - Freight All Kind                                                              |  |  |  |  |  |  |  |
|                                                                                                    |  |  |  |  |  |  |  |
|                                                                                                    |  |  |  |  |  |  |  |
| General Cargo Description for All Containers                                                              |  |  |  |  |  |  |  |
| Caroo Description                                                                                         |  |  |  |  |  |  |  |
| Cargo description Cargo Weight per container 20 000 km                                                    |  |  |  |  |  |  |  |
|                                                                                                    |  |  |  |  |  |  |  |
|                                                                                                    |  |  |  |  |  |  |  |
| Continue                                                                                                  |  |  |  |  |  |  |  |
|                                                                                                    |  |  |  |  |  |  |  |
|                                                                                                    |  |  |  |  |  |  |  |

Ek servislerimizi sepetinize ekleyip teklifinizin bir sonraki adımına devam ettikten sonra, sistemimiz sizleri teklifinizi kontrol etmeniz için ilgili ekrana yönlendirecektir.

SPOT teklifinizin yaratılabilmesi için rezervasyon alınması gerekmektedir. Bu aşamada rezervasyon detaylarınızı girmenizi rica ederiz.

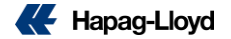

New Quote 

 O About this app

Search

2025-04-24

2025-06-05

+1 more

1 × 40HC
 20000 KG/Container

FAK - Freight all Kind

ETD

ETA

Search

Prices

Offer

Total

Price Breakdown

Ocean Freight

Export Surcharges

Freight Surcharges

Total per Container

1 × 40' General Purpose High Cube

✓ Edit

Terminal / Ramp (PoL)

Terminal / Ramp (PoD)

via: Port Said

Aliaga

Jebel Ali

Estimated Transit Time 0 42 days

>> EM4 JPO GEMINI 517S ●

CO2e Emissions 1.4 t CO2e (1)

| Application BETA O Read more                                                             |
|------------------------------------------------------------------------------------------|
| Booking Acknowledgement                                                                  |
| Thank you! Your Quick Quotes Spot booking has been successfully submitted and confirmed. |
| Your Booking                                                                             |
| You'll soon receive the booking confirmation and rate confirmation document via email.   |
| Your booking number: € .4                                                                |
| Request New Offer                                                                        |
| Help us improve our service                                                              |
| Additional Products                                                                      |
| Take your time with Additional<br>Freetime                                               |
| Purchase destination detention upfront and plan your shipments better in advance.        |
| Fin Buy Additional Freetime                                                              |
|                                                                                          |
|                                                                                          |

Rezervasyon adımlarında ilerleyip 'Submit Booking' butonuna tıkladıktan sonra, rezervasyon onayınız belirecek ve rezervasyon numaranızı görebileceksiniz.

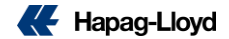

### Quick Quotes Spot – Sık Sorulan Sorular

- QQ Spot, belirli bir gemi icin yer ve ekipman onayi iceren tek kullanimlik navlunu olan bir uygulamadir. Tüm destinasyonlari icin aktiftir.
- Dry cargo 20 STD, 40 STD, 40 HC, 20 RE, 40 RE ve 40 NOR ekipman alınabilir Special ve DG için kullanılamaz.
- QQ Spot ile alınan bookinglerde, yalnızca kısmi düzeltmeler yapılabilmektedir. Varış lokasyonuna iç taşıma eklemek, BL Birleştirme Ayırma (Merge/Split BL), Booking Bölme (Split Booking)
- Yapılan değişiklikler ücrete tabii olabilir. (Merge/Split BL, Split Booking, Booking İptali, Konteyner Sayısının Azaltılması)
- QQ Spot, ekipman ve yer garantisi vermektedir. Rezervasyon gecilen gemiye ya da rezervasyon gecilen gemi ETD'sinden +/- 2 icinde kalkacak baska bir gemiye yuklenme garantisi vardir.
- Ön ve Son taşımalı olarak booking alınabilmektedir
- · Depo dolum yapılabilir. Çıkış yeri depo olarak girilmelidir.(TRIDP,TRMDP ..)
- Port Stuffing seçeneği Mersin ve İskenderun Limanların da mevcuttur ilgili şartlar\* kabul edildiği taktirde yükleme yapılabilir fakat gecikmeler yaşanabilir.
- Navlun sadece standart ve reefer konteynerlar icin geçerlidir ve rezervasyon 20'lik ya da 40'lik icin alinabilir. 2 konteyner tipi tek rezervasyon icin aynı anda seçilemez.
- Bir rezervasyon en fazla 20 konteyner icerebilir, tek bir gemi (DP Voyage) icin rezervasyon yapılabilir ve her bir gemi (DP voyage) icin max 100 TEU yere sahip olabilirsiniz. (Ayni gemi icin toplamda 100 TEU gecmemek kaydiyla birden fazla rezervasyon yapilabilir.)
- Alınan navlun geçerliliği 180 dakikadir ve rezervasyon tamamlanmadan kotasyon numarasi gozukmemektedir. Rezervasyon yapildiktan sonra, foy ve rate confirmation sizlere mail yolu ile sistem tarafından otomatik olarak gonderilecektir. QQ Spot aracılıği ile almis oldugunuz kotasyon V harfi ile baslayacaktır. Bu kotasyona "<u>My Quotations</u>" ekranından ulasabilirsiniz ancak hicbir islemde kullanamazsiniz.
- Alinan kotasyon baska rezervasyonlarda kullanılamaz. B/L altında birleştirilebilir.
- Tum destinasyonlarda standart freetime sağlanir ve buna ek olarak Navigator'dan ek freetime satin alinabilir. (max 10 gun)
- Kotasyondaki gider kalemleri sabitlenir. PSS, MFR vb. degisebilecek olan kalemler tarife degisikliginden etkilenmez, GRI uygulanmaz.
- Yükeleme Talimatı için olan Cut-Off tarihinden 72 saat öncesine kadar tarafınızca yapılan iptallerde ya da düşümlerde Gemi ötelemesi, Konteyner Başına Ücret uygulanır ve No
  Show ücreti kesilir, bu sürenin dışındaki iptallerde yada düşümlerde konteyner başına iptal/düzeltme ücreti kesilir.\*\*
- Booking Party, Quick Quotes Spot uzerinden alınan ve aşağıdaki durumlardan konteyner başına tazminat almaya hak kazanır: \*\*\*
- \* İlgili liman şartlarını Satış Temsilcisi arkadaşlarımızdan öğrenebilirsiniz.
- \*\* Tarifeler değişim gösterebilmektedir.
- \*\*\* a) Rezervasyon onayında belirtilen tarihlerde ekipman sunulmaması.
  - b) Booking alınan yükleme gemisine yükleme yapılamaması durumunda (Hapag Lloyd kontrolü dışındaki durumlar hariç).
  - c) Çıkış gemisinin kalkışı, ilk rezervasyon onayın da belirtilen ETD den 10 gün veya daha fazla gecikmesi durumunda.
  - İlgili bilgiler değişiklik gösterebilmektedir daha detaylı bilgi için QQS Sayfasından Sık Sorulan Soruları(FAQ) kontrol etmeniz rica ederiz.

## **Special Cargo Quotes**

### Kolay. Online. Özelleştirilmiş.

Hapag-Lloyd ile taşmalı veya dökme yük için özelleştirilmiş fiyat teklifinizi çevrimiçi olarak kolayca alın.

| Out of Gauge Cargo                                                                                                    |
|----------------------------------------------------------------------------------------------------|
| Start Location (Port) * End Location (Port) *                                                                                                    |
| Add alternative From and To Location                                                                                                    |
| Estimated Time of Shipment *                                                                                                    |
| Cargo and Container Details<br>Stylement Type<br>@ Pre-Lasted D Breakbulk                                                                                                    |
| Select Container Type *   Amount Container *  Shippers Owned Container                                                                                                    |
| Dimensions and Weight (I) Cargo           Inch / Pound              em (n + ng)            Cargo Weight (in kg)*              Eargo Weight (in cm) *            Cargo Weight (in kg)*              Eargo Weight (in cm) * |
| Select Commodity *                                                                                                    |
| You can add addilional Container / Cargo Entries below  Add addilional Container / Cargo Entry                                                                                                    |

## <u>Special Cargo Quote</u> hakkında daha fazla bilgi için buraya tıklayabilirsiniz.

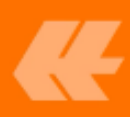

### **Special Cargo Quotes**

- Break-bulk ve gabari dışı kargo için kullanılabilir.
- İhtiyaçlarınıza göre özelleştirilmiş teklif.
- Teklifiniz doğrudan özel kargo uzmanı ekibimiz tarafından gerçekleştirilir.

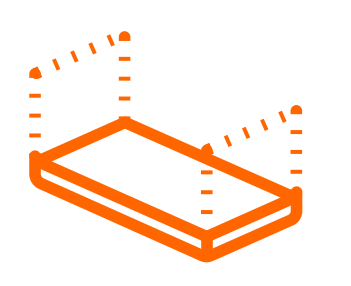

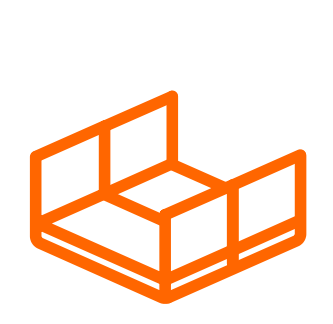

| Start Location (Port) *                                                                                                    | End Location (Port) *                                                                                         |
|----------------------------------------------------------------------------------------------------|----------------------------------------------------------------------------------------------------|
| • Add alternative From and T                                                                                                    | To Location                                                                                                   |
| Estimated Time of Shipment *<br>dd.mm.yyyy - dd.mm.yyyy                                                                                                    |                                                                                                    |
|                                                                                                    |                                                                                                    |
| Cargo and Container Details<br>ihipment Type<br>Pre-Lashed Breakbu<br>Select Container Type *                                                                           | Amount Container *     Amount Container *                                                                     |
| Cargo and Container Details<br>inipment Type<br>Pre-Lashed Breakbu<br>Select Container Type *<br>Immensions and Weight Of Cargo<br>Inch / Pound  Cargo r / kg           |                                                                                                    |
| Cargo and Container Details<br>ihipment Type<br>Pre-Lashed Breakbu<br>Select Container Type *<br>Dimensions and Weight Of Cargo<br>Inch / Pound  Cargo Weight (in kg) * | Amount Container *  Amount Container *  Cargo Length (in cm) *  Cargo Width (in cm) *  Cargo Height (in cm) * |

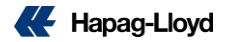

### **Ek Hizmetlerimiz**

Additional Services ile rezervasyonlarınızı özelleştirin.

#### Additional Services - Complete Your Shipments

You can complete your bookings with one of the additional services below:

Don't have an existing booking, yet?

Place your booking

Ship Green

shipments.

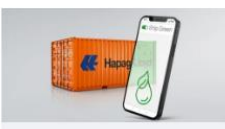

Book climate-friendly shipments

online and actively avoid 25, 50, or

100% of CO2e emissions for your

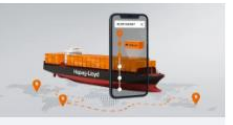

Live Position

Access real-time data for your shipments by simply entering your booking or container number and get door-to-door data at a glance.

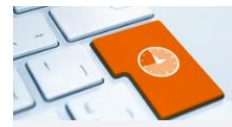

Additional Freetime

Purchase container-detention time for your shipments in addition to the free time tariffs – easy, online, and at a reduced amount.

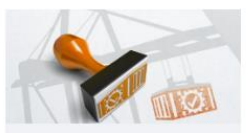

Shipping Guarantee

Secure a spot for your container on the desired vessel and protect your shipment from any rollovers with just a few clicks.

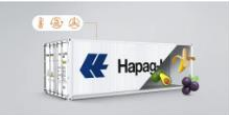

Controlled Atmosphere

Add Controlled Atmosphere to your quote to keep your perishable cargo in excellent condition. →

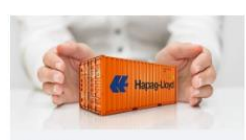

Quick Cargo Insurance

Purchase a high-class cargo insurance and enjoy additional security for your cargo. Available for selected countries.

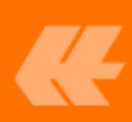

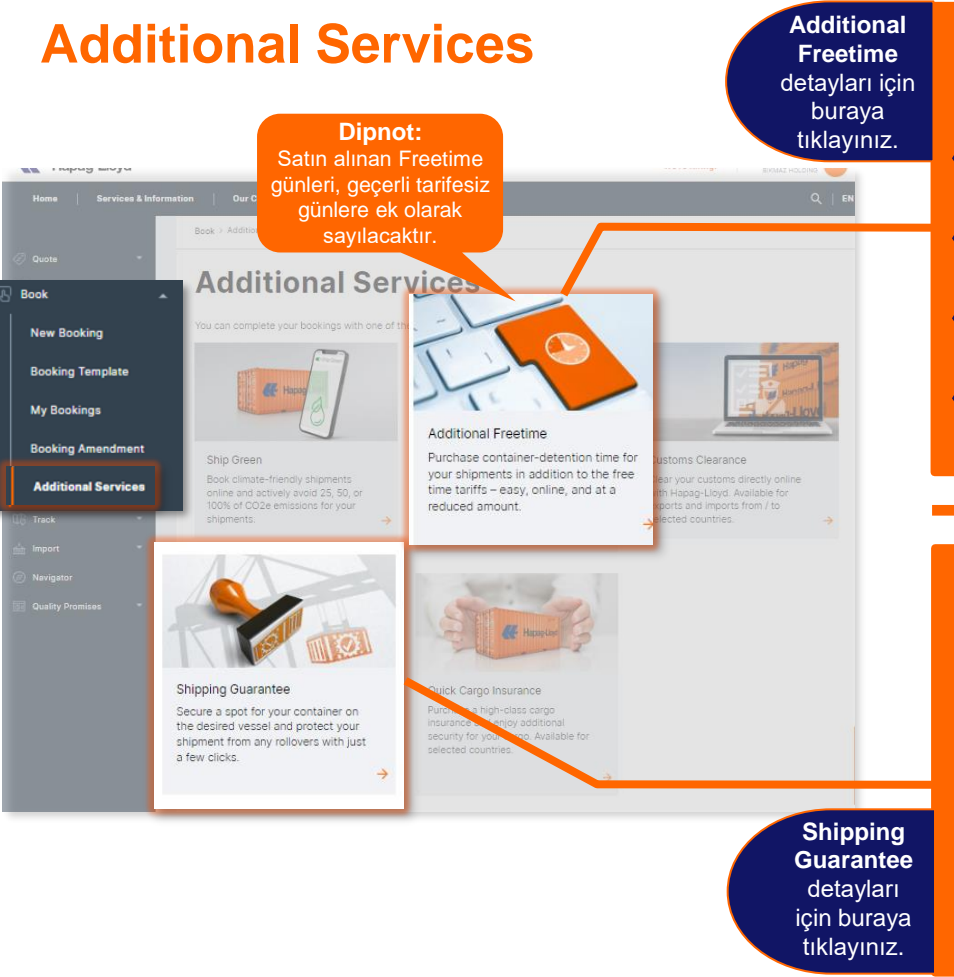

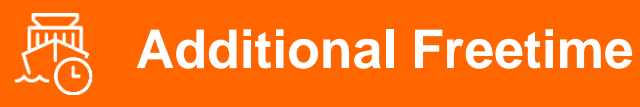

- Web Rezervasyonumuz aracılığıyla bir rezervasyon yaptıktan hemen sonra Additional Freetime satın alabilirsiniz.
- Gemi varış limanına varana kadar rezervasyonunuz için Freetime satın alabilirsiniz.
- 20ft, 40ft, 40ft standart HC konteyneri ve tehlikeli madde içeren konteynerler için geçerlidir.
- Web sitemizdeki tarifemizi indirerek booking öncesi free time fiyatlarımızı görebilirsiniz.

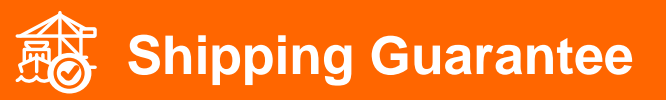

- Shipping Guarantee ile, aktarma limanları da dahil olmak üzere tam deniz taşımacılığı için gönderinizi herhangi bir gemi değişimlerine karşı koruyabilirsiniz.
- Hapag-Lloyd's Web Booking veya Hapag-Lloyd Navigator aracılığıyla rezervasyon yaparsanız Nakliye Garantisi alabilirsiniz.
- **«**Rezervasyon iptal ücreti, Kargo Garantisi ücretinin %100'üdür.
- **«**Rezervasyon değişiklik ücreti, Kargo Garantisi ücretinin %50'sidir.

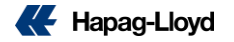

# **Ship Green**

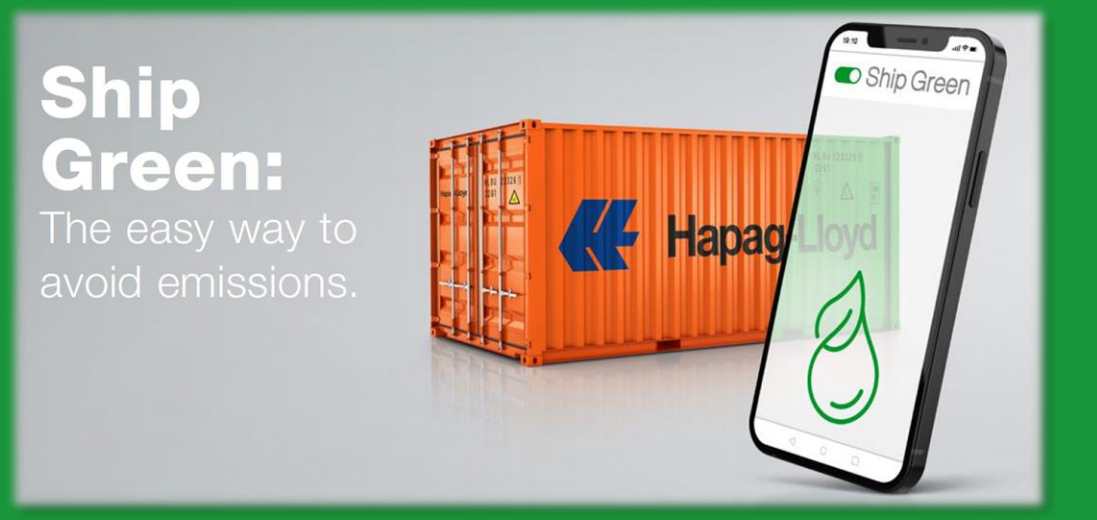

**Ship Green** hakkında detaylı bilgi için bilgiye buradan ulaşabilirsiniz.

### **Ship Green**

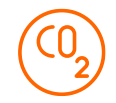

- En güncel hizmetlerimizden biri olan Ship Green ile gönderilerinizin emisyon oranını azaltabilirsiniz.
- Yüklemenize Ship Green eklemeniz dahilinde %25, %50 ve %100 oranında emisyonu ortadan kaldırabilirsiniz.

#### Ship Green nasıl alınır?

Mevcut bir rezervasyonunuz varsa Hapag-Lloyd Navigator platformumuzdan bookinginizi seçip Additional Services sekmesinden satın alabilirsiniz.

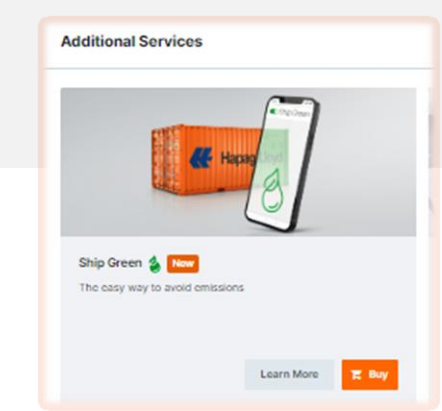

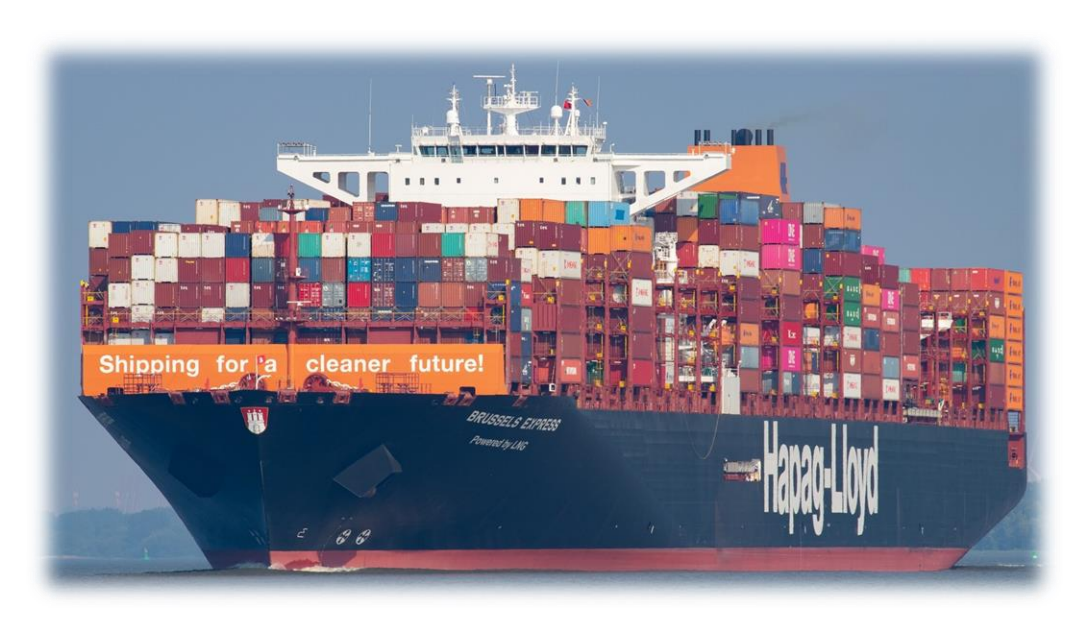

Detaylı bilgi için <u>turkiye@sales.hlag.com</u> adresimize yazabilrisiniz.

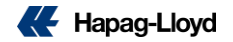

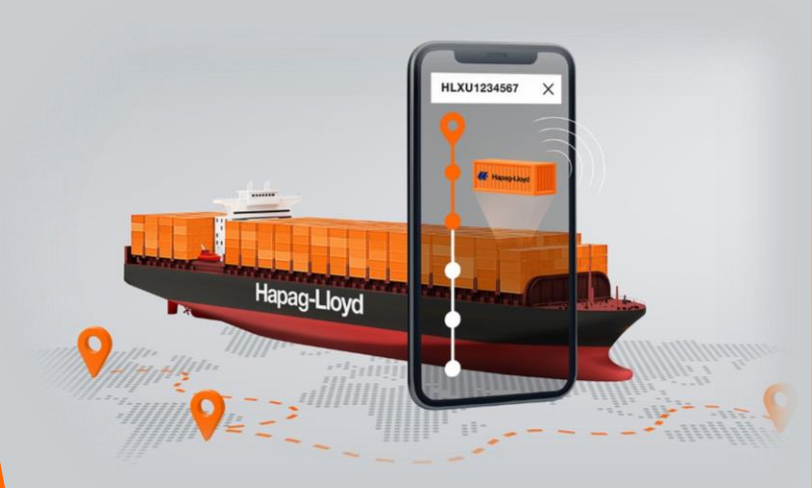

Hapag-Lloyd

Akıllı cihazlarla donatılmış konteyner filomuz, sizlere *Live Position* özelliğimiz ile <u>karada</u> ve <u>denizde</u> konteynerlerin gerçek zamanlı takibini sunuyor.

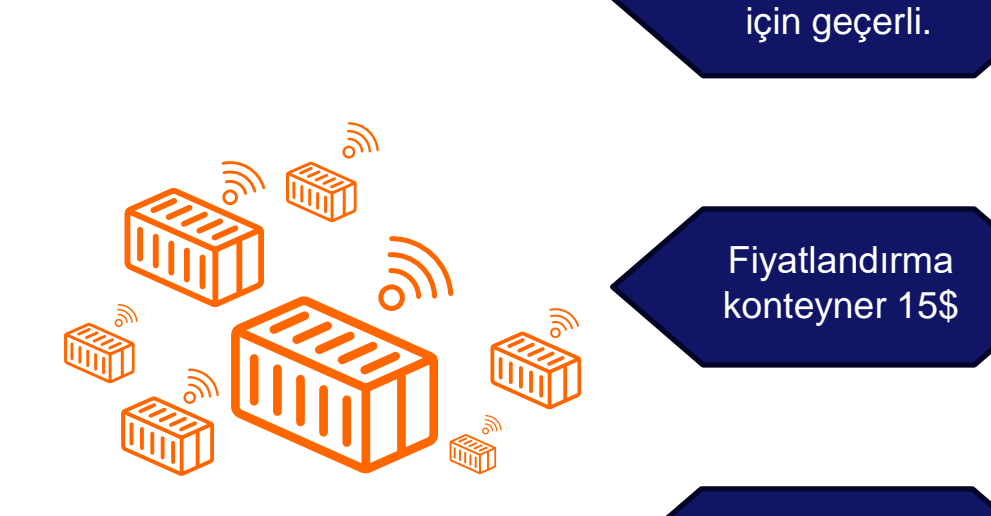

Kara taşıma mevcutsa ücretsiz!

Sadece DRY

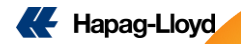

# Kotasyon aldıktan sonra çıkan ekranda kotasyonlarınıza "Live Position" ekleyebilirsiniz.

| me Se   | vices & Information Our Company Online Business Suite                                                                                                    | Q,   EN                           | New Quote O About this app                                                               |          |                                                                  |                                     |                                   |
|---------|----------------------------------------------------------------------------------------------------|-----------------------------------|------------------------------------------------------------------------------------------|----------|------------------------------------------------------------------|-------------------------------------|-----------------------------------|
|         | Luick Quotes O About this app                                                                                                    |                                   |                                                                                          | O Search | Offer Selection                                                  | 3 Additional Services               | Review & Next Step                |
| ote v   | Otation number<br>240402252483 U TERMINAL / RAMP + TRIST U TERMINAL / RAMP + AEJEA                                                                                                    | Edit request     Advanced Routing | Search Z Edit                                                                            |          | Ship Green Popular<br>Expected CO <sub>2</sub> e Ocean-leg Emiss | sions of Your Shipment: - tons CO2e | from USD <b>160</b><br>/Container |
| ule N   | aning: zozer ver so un stangard • PAK * regist all kind<br>arine Fuel Recovery [2] Country Information and Requirements [2]                                                                                                    |                                   | <ul> <li>&amp; Terminal / Ramp (PoL)</li> <li>Aliaga</li> <li>via: Port Salid</li> </ul> |          | Avoid your CO <sub>2</sub> e emissions by 10<br>→ See Benefits   | 00, 50 or 25%.                      | Add                               |
| 5       | Juotation                                                                                                    |                                   | d. Terminal / Ramp (PcD)     Jeddah Estimated Transit Time 0 10 days                     |          | Live Position<br>Track your container in real-time               | e throughout the entire journey.    | USD +15<br>/Container             |
| ation   | Additional Products                                                                                                    |                                   | Valid from 2025-02-14<br>Valid to 2025-02-28<br>© Expiring 2025-02-28                    |          | → See Benefits                                                   |                                     | Add                               |
|         | Ship Green         O         CO <sub>2</sub> p reduction percentage:         25%         50%         @ 100%           Ship Green Blotuet from 112 USD / contailer         O                                                                                                    | (D)                               | 100 4-∞ 40' General Purpose High Cube ●<br>☐ FAK - Preight all Kind                      |          |                                                                  |                                     |                                   |
|         | Live Position      Dive Position Fee 15 USD / container                                                                                                    | edback                            | Prices                                                                                   | Ayrıca   | a booking                                                        | glerinize "Ac                       | ditional                          |
| er.     | Update Quotation To add selected Additional Products to your quotation document, click on Update Quotation.                                                                                                    | 2                                 | Ocean Freight<br>Export Surcharges<br>Freight Surcharges                                 |          | Services'                                                        | ' kısmından<br>obilirginiz          | da                                |
| y<br>os | Freight Charges                                                                                                    | Quotation number                  | Total/Container                                                                          |          | екіеу                                                            | edini Siniz.                        |                                   |
|         | Freight Charges         Curr.         20STD         40HC           Ocean Freight         USD         508         658         658                                                                                                    | Orementity                        |                                                                                          |          |                                                                  |                                     |                                   |
| jhts    | The Ocean Freight includes the following assessorial charges:<br>2057tD Carrier Security Fee, Emergency Surcharge, Heavy Lift Charge, Swiz Canal Transit Charge, Tax Export, 40'STD: Carrier Security Fee, Emergency<br>Surcharge, Swiz Canal Transit Charge, Tax Export, 40'HC: Carrier Security Fee, Emergency Surcharge, Swiz Canal Transit Charge, Tax Export | FAK<br>Valid from Valid to        |                                                                                          |          |                                                                  |                                     |                                   |
|         | Surcharges Unless otherwise specified, all rates are subject to all surcharges as they are valid at time of shipment. The currently applicable surcharges are:                                                                                                    | From                              | Back Quick Quotes Validity 2025-02-14 - 2025-02-                                         | 28       |                                                                  |                                     | USD 986<br>Total/Container        |

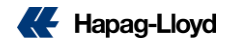

| Quick Quotes 0 About this app                                                                                                    |                                                                                                    | New Quote       O About this app                                                                                              |        |                                                               |                                     |                                   |
|----------------------------------------------------------------------------------------------------|----------------------------------------------------------------------------------------------------|----------------------------------------------------------------------------------------------------|--------|---------------------------------------------------------------|-------------------------------------|-----------------------------------|
| Quotation number ISTANBUL JEBEL ALI                                                                                                    |                                                                                                    |                                                                                                    | Search | Offer Selection                                               | 3 Additional Services               | 4 Review & Next Steps             |
| Expiring: 2024-04-30 Standard • FAK - Freight all Kind                                                                                                    |                                                                                                    | Search 🖌 Edit                                                                                                    | (m)    | Ship Green Popular                                            | rises of Your Shinmont . tons CO. a | from USD <b>160</b><br>/Container |
| Marine Fuel Recovery 🖸 Country Information and Requirements 🗹                                                                                                    |                                                                                                    | Otor<br>Aliaga<br>Pol.<br>Aliaga                                                                                              |        | Avoid your CO <sub>2</sub> e emissions by 1<br>→ See Benefits | 00, 50 or 25%.                      | Add                               |
| Quotation                                                                                                    |                                                                                                    | + 1 more E<br>PeO<br>Jeddah<br>9 Door                                                                                         |        | Live Position<br>Track your container in real-tim             | e throughout the entire journey.    | usp. <b>150</b> ⊙<br>/Container   |
| Additional Products                                                                                                    | 50% (100%) Shin Grass Biotusi from 112 USD / c                                                                            | = Jeddah<br>Estimated Transit Time (†) 27 days                                                                                |        | ⊶ See Benefits                                                |                                     |                                   |
| Live Position Tee 15-USD 0 USD / co                                                                                                    | itainer O                                                                                                    | Viele to 2025-03-31<br>© Expiring 2025-03-11<br>IIII : E-a 40 General Process High Cable<br>© FXX- Preight all Kind<br>Dringe |        |                                                               |                                     |                                   |
| Preight Charges<br>Ocean Freight                                                                                                    | Curr. 20STD 40STD 40HC<br>USD                                                                                             | Quotation Prices W240402   Commodif Cocan Freight Commodif                                                                    |        |                                                               |                                     |                                   |
| The Ocean Freight Includes the following assessmith charges:<br>20°STIC Carrier Security File, Intergency Sucharge, Neivy Liff Charge, Saez Carel The<br>Seez Carel Transl Charge, Tate Export, 47%-C carrier Security File, Emergency Such<br>The Ocean Freight is not subject to the following assessmit charges:<br>Use Profiles for Dire Contenses - Like Position Console | nnst Tharge, Tax Export, 40°STD: Carrier Security Fee, Emergency Surcharge,<br>rge, Suez Canal Transit Charge, Tax Export | FAK Lappin submiges Feight Submarks Valid from Import Submarks 2024-04- Live Position ①                                       |        |                                                               |                                     |                                   |
| Surcharges<br>Untess otherwise specified, all rates are subject to all surcharges as they are valid at the                                                                                                    | me of shipment. The currently applicable surcharges are:                                                                  | From<br>ISTANBUL<br>© DOOR                                                                                                    |        |                                                               |                                     | <b>—</b>                          |
| Export Surcharges<br>Terminal Handling Charge Orig.                                                                                                    | Curr.         20STD         40STD         40HC           USD         180         180         180                          | To Quick Quotes<br>JEBEL ALI Validity 2025-03-01 - 2025-                                                                      | 03-31  |                                                               |                                     | USD<br>Total/Container            |

Kotasyonda ön ya da son taşımalardan biri mevcutsa "Live Position" <u>ücretsiz</u> olarak kotasyona otomatik olarak eklenmektedir..

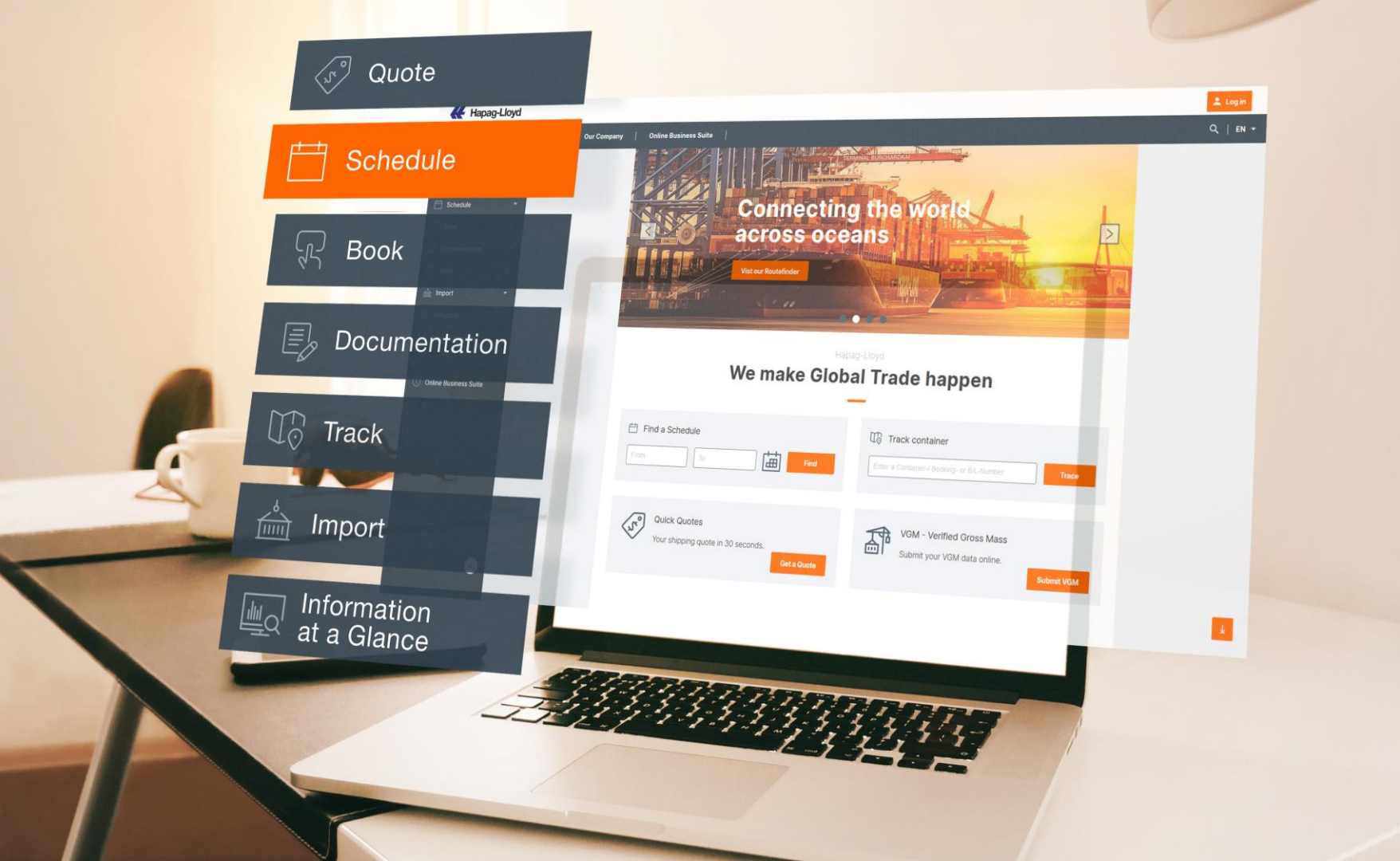

### **Schedule**

Yeni **"Schedule"** çözümümüz ile birlikte gemi programlarını artık daha kolay ve sade bir şekilde inceleyin.

Schedule ile aşağıdaki bilgilere ulaşabilirsiniz:

- **&** Gemi adı, servisi ve sefer numarası.
- **&** Cut-Off tarihleri.
- **K** Aktarma detayları.
- Liman/Terminal bilgileri.

| Home Service         | es & Information                                                      | Our Company Online Bus                                                                                                    | siness Suite                     |                                              |                           | Q   I        |
|----------------------|-----------------------------------------------------------------------|----------------------------------------------------------------------------------------------------|----------------------------------|----------------------------------------------|---------------------------|--------------|
|                      | Sci                                                                   | hedule BETA ① About this app                                                                                                    |                                  |                                              |                           |              |
| S Quote              | -                                                                     | Dear Customer, we support the usage of via locations for a better steering of the Intra North American part of your routing (scroll up if you want to use them). Please note that locations in North America can be inserted into the via search fields. |                                  |                                              |                           |              |
| Schedule NEW         |                                                                       |                                                                                                    |                                  |                                              |                           |              |
| Book                 | -                                                                     | MERSIN (TRMER) - SAVAN                                                                                                    | NAH, GA (USSAV): Fro             | m 01 October 2024                            |                           |              |
| Documentation        | mentation   Total: 9 results Available sailings for your selection: 8 |                                                                                                    |                                  |                                              | F Recommended routings -  |              |
| Finance              | -                                                                     |                                                                                                    |                                  |                                              |                           | ≛ Download   |
| Track                | -                                                                     | A Departure and arrival dates are b                                                                                                    | ased on local date / time and ma | y be subject to change without prior         | notice.                   |              |
| import               | -                                                                     | 2024-10-12                                                                                                    | ð 27 days                        | 2024-11-09                                   | Doc Cut-off               |              |
| Navigator            |                                                                       | Terminal / Ramp (PoL)                                                                                                    | DIRECT                           | Terminal / Ramp (PoD)                        | 2024-10-08<br>FCL Cut-off |              |
| Quality Promises     | -                                                                     | MERSIN, TRMER                                                                                                    |                                  | SAVANIVAN, GA, USSAV                         | 2024-10-09                | Show Details |
| Digital Insights Doc | :k -                                                                  | > TEX HUTTON Voyage no.: 20W41                                                                                                    |                                  |                                              | 2024-10-09                |              |
| G Gemini Cooperation | n                                                                     |                                                                                                    |                                  |                                              |                           |              |
|                      |                                                                       | 2024-10-24                                                                                                    | () 28 days                       | 2024-11-21                                   | 2024-10-22                |              |
|                      |                                                                       | MERSIN, TRMER                                                                                                    | DIRECT                           | SAVANNAH, GA, USSAV                          | FCL Cut-off<br>2024-10-22 | Show Details |
|                      | > TEX STADT DRESDEN Voyage no.: 10W43                                 |                                                                                                    |                                  |                                              | VGM Cut-off<br>2024-10-22 |              |
|                      |                                                                       | 2024-11-07                                                                                                    | ð 28 days                        | 2024-12-05                                   | Doc Cut-off<br>2024-11-05 |              |
|                      | <b>«</b>                                                              | Terminal / Ramp (PoL)<br>MERSIN, TRMER                                                                                                    | DIRECT                           | Terminal / Ramp (PoD)<br>SAVANNAH, GA, USSAV | FCL Cut-off<br>2024-11-05 | Show Details |

#### Buraya tıklayarak <u>Schedule hakkında daha çok bilgi</u> edinebilirsiniz.

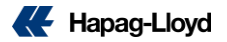

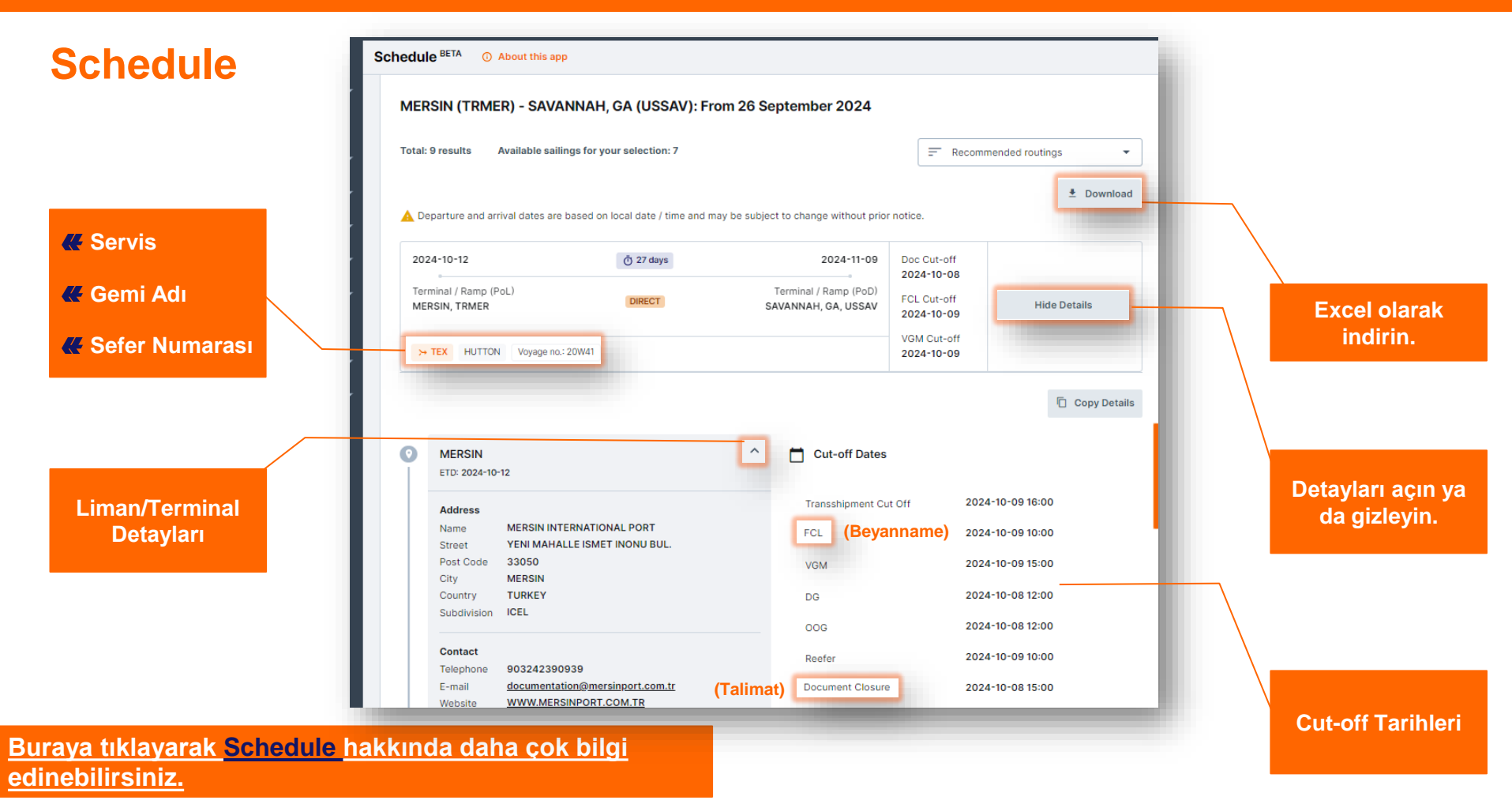

**Hapag-Lloyd** 

# Customer Experience Survey

Müşteri Memnuniyet Anketi'mize katılın ve "Wings for Life" projesi ile omurilik araştırmalarına destek olun!

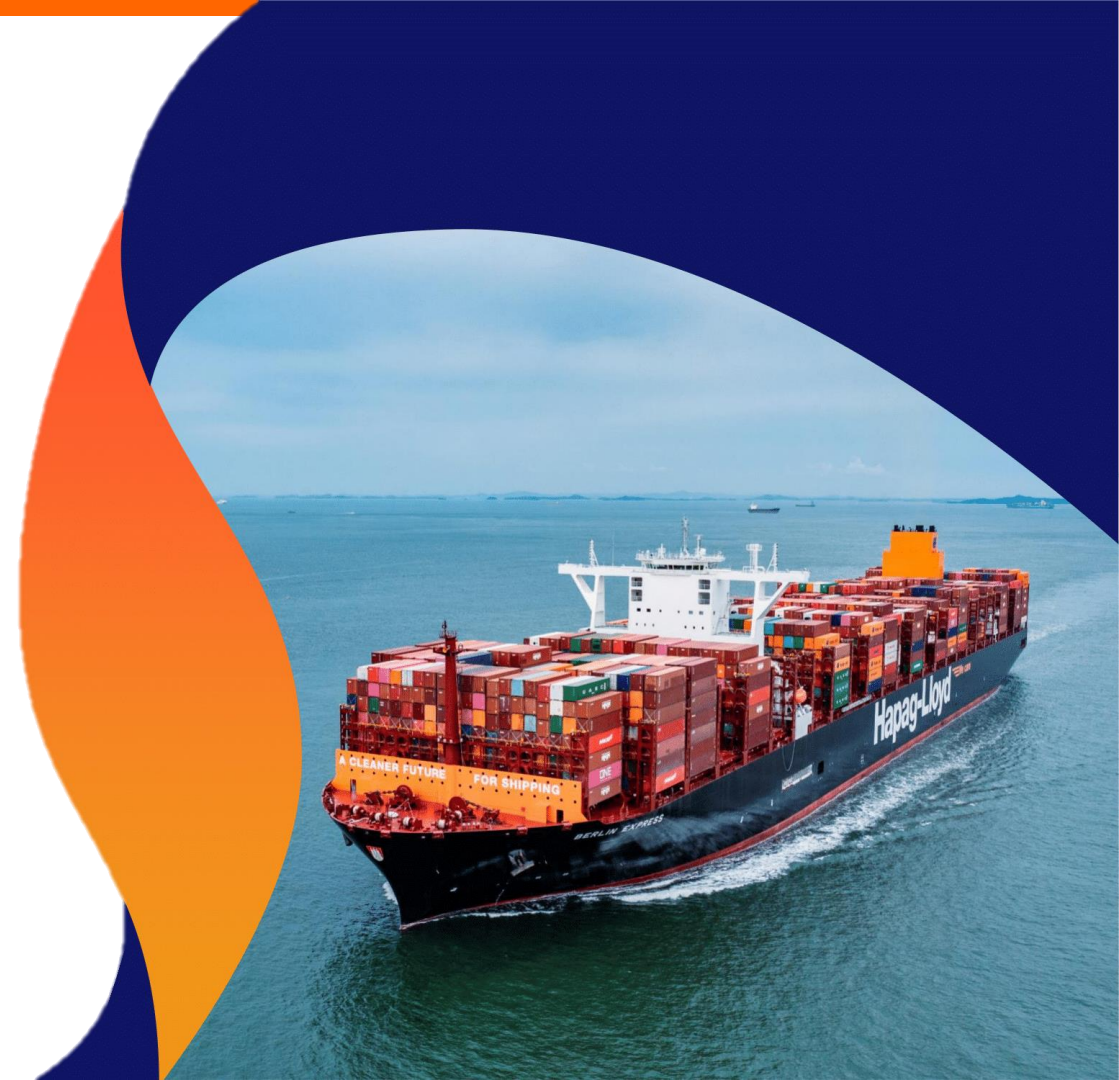

### You Share. We Care.

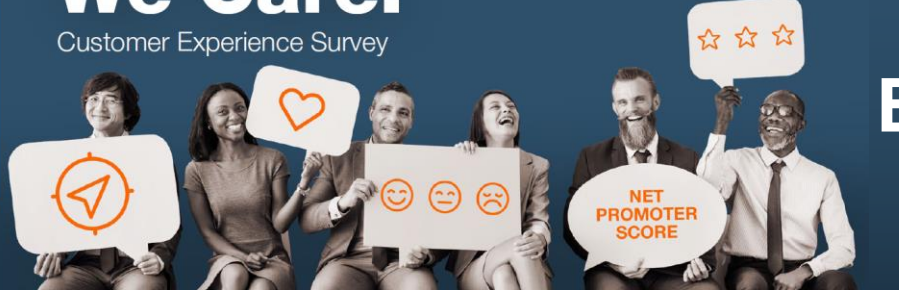

## Sizin Görüşleriniz, Bizim Adımlarımızla Umuda Dönüşüyor!

Hapag-Lloyd olarak, yalnızca lojistik sektöründe değil, kalite ve mükemmellikte de bir numara olma hedefimize hızla koşuyoruz! Bu kez, hayatları değiştirmek, omurilik yaralanmaları sebebiyle zorluk yaşayan bireyler için koşuyor, onların umudunu büyütmek adına adımlar atıyoruz.

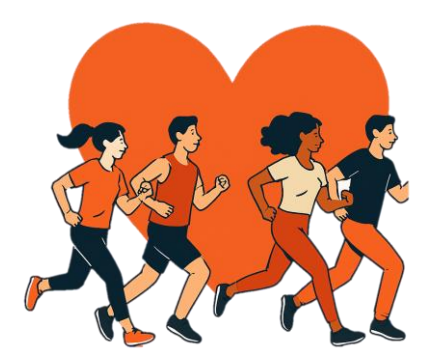

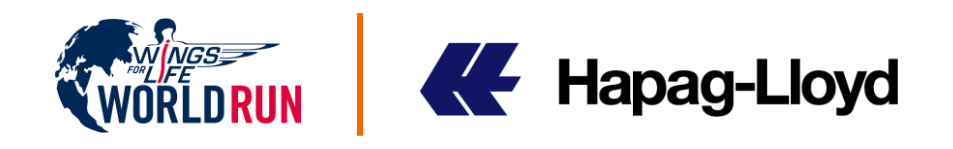

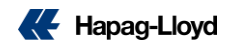

Değerlendirme skalamıza göre sadece "9 ve 10" puanlar olumlu değerlendirmeler olarak kabul edilmektedir.

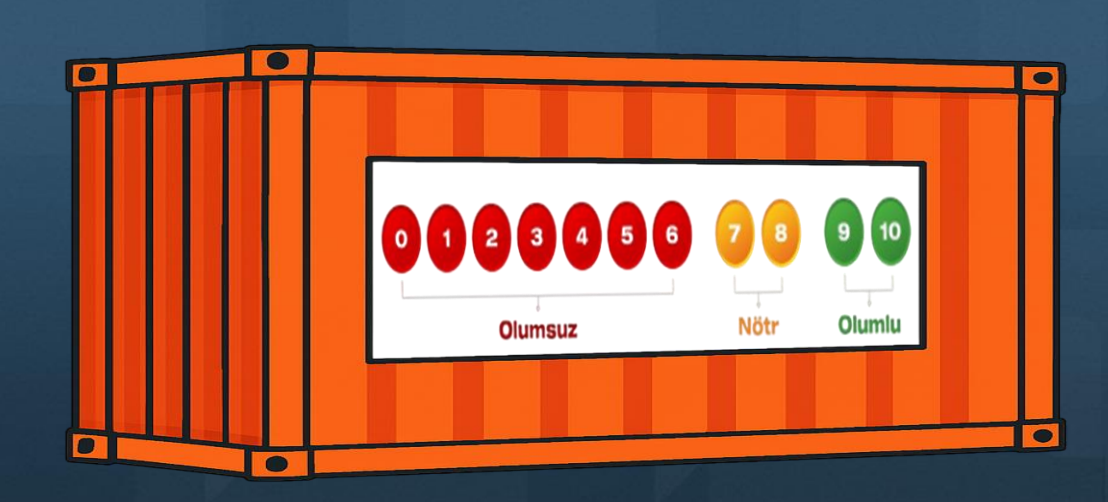

Customer Experience Survey April 09-30, 2025

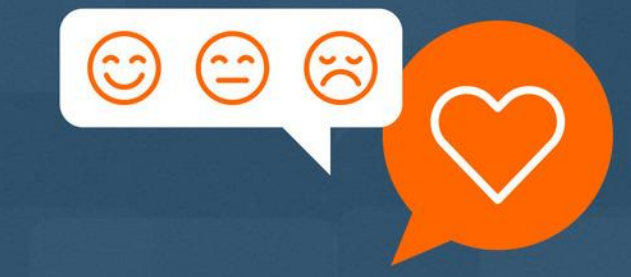

Firmanızdaki rolünüz deniz taşımacılığı veya kara taşımacılığı fiyatlandırması ile ilgiliyse, performansımızı navlun teklifi, kotasyon ve alokasyonla ilgili deneyimlerinize göre değerlendirmelisiniz.

Firmanızdaki rolünüz **operasyonel süreçlerle** ilgili ise; rezervasyon onayları, ekipmanların alınması, liman girişleri ve gemi değişikliği gibi tüm operasyonel konularla ilgili, deneyimlerinize göre değerlendirmelisiniz.

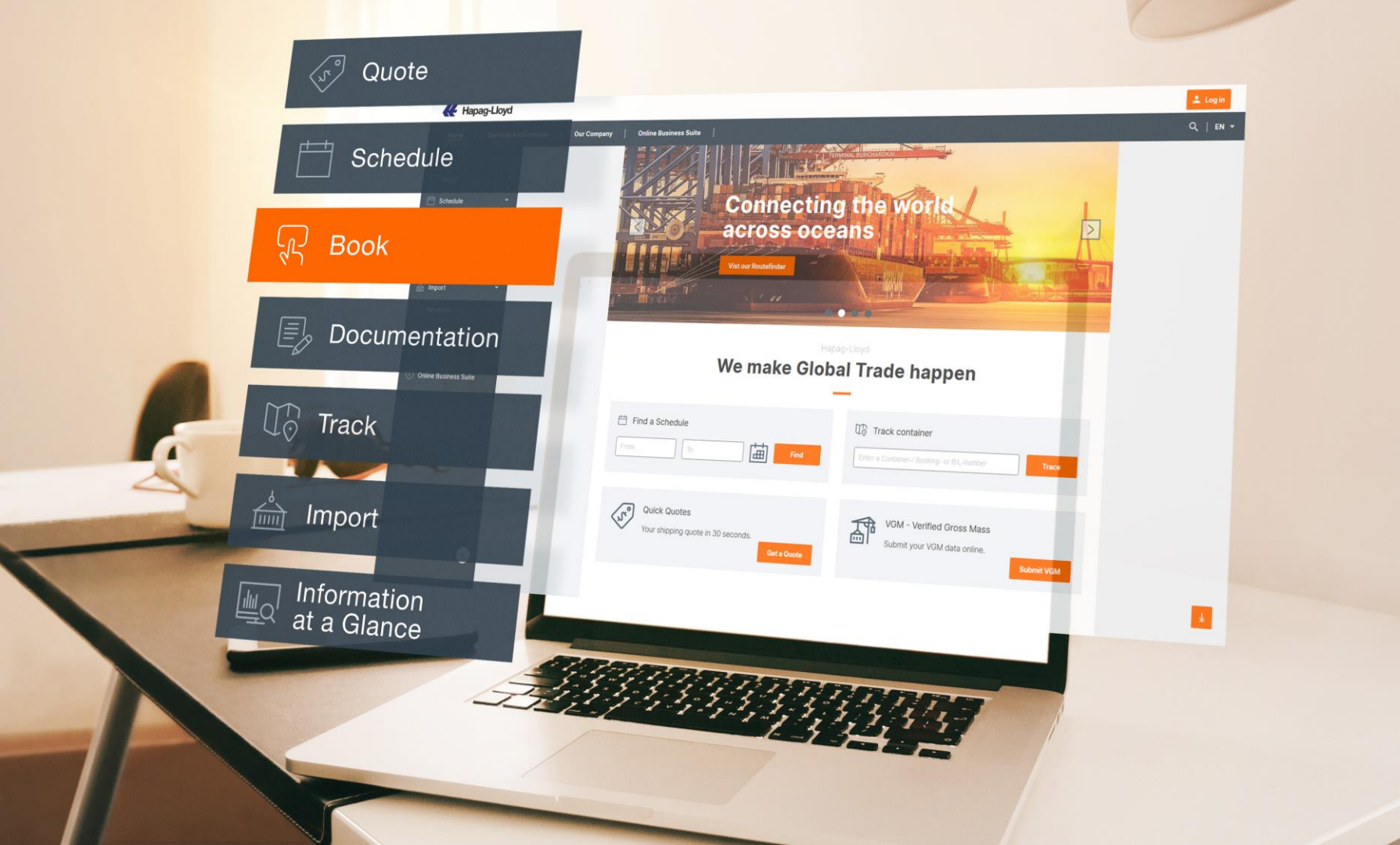

### Yeni Web Booking

Yeni arayüzümüz ile çok daha hızlı booking alın.

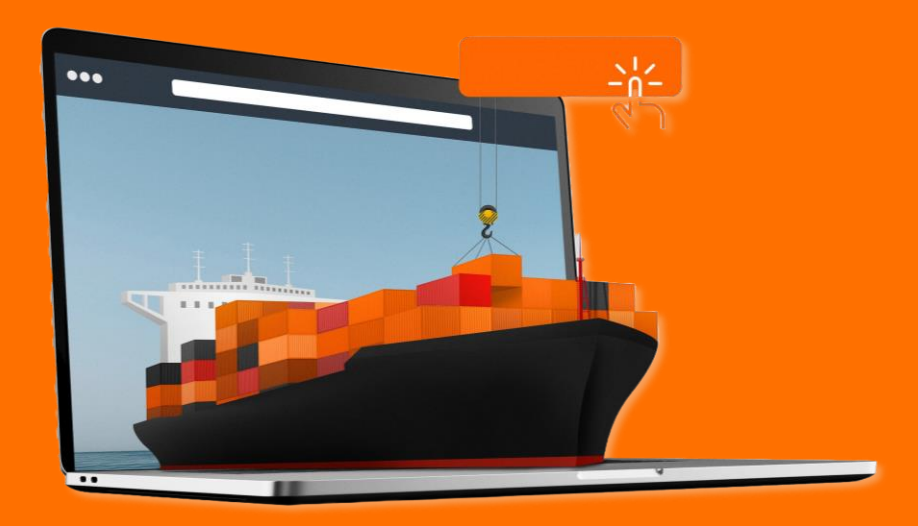
### Yeni Web Booking

- Online Business Suite'e giriş yapın.
- 2. "Book" menüsünü açın.
- "Create Booking" seçeneğine tıklayın.
- 4. Quotation/Kontrat numaranızı girin.
- Buradan alışmış olduğunuz bir önceki arayüzümüzle devam edebilirsiniz.

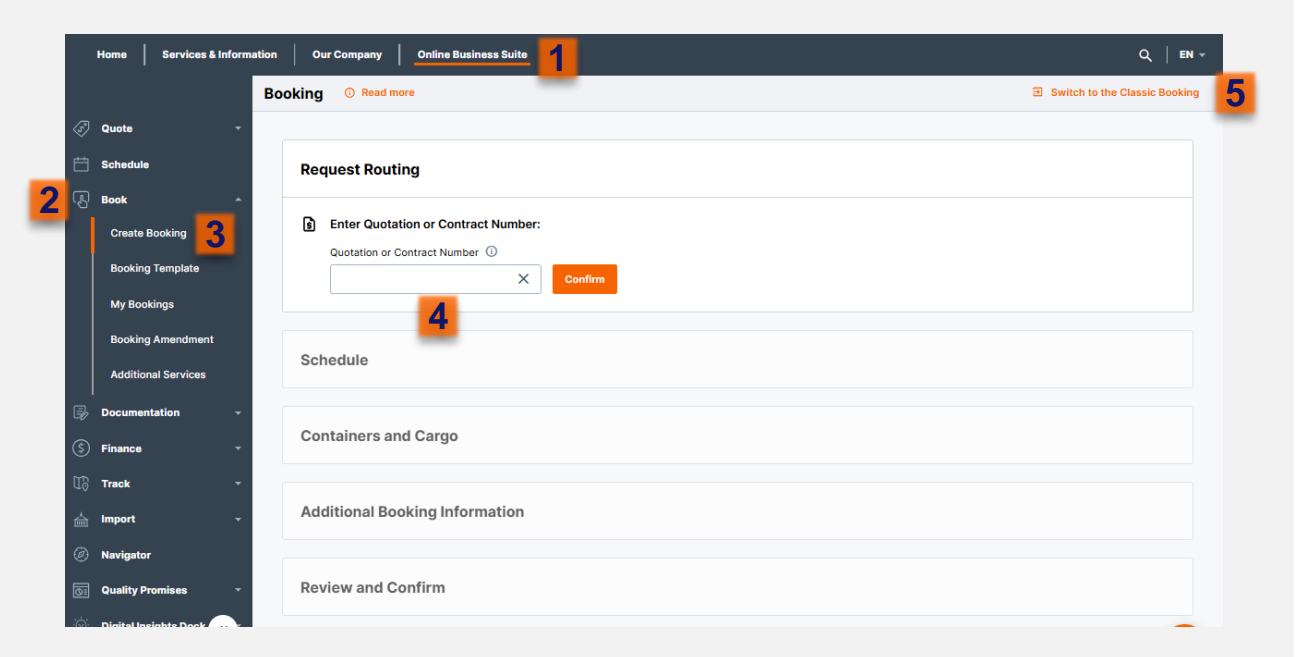

Yeni Arayüzümüz ile rezervasyon oluşturmak için buraya tıklayın!

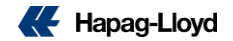

### Yeni Web Booking

| Request R                                 | ting                                                                                                    |
|-------------------------------------------|----------------------------------------------------------------------------------------------------|
| Enter Q     Quotation                     | ation or Contract Number:<br>Contract Number ①<br>Confirm<br>A Confirm 1<br>Oration is VAI ID from 2025-04-13 to 2025-04-30 |
| Routing                                   | stalis                                                                                                    |
| From<br>ٹ<br>ع                            | LIAGA (TRALI) X    Date of  2025-04-19  Earliest departure O Latest arrival                                                 |
| Ŷ                                         | EBEL ALI (AEJEA) X  Via Locations Direct X                                                                                  |
| Contain                                   | Details                                                                                                    |
| Standar                                   | Cargo Containers                                                                                                    |
| Contai<br>40' C                           | Type Quantity<br>LERAL PURPOSE CONT. X V 1                                                                                  |
|                                           | T Commodity Details                                                                                                    |
| Commo<br>Commod<br>FAK - F<br>Available o | y Details Connecting Ornekting                                                                                              |
| Dangero                                   | s Goods Contain Dangerous Goods?                                                                                            |
| No                                        |                                                                                                    |

- 1. Kotasyon/Kontratınızın geçerlilik tarihi.
- Yükleme,boşaltım ve aktarma adreslerini seçiniz.
- Hangi tarihten sonraki gemileri istediğinizi belirtiniz.
- Konteyner tipinizi seçiniz. Ardından konteyner adedinizi belirtiniz.
- Farklı bir tip konteyner eklemek için buraya tıklayınız.
- Yükünüz için özel bir emtia mevcutsa seçiniz.
- 7. Tehlikeli madde detaylarınızı giriniz.
- 8. Bir sonraki adıma ilerleyiniz.

| ting 🛈 Read more                                                                                                    |                             |                                                                 |                                  | ⊕ Sv                                 | vitch to the Classic Bo                    |
|----------------------------------------------------------------------------------------------------|-----------------------------|-----------------------------------------------------------------|----------------------------------|--------------------------------------|--------------------------------------------|
| Request Routing                                                                                                    |                             |                                                                 | Г                                |                                      |                                            |
| Quotation or Contract Numb                                                                                                    | er                          |                                                                 |                                  |                                      |                                            |
| Start Location<br>ALIAGA (TRALI)<br>Received at Terminal/Ramp                                                                                         | Via Locations<br>Direct     | End Location<br>JEBEL ALI (AEJEA)<br>Delivered to Terminal/Ramp | Earliest departure<br>2025-04-19 |                                      |                                            |
| Commodity<br>FAK – Freight All Kind                                                                                                    |                             |                                                                 |                                  |                                      |                                            |
| Standard Cargo Containers<br>1 × 40' GENERAL PURPO<br>Schedule                                                                                        | SE CONT.                    |                                                                 |                                  |                                      |                                            |
| Standard Cargo Containers<br>30 1 × 40' GENERAL PURPO<br>Schedule                                                                                     | SE CONT.                    |                                                                 |                                  | ≓ Earliest o                         | 2<br>Jeparture                             |
| Standard Cargo Containers<br>1 × 40' GENERAL PURPO<br>Schedule<br>30 Apr 2025                                                                         | SE CONT.                    | 43 days                                                         | 5 12                             | ≓ Earliest o<br>Jun 2025             | 2<br>departure                             |
| Standard Cargo Containers<br>I × 40' GENERAL PURPO<br>Schedule<br>30 Apr 2025<br>POL: ALIAGA, TRALI                                                   | SE CONT.                    | 43 days<br>via: PORT SAID, EGPSD                                | 5 12<br>POD: JEBEL AL            | ≓ Earliest o<br>Jun 2025<br>I, AEJEA | 2<br>Jeparture<br>Continue                 |
| Standard Cargo Containers<br>31 × 40' GENERAL PURPO<br>Schedule<br>30 Apr 2025<br>POL: ALIAGA, TRALI<br>EM4 UPO GEMINI STI                            | SE CONT.                    | 43 days<br>via: PORT SAID, EGPSD<br>K HOUSTON 519E              | 5 12<br>POC: JEBEL AL            | ≓ Earliest o<br>Jun 2025<br>J, AEJEA | 2<br>departure<br>Continue<br>Show Details |
| Standard Cargo Containers<br>I 1 4 40' GENERAL PURPO<br>Schedule<br>30 Apr 2025<br>POL: ALIAGA, TRALI<br>EM4 JPO GEMIN 510<br>No Space<br>30 Apr 2025 | SE CONT.<br>IS • IMX MAERSI | 43 days<br>via: PORT SAID, EGPSD<br>K HOUSTON 519E              | <b>5</b> 12<br>POD: JEBEL AL     | ₽ Earliest o<br>Jun 2025             | 2<br>departure<br>Continue<br>Show Details |

## Bir önceki adımdaki işlemlerinizin özeti burada yer alır.

- 1. Önceki işlemlerinizi buraya tıklayarak revize edebilirsiniz.
- 2. Görmek istediğiniz gemileri filtreleyebilirsiniz.
- 3. Yükün ilk hareket tarihi.
- 4. Geminin servis bilgileri.
- 5. Yükün varış tarihi.

#### Yeni Web Booking

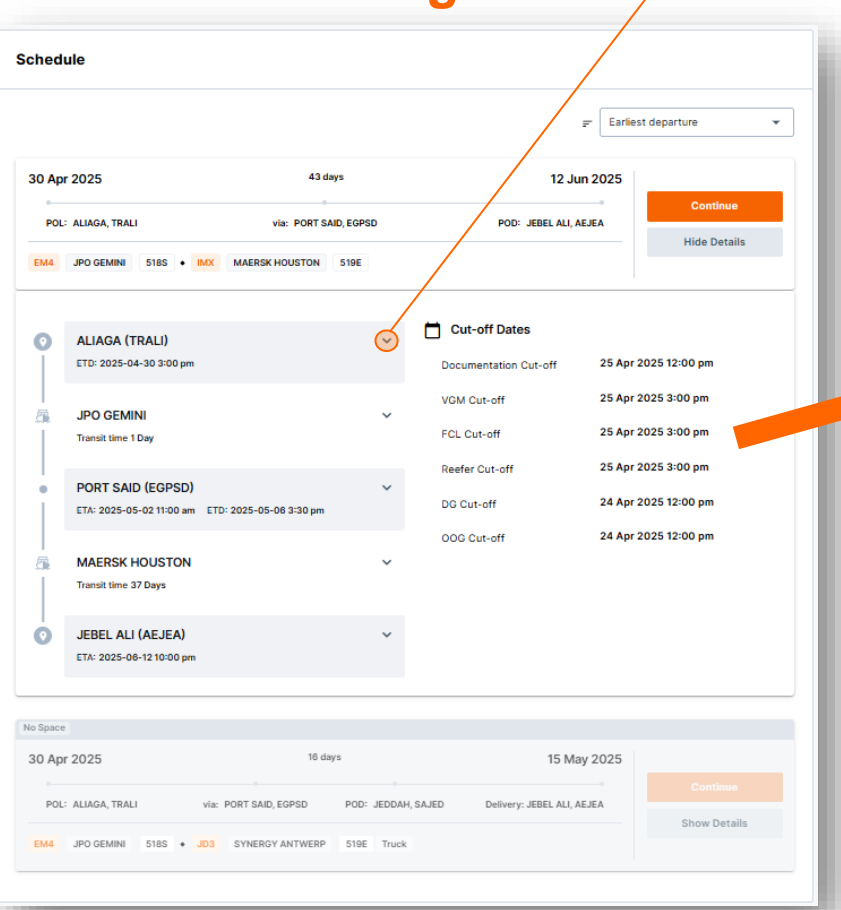

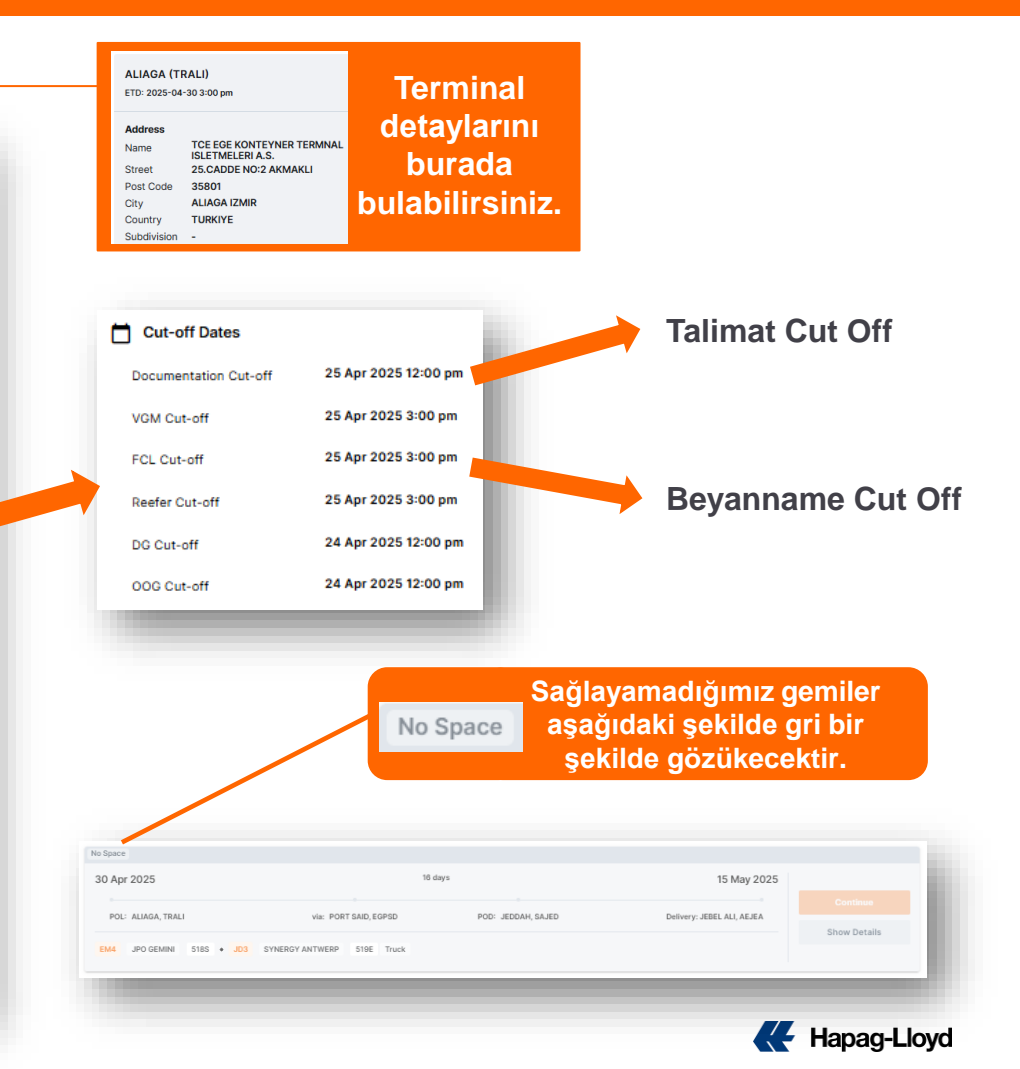

### Yeni Web Booking

- 1. Konteyner alım tarihi.
- 2. Ek seçenekleri inceleyin ve kargoyu kopyalayın.
- 3. HS kod (Bu aşamada isteğe bağlı doldurulabilir.)
- 4. Yük tanımı.
- 5. Önceki aşamada girmiş olduğunuz yaklaşık kargo ağırlığı.
- 6. Yeni kargo ekleyin.
- 7. Bir sonraki adıma ilerleyiniz.

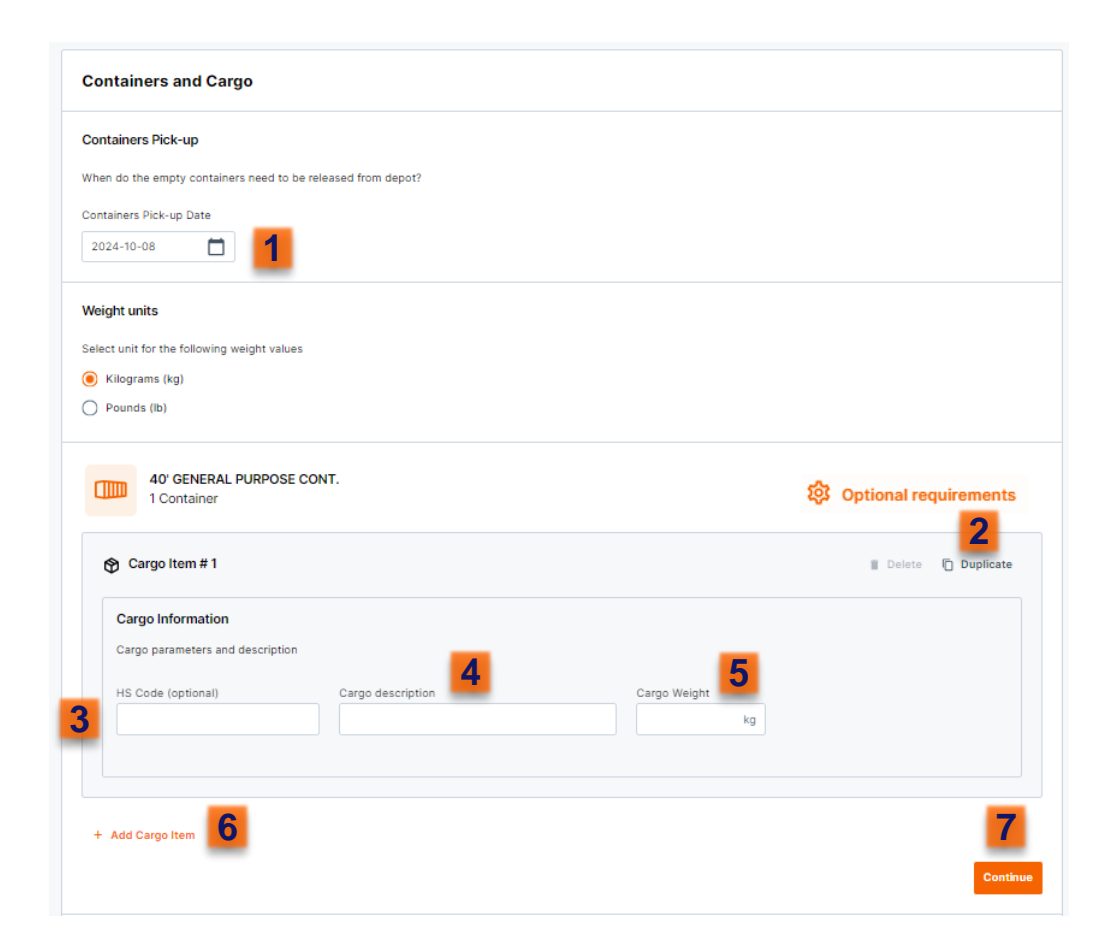

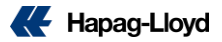

#### Yeni Web Booking (Reefer)

|                                                                                                    | 1                                                                        | ch container 2                                                       |                                                                              |                             |
|----------------------------------------------------------------------------------------------------|--------------------------------------------------------------------------|----------------------------------------------------------------------|------------------------------------------------------------------------------|-----------------------------|
| ead more about cargo limitations that apply for t                                                                                                    | nis container types                                                      | _                                                                    |                                                                              |                             |
|                                                                                                    |                                                                          |                                                                      |                                                                              |                             |
| General Cargo Description for All Conta                                                                                                    | iners                                                                    |                                                                      |                                                                              |                             |
| 3                                                                                                    | 4                                                                        |                                                                      |                                                                              |                             |
| S Code (optional) Carg                                                                                                    | o description                                                            | Cargo Weight                                                         |                                                                              |                             |
| S Code (optional) Carc                                                                                                    | o description                                                            | Cargo Weight<br>14 300 kg                                            | 5                                                                            |                             |
| S Code (optional) Carg                                                                                                    | o description                                                            | Cargo Weight<br>14 300 kg                                            | 5                                                                            |                             |
| Sode (optional) Cargo Search HS code by number or keywo Reefer Settings for All Containers Temperature                                                                                                    | ventilation                                                              | Cargo Weight  <br>14 300 kg                                          | Dehumidification                                                             | ON 🔫                        |
| S Code (optional) Carg<br>Search HS code by number or keywo<br>Reefer Settings for All Containers<br>Temperature<br>Temperature Setpoint                                                                                                    | Ventilation 7                                                            | Cargo Weight J<br>14 300 kg                                          | Dehumidification   Max. Relative Humidity                                    | ON ()<br>Aktif olması iç    |
| Search HS code by number or keywo Reefer Settings for All Containers Temperature Temperature Setpoint -15 °C °C °F                                                                                                    | Ventilation 7<br>Fresh Air Exchange<br>105 m3/h                          | Cargo Weight<br>14 300 kg<br>OPENED<br>Aktif olması için<br>seçiniz. | Dehumidification  8 Max. Relative Humidity 70 %                              | Aktif olması iç<br>seçiniz. |
| Sode (optional)       Carg         Search HS code by number or keywo       Image: Carg         Reefer Settings for All Containers       Image: Carg         Temperature       Image: Carg         Temperature       Image: Carg         Temperature       Image: Carg         15       °C         0.1 *C Interval entry       °C | Ventilation 7<br>Fresh Air Exchange<br>105 m3/h<br>5 m3/h interval entry | OPENED OPENED Aktif olması için seçiniz.                             | Dehumidification • 8<br>Max. Relative Humidity<br>70 %<br>5 % interval entry | Aktif olması iç<br>seçiniz. |

HL Live içeren yüklemeleri Classic Booking üzerinden yapmanızı rica ederiz.

- 1. Birden fazla konteynerınız varsa ve hepsinde ayrı bir kargo olacaksa burayı işaretlemeniz gerekmektedir.
- 2. Birden fazla konteynerınız varsa ve hepsinde ayrı bir *reefer ayarı* burayı işaretlemeniz gerekmektedir.
- 3. HS kod (Bu aşamada isteğe bağlı doldurulabilir.)
- 4. Yük tanımı.
- 5. Önceki aşamada girmiş olduğunuz yaklaşık kargo ağırlığı.
- 6. Reefer derecesini seçiniz. (Zorunludur)
- 7. Havalandırma detayları.
- 8. Nemlilik ayarları.

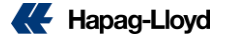

#### Yeni Web Booking

| Request Routing                                                                                                    |                  |                     | / km                          |     |                                          |               |
|----------------------------------------------------------------------------------------------------|------------------|---------------------|-------------------------------|-----|------------------------------------------|---------------|
|                                                                                                    |                  |                     |                               |     |                                          |               |
| Lade Agreentent No.<br>17804201                                                                                                    |                  |                     |                               |     | ditional Rooking Informatio              |               |
| aritest departure<br>2024-94-01                                                                                                    |                  |                     |                               | ,   | autional booking informatio              |               |
| Dominadity<br>NUTO PARTE-NON HAZ                                                                                                    |                  |                     |                               | F   | eference number                          |               |
| Containers Cargo Weight per container                                                                                                    |                  |                     |                               |     |                                          |               |
| B 2 = 20' GENERAL PURPOSE CONT. 17890 kg<br>B 1 = 40' HIGH CUDE 19500 kg                                                                  |                  |                     |                               | Y   | our customer reference number (optional) |               |
| # 2 × 40' REEFER CONT. INO FOOD! 14300 kg                                                                                                 |                  |                     |                               |     |                                          |               |
| Schedule                                                                                                    |                  |                     | / 10                          |     |                                          |               |
| 20 Apr 2024 21 esys                                                                                                    |                  | 11 May 2024         | AUTO PRIETS NON-PAZ           |     | Contact Details                          |               |
| POL: MUNDIK, IMMUN                                                                                                    |                  | OD- BARCELONA ESECN | () 2×2200 () 1×4500 () 2×4500 |     |                                          | Dhara         |
| Transmitter ( Transmitter)                                                                                                    |                  |                     |                               |     | ontact person                            | Phone         |
| HAR BOUNNER GREATING                                                                                                    |                  |                     |                               |     | Ellistic terms]                          | 10000 101000  |
| Containers and Cargo                                                                                                    |                  |                     | × 10                          |     |                                          |               |
| Container Brikson                                                                                                    |                  |                     |                               |     | ptional Container and Cargo Requirer     | nents         |
|                                                                                                    |                  |                     |                               | _ 💭 | Optional requirements                    |               |
| Container Pick-up Date<br>2024-04-13                                                                                                    |                  |                     |                               | 3   | G optional requirements                  |               |
| # 2 x 20' GENERAL PURPOSE CONT.                                                                                                    |                  |                     |                               | 2   |                                          |               |
| Individual Cargo Description for each container                                                                                           |                  |                     |                               |     |                                          |               |
| Cargo description         Cargo Weight per container         Connolity           TEST JOE 001         17 890 kg         AUTO PARTS-NONHAZ |                  |                     |                               |     |                                          |               |
| Cargo description Cargo Weight per container Commodity     TEST JOE 002 17 880 kg AUTO PARTS-NON HAZ                                      |                  |                     |                               |     |                                          |               |
| 39 1 x 40' HICH CUBE                                                                                                    |                  |                     |                               |     |                                          |               |
| General Cargo Description for All Containers                                                                                              |                  |                     |                               |     |                                          |               |
| Cargo description Cargo Weight per container Contractly<br>TEST JOE 003 19 500 kg AUTO PARTS-NON HAZ                                      |                  |                     |                               |     | Son asam                                 | ada girmis d  |
| 38 2 x 40' REEFER CONT. (NO FOOD)                                                                                                    | /                |                     |                               |     | Con aşan                                 | iada giring ( |
| General Cargo Description for All Containers                                                                                              |                  |                     |                               |     | incelevebilir                            | ve vukarıda   |
| Cargo description Cargo Weight per container Commodity<br>TEST JOE 004 14 300 kg AV/TO PARTS-NON HAZ                                      |                  |                     |                               |     | incore yes in                            | ve yananaa    |
| Reefer Settings for All Containers                                                                                                    |                  |                     |                               |     | irdikton sonr                            | "Submit B     |
| Temperature Betpoint Fresh Air Exchange Max. Relative Humidity                                                                            |                  |                     |                               | 9   | iluikten som                             |               |
| -15 °C 105 m3/h 70 %                                                                                                    |                  |                     |                               |     | -                                        | zorugouonu    |
| Review and Confirm                                                                                                    |                  |                     |                               |     | 16                                       | ezei vasyonu  |
| Contact                                                                                                    | Phane (aptional) | D                   | 4                             |     |                                          |               |
| 301                                                                                                    | 0173200          |                     | USERJOEBGMALCOM               |     |                                          |               |
|                                                                                                    |                  |                     |                               |     |                                          |               |
| (our customer reference number (optional)                                                                                                 |                  |                     |                               |     |                                          |               |
|                                                                                                    |                  |                     |                               |     |                                          |               |
| Code / number                                                                                                    |                  |                     |                               |     |                                          |               |

| Additional Booking Informa                                                                                                    | ition          |                                       |                |
|----------------------------------------------------------------------------------------------------|----------------|---------------------------------------|----------------|
| Reference number                                                                                                    |                |                                       |                |
| Your customer reference number (optic                                                                                                    | inal)          |                                       |                |
| Contact Details                                                                                                    |                |                                       |                |
| Contact person                                                                                                    | Phone          | Email                                 |                |
| COMPARATION COMPARATION OF COMPARATION OF COMPARATIONO OF COMPARATIONO OF COMP | 101011-0014010 | Entrative States of the second states |                |
| Optional Container and Cargo Requ                                                                                                    | uirements      |                                       |                |
| Optional requirements                                                                                                    |                |                                       |                |
|                                                                                                    |                |                                       | Submit Booking |

ığunuz bütün detayları ısımda iletişim adresinizi ing" seçeneğine tıklayarak u alabilirsiniz.

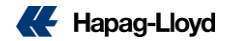

#### Yeni Web Booking

| Web Booking BETA  O About this app                           |                                                                                      |                                                                                                    |  |
|--------------------------------------------------------------|--------------------------------------------------------------------------------------|----------------------------------------------------------------------------------------------------|--|
| Booking Acknowledgement                                      |                                                                                      |                                                                                                    |  |
| Thank youl Your booking request has been success             | fully submitted.                                                                     |                                                                                                    |  |
| Your Booking                                                 |                                                                                      |                                                                                                    |  |
| Your booking request is now being proce                      | ssed.                                                                                |                                                                                                    |  |
| Request New Booking Copy B                                   | looking Number                                                                       |                                                                                                    |  |
| Help us improve our service                                  |                                                                                      |                                                                                                    |  |
| How way your reparence with the Web Booking BETA<br>solator? |                                                                                      |                                                                                                    |  |
| Additional Products                                          |                                                                                      |                                                                                                    |  |
| a the                                                        | TO                                                                                   |                                                                                                    |  |
| Ship Green 🍠 Now                                             | Take your time with Additional Freetime                                              | Customs Clearance                                                                                                    |  |
| The easy way to avoid emissions.                             | Purchase destination detention upfront and plan<br>your shipments better in advance. | Clear year customs directly online with Hapag-<br>Lloyd, Available for exports and imports from / to<br>Belgium, the Netherlands and the United Kingdom |  |
| 🗮 Buy Ship Green                                             | R Buy Additional Freetime                                                            | Oo to Cargo Clearance                                                                                                    |  |

- **1.** Booking numaranız.
- 2. Yeni booking arayüzümüzü buradan değerlendirebilirsiniz.
- 3. Bookinginize Freetime ya da Ship Green ekleyebilirsiniz. (Daha sonradan da <u>Additional Services</u> kısmından ekleyebilrisiniz.)

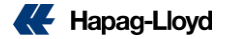

## **Booking Revizesi**

Rezarvasyonunuza online olarak revize talebi geçin.

| Bo | oking Amendment <sup>O</sup> About this app              |  |
|----|----------------------------------------------------------|--|
|    |                                                          |  |
|    | Booking                                                  |  |
|    | Enter number of the booking you want to update or cancel |  |
|    | Enter booking number Continue                            |  |
|    |                                                          |  |

Booking Amendment hakkında detaylı bilgiyi buradan alabilirsiniz.

#### **Booking Amendment**

Mevcut rezervasyonlarınız için tüm **değişiklik** ve **iptal** taleplerinizi bizlere kolayca iletebilir ve hızlı bir şekilde işleme alınmasını sağlayabilirsiniz.

İşlemlerinizde gecikme yaşanmaması için bookingleriniz ile alakalı değişiklik/iptal taleplerinizin bizlere sadece bu web form üzerinden gönderilmesini, aynı değişiklik/iptal talepleri için bizlere ayrıca email <u>gönderilmemesini</u> önemle rica ederiz.

Erişmek için "**Online Business Suite**" sayfamızın sol kısmında bulunan menüdeki "**Book**" menüsü altında bulunan "**Booking Amendment**" seçeneğinin tıklanması gerekmektedir

| Hapag-Lloyd            |                                                       |
|------------------------|-------------------------------------------------------|
| Home   Services & Info | rmation   Our Company   Online Business Suite         |
|                        | Booking Amendment     O About this app                |
| 🖉 Quote 🛛 👻            |                                                       |
| 🛗 Schedule 🔹           | Booking amendment request                             |
| 🖫 Book 🔺               |                                                       |
| New Booking            | Enter number of the booking you want to update        |
| Booking Template       | Enter booking number                                  |
| My Bookings            | What is your request?                                 |
| Booking Amendment      | I want to update booking     I want to cancel booking |
| Additional Services    |                                                       |
| Documentation -        | Select specific type or update from the list below    |
| Track -                | Select from list                                      |

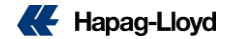

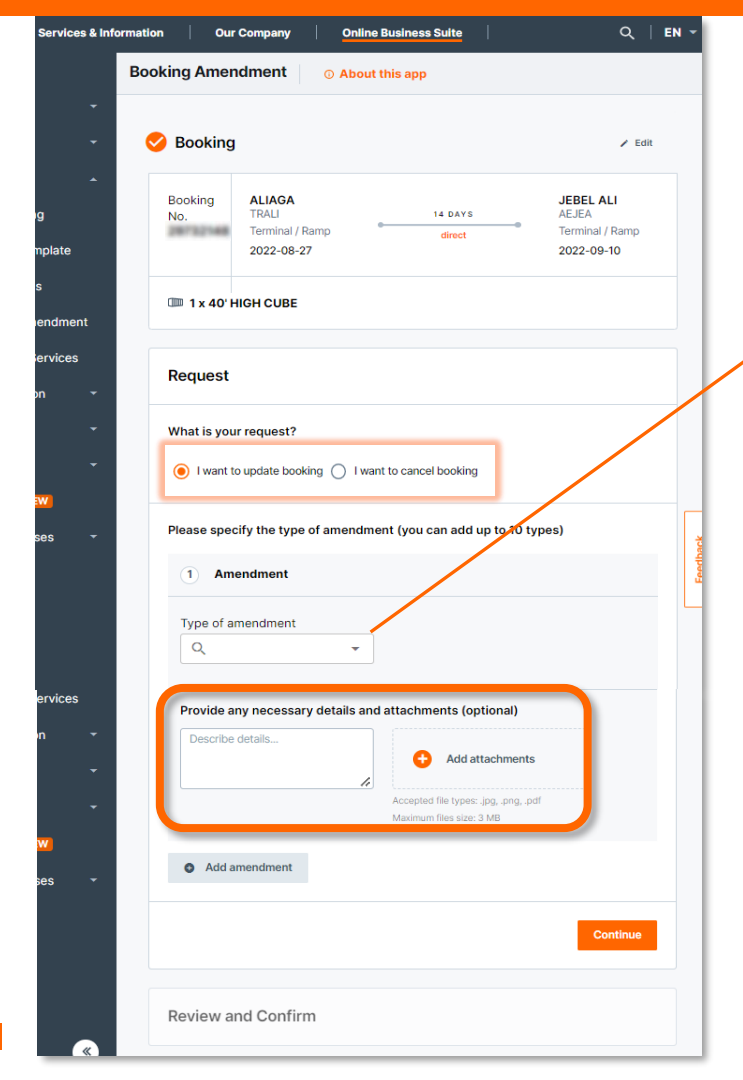

## Web Booking Amendment

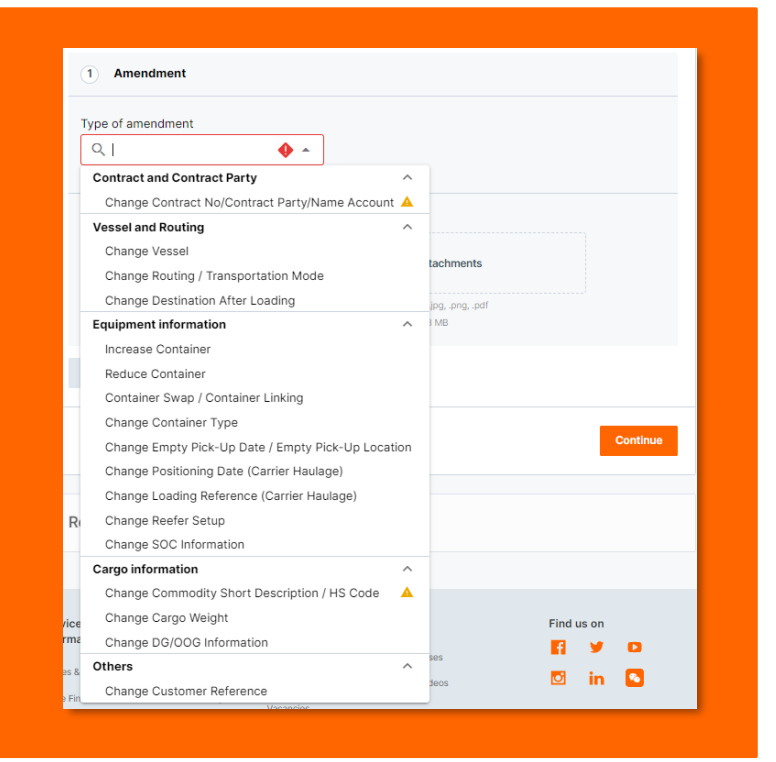

Liman dolum talepleri gibi detaylı revizeleriniz için ayrıntılı bilgiye buraya tıklayarak ulaşabilirsiniz.

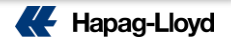

#### **Web Booking Amendment**

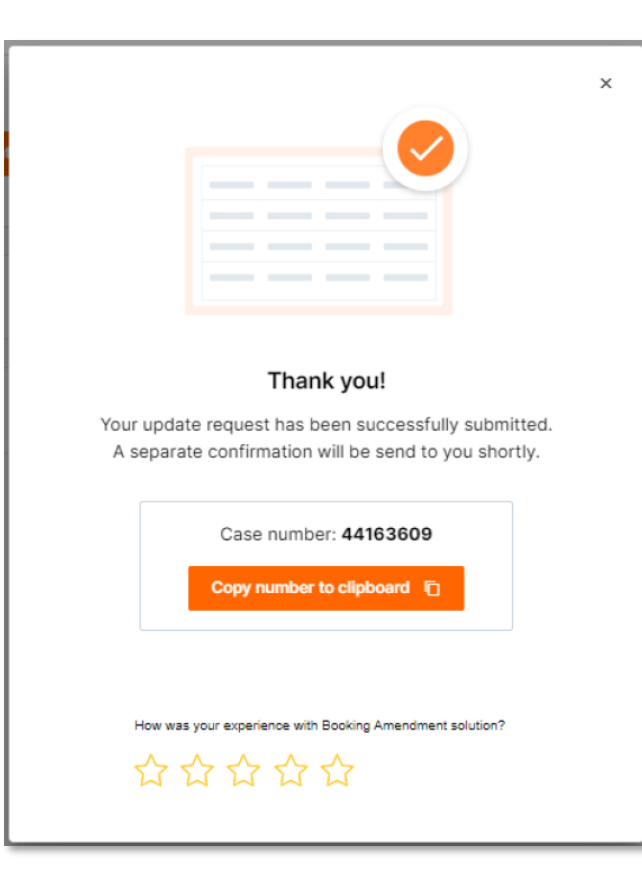

Talebiniz alındığı takdirde soldaki gibi bir pencere karşınıza çıkacak ve revizenizin takibinin yapıldığı "case" numarası ekranda belirecektir.

İşlemlerin yapılmasının ardından sizlere ekiplerimizce mail üzerinden dönüş yapılacaktır.

> Liman dolum talepleri gibi detaylı revizeleriniz için ayrıntılı bilgiye buraya tıklayarak ulaşabilirsiniz.

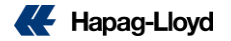

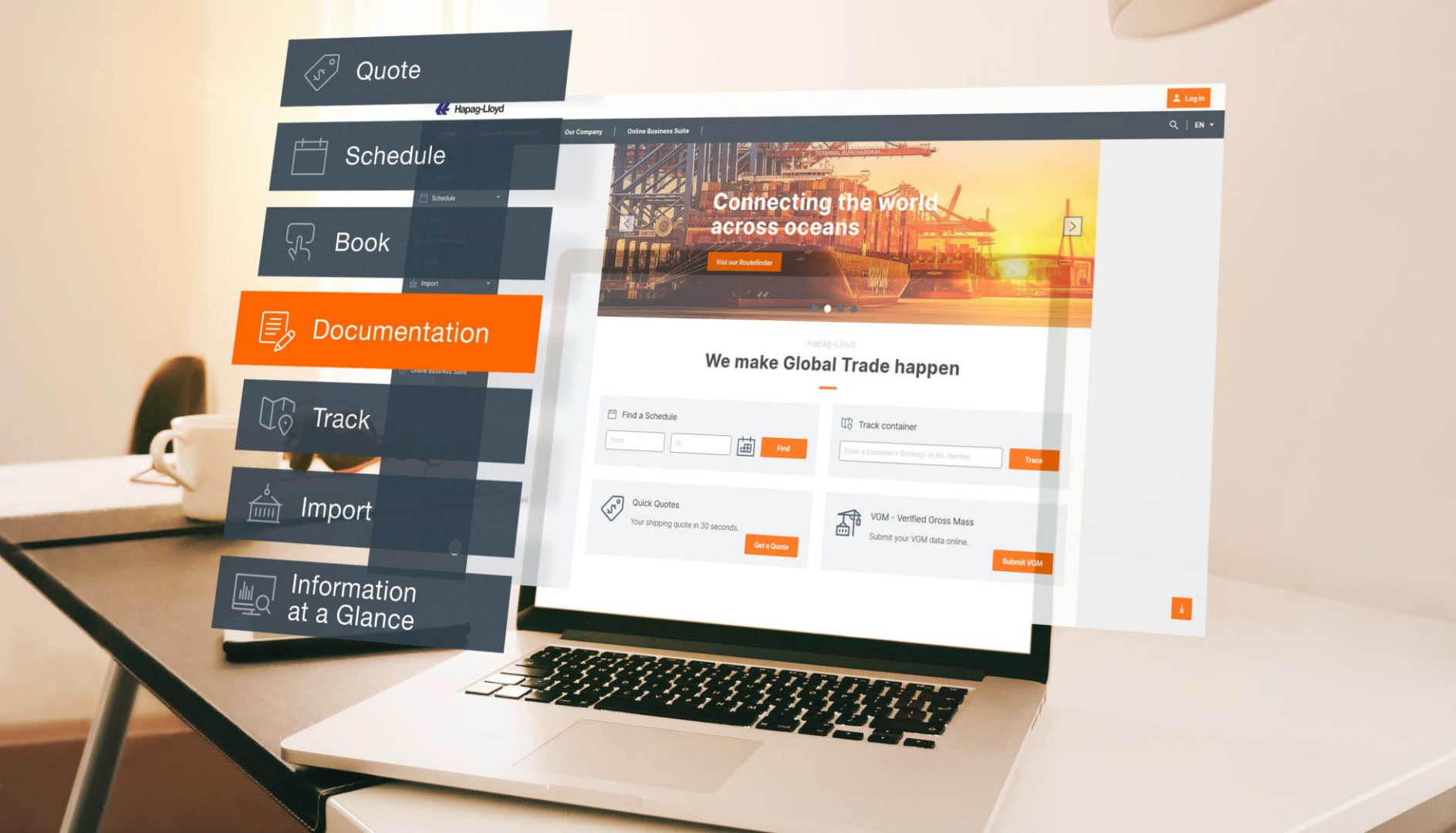

# Talimat Geçişi

Yenilenen arayüzümüz ile talimatlarınızı artık çok daha hızlı iletebilirsiniz.

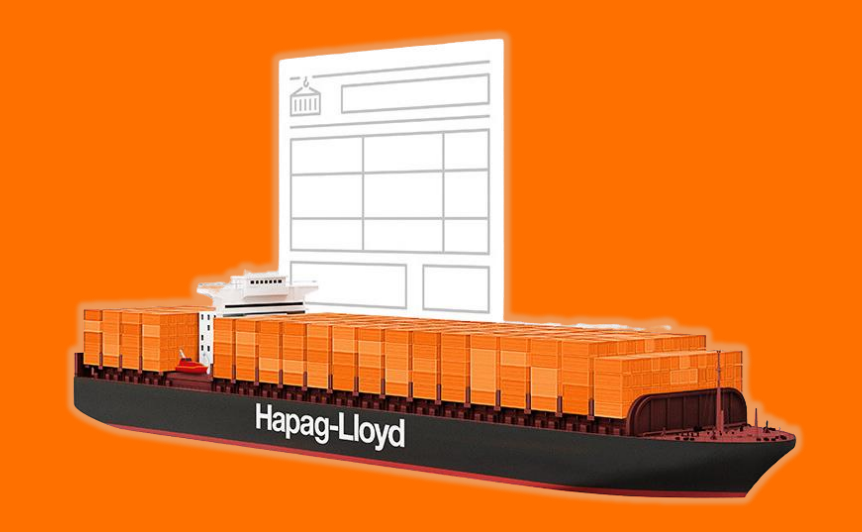

Yükleme talimatı hakkında detaylı bilgiyi buradan alabilirsiniz.

### Yeni Çevrimiçi Talimat Formu

2

- 1. Online Business Suite'e giriniz.
- 2. Documentation menüsünü açınız.
- 3. Shipping Instructions seçeneğini seçiniz.
- 4. Booking numaranızı seçiniz.
- 5. "Use New SI to Submit" seçeneğinden yeni talimat formumuza giriş yapabilirsiniz.

|    | Home Services & Inform              | ation  | Our Company Online Business                                                   | Suite 1               |                                                        |                                                              |                                                            |                              | ۹        | EN 👻        |
|----|-------------------------------------|--------|-------------------------------------------------------------------------------|-----------------------|--------------------------------------------------------|--------------------------------------------------------------|------------------------------------------------------------|------------------------------|----------|-------------|
|    |                                     | Docum  | nentation > Shipping Instructions                                             | _                     |                                                        |                                                              |                                                            |                              |          |             |
| Ś  | Quote -                             |        |                                                                               |                       |                                                        |                                                              |                                                            |                              |          |             |
| Ė  | Schedule                            | 0      | PDF-based eaSI solution was shut o                                            | down!                 |                                                        |                                                              |                                                            |                              |          |             |
| (J | Book -                              |        | The previous PDF-based solution for<br>is no longer available. Please use our | new solution to subm  | nstructions has now been<br>nit shipping Instruction o | n fully disabled from 29th o<br>r use the button under the : | f November 2024 onwards. Th<br>shipment list on this page! | erefore, the "Download PDF I | orm" but | ton         |
| Ę  | Documentation                       | Sh     | ipping Instru                                                                 | ctions <sup>©</sup>   |                                                        |                                                              |                                                            |                              |          | \$          |
|    | My Shipments<br>Verified Gross Mass | Search | n for a specific booking by inserting a b                                     | ooking number or list | all your relevant booking                              | gs directly by simply pressi                                 | ng FIND.                                                   |                              |          |             |
| 2  | (VGM)                               |        |                                                                               |                       |                                                        |                                                              |                                                            |                              |          |             |
| 3  | Shipping Instructions               | Booki  | ing No.                                                                       |                       |                                                        |                                                              |                                                            |                              |          |             |
|    | BL Draft Approval                   |        |                                                                               |                       |                                                        |                                                              |                                                            |                              |          |             |
|    | Customs Status                      |        |                                                                               |                       |                                                        |                                                              |                                                            | Find                         | ) Ci     | ear         |
|    | Customs Reference                   |        | Rooking No. Customer Reference                                                | Vessel Departure      | Document Closure                                       | Vessels                                                      | Port of Discharge                                          | lo. of Shipping Instructions | No. of l | @<br>Drafts |
|    | Cargo Claims                        | _      |                                                                               | Tesser Departare      | bountent bibbare                                       |                                                              | End of Transport                                           | (received at Hapag-Lloyd)    |          |             |
|    | Electronic Bill of Lading           | •      |                                                                               | 2025-01-12            | 2025-01-10                                             | HAMMONIA BALTICA,<br>MOMBASA EXPRESS                         | MONTREAL, QC                                               | 1                            |          | 0           |
| 3  | ) Finance 👻                         | 0      |                                                                               | 2025-02-16            | 2025-02-12                                             | EMMA A,<br>GENOA EXPRESS                                     | MONTREAL, QC                                               | 1                            |          | 0           |
|    | Track •                             | 0      |                                                                               | 2025-02-21            | 2025-02-17                                             | ZIM ASIA,                                                    | HOUSTON, TX                                                | 0                            |          | 0           |
| É  |                                     | 0      |                                                                               | 2025-02-21            | 2025-02-17                                             |                                                              | HOUSTON TX                                                 | 0                            |          | 0           |
| @  |                                     | 0      |                                                                               | 2020-02-21            | 2020-02-1/                                             | SANTA VIOLA                                                  | 1000101,14                                                 | 0                            |          | 5           |
| 0  | Quality Promises 🔹                  | 0      |                                                                               | 2025-02-22            | 2025-02-18                                             | CAPE MALE,<br>MOMBASA EXPRESS                                | MONTREAL, QC                                               | 0                            |          | 0           |
| -@ | Digital Insights Dock               | L      |                                                                               |                       | _                                                      |                                                              |                                                            | _                            |          |             |
| *  | Gemini Cooperation                  |        | Use New SI to Submit                                                          | Shipping Instruction  | n Details Shipme                                       | ent Details webVGN                                           | Customs References                                         | Customs                      |          | -           |
|    |                                     | D      |                                                                               | <b>T</b> - 13         |                                                        |                                                              |                                                            |                              |          |             |
|    |                                     | BI     | Jradan Yeni                                                                   | Talimat               | t Formu                                                | muza ula                                                     | aşabilirsin                                                | IZ.                          |          |             |

#### **Hapag-Lloyd**

### Yeni Çevrimiçi Talimat Formu

Yenilenen talimat formumuz ile talimat işlemleriniz artık çok daha kolay ve hızlı.

Görselde de görebileceğiniz gibi **turuncu** ile işaretlenen kutular zorunlar olup **yeşiller** ise isteğe bağlı olarak doldurulabilir.

Türkiye olarak talimatlarınızda aşağıdaki bilgilerin yer almasını <u>özellikle</u> rica ederiz:

Açık Adres

✤ E Mail

Telefon

#### Vergi Numarası

Bu bilgilerin eksik olması durumunda rezervasyonunuzun bir sonraki gemiye ertelenme riski oluşabilir.

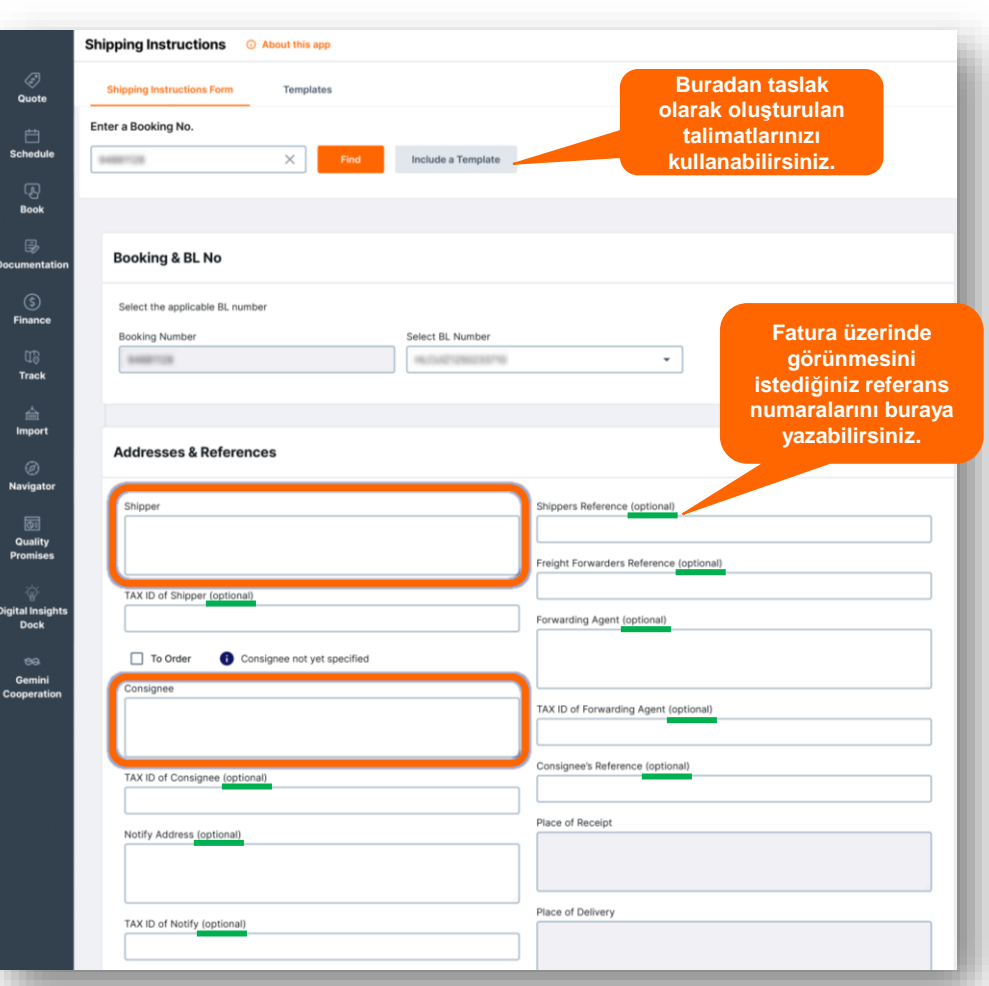

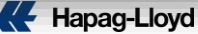

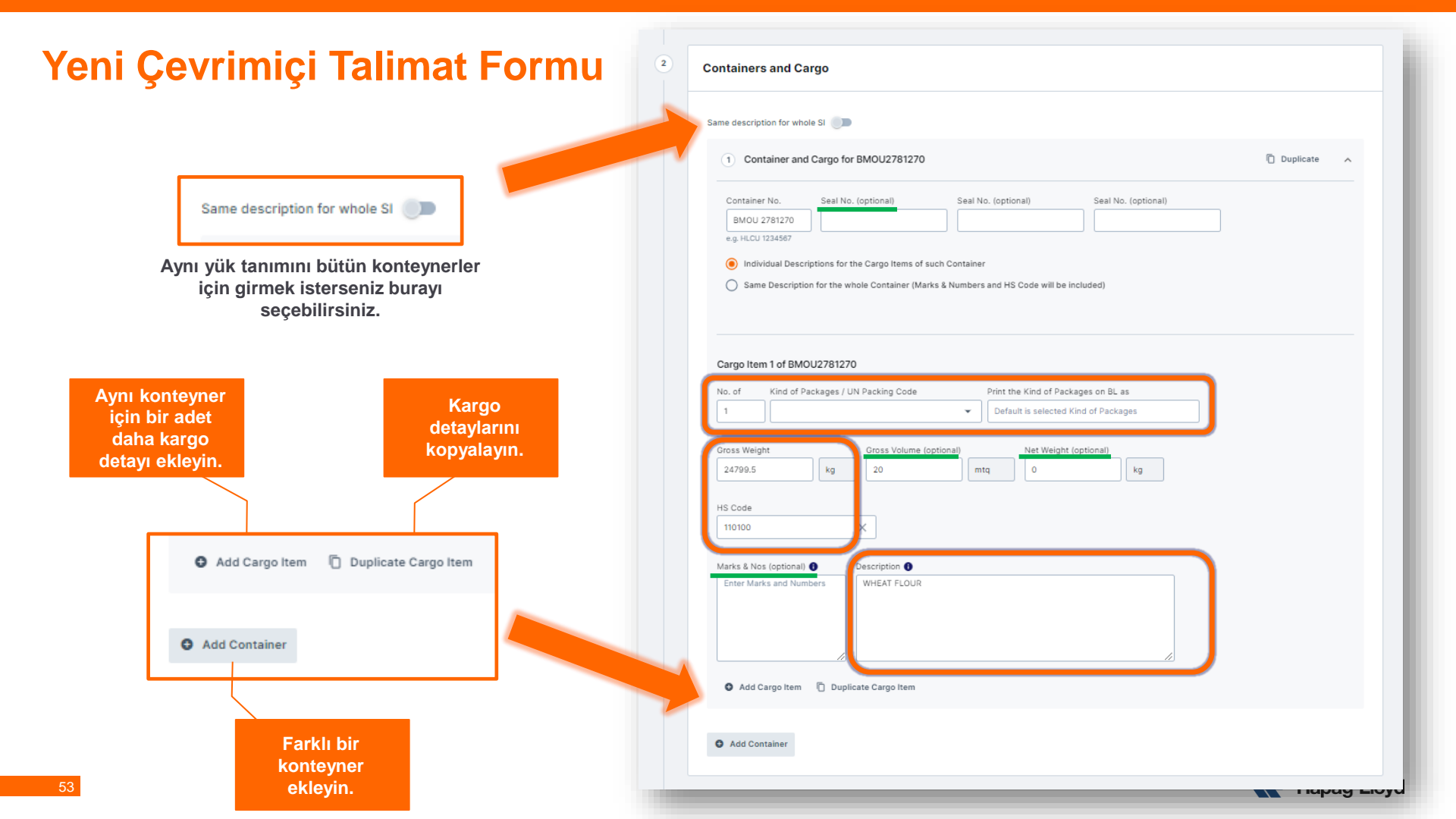

#### Yeni Çevrimiçi Talimat Formu – AMS/ACI

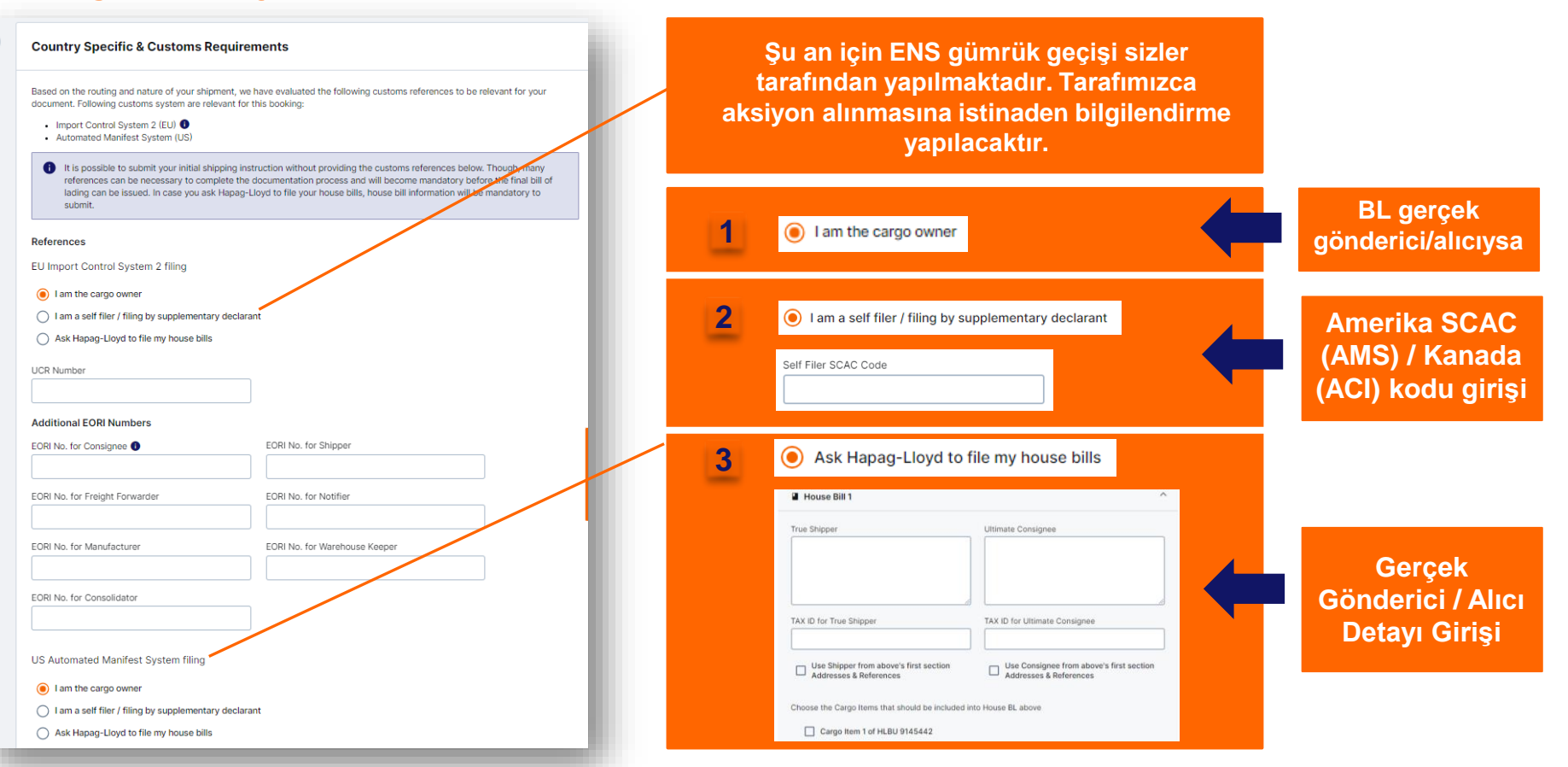

3

### Yeni Çevrimiçi Talimat Formu

|                              |                                                                                |                                         | Shippi | ing Instructions O About this app                                                                                    |
|------------------------------|--------------------------------------------------------------------------------|-----------------------------------------|--------|----------------------------------------------------------------------------------------------------|
|                              | Freight                                                                        |                                         | 3      | Freight                                                                                                    |
| Ödeme<br>şeklinizi<br>seçin. | Set Charges to  All Prepaid All Collect Indivi  Origin Port Charge Sea Freight | idually<br>Destination Port Charge      |        | Set Charges to                                                                                                    |
|                              | Prepaid Collect Prepaid                                                        | I 🔵 Collect 🔘 Prepaid 🔵 Collect         | 4      | Document Issuance                                                                                                    |
|                              |                                                                                |                                         |        | Number of Freighted Original BLs Number of Freighted Copies (optional)                                               |
|                              | Document Issuance                                                              |                                         |        | 0 0 Number of Unfreighted Original BLs Number of Unfreighted Copies (optional) 0 0 0 0 0 0 0 0 0 0 0 0 0 0 0 0 0 0 0 |
| Döküman                      | Number of Freighted Original BLs                                               | Number of Freighted Copies (optional)   |        | Freight payable at Document Type                                                                                     |
| tipi ve                      | 0                                                                              | 0                                       |        | Crigin                                                                                                    |
| ödeme                        | Number of Unfreighted Original BLs                                             | Number of Unfreighted Copies (optional) |        | Pada                                                                                                    |
| adresi gibi                  | Freight payable at                                                             | Document Type                           | 5      | Comments                                                                                                    |
| detaylari                    | Origin                                                                         | Original                                |        | Add a general comment if needed                                                                                      |
| seçın.                       | Destination                                                                    | Sea Waybill                             |        | General comment (optional)                                                                                           |
|                              | Elsewhere                                                                      | Electronic (eBL)                        |        |                                                                                                    |
| Onaylayıp                    | I accept the <u>Terms and Conditions</u>                                       | Save as Template Submit                 |        |                                                                                                    |
| talimati                     |                                                                                |                                         |        | t the Terms and Conditions Save as Template Sudmit                                                                   |
| iletin.                      |                                                                                | Taslak olarak kaydedin!                 |        | Hapag-Lloyd                                                                                                    |

### Yükleme Talimatı (AMS)

AMS geçişleri 3 şekilde tamamlanmaktadır:

- Hat BL üzerinde acente kullanılır ve AMS geçişi hat tarafından talep edildiği takdirde gerçek yükleyici ve alıcı bilgisi talimat formu üzerine yazılarak bizlere iletilir. Ardından AMS HBL numalarınız draft üzerine işlenir.
- Hat BL üzerinde acente kullanılabilir ancak geçişler müşteri tarafından yapılır. Sonrasında müşteri tarafından SCAC code iletimi beklenir ve sisteme müşteriden alınan SCAC code işlenip geçiş tarafınzca yapılır. Buna bağlı olarak geçiş sisteme entegre edilir (AMS HBL no oluşturulmaz, gerçek yükleyici ve alıcı bilgisi iletimine gerek yoktur.).
- Hat BL üzerinde gerçek alıcı ve gerçek yükleyici yazar bu durumda AMS HBL numarası verilmez, geçiş otomatik sağlanır ve hattın bir müdahalesi olmaz.

### Yükleme Talimatı (ACI)

Hapag-Lloyd olarak ACI geçişleri (HBL no) yapılmamaktadır.

Hat BL üzerinde acente kullanıldığı durumlarda geçiş sizin tarafınızca yapılmalıdır. Bu durumda bizlere SCAC code ya da hat BL üzerine gerçek alıcı ve gerçek yükleyici bilgisi yazılır.

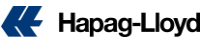

## **BL Draft Approval**

Draft Approval web çözümümüzle konşimentolarınızı veya sea waybillerinizi anında kolayca inceleyebilir, düzenleyebilir ve onaylayabilirsiniz.

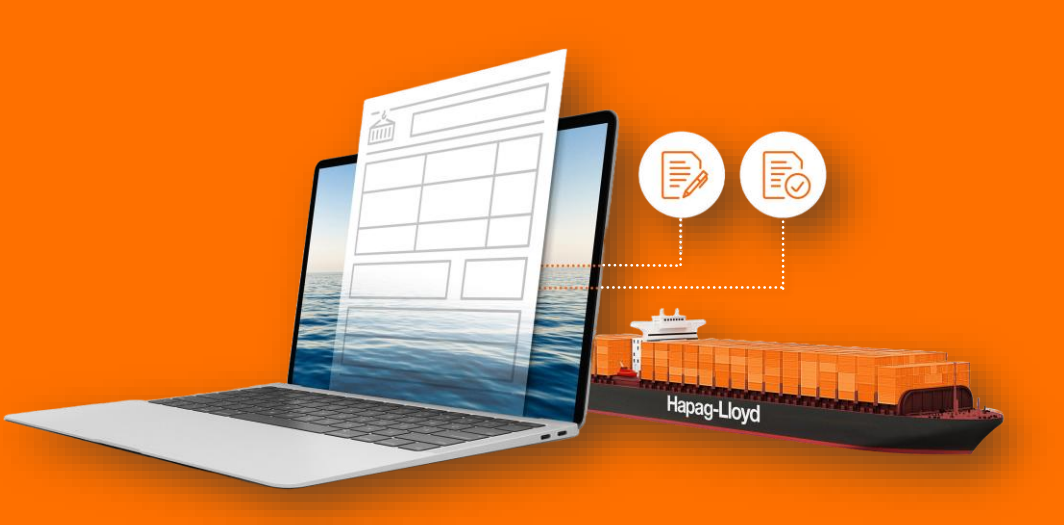

K

#### **BL Draft Approval** Konşimentonuzu seçiniz. Services & Information Our Company Online Business Suite Home BL Draft Approval O About this app 🔄 Quote **BL Draft List** Bchedule Search Date range Q 🗂 Last 14 days 👻 Book Documentation All (175) Open for review (78) Correction sent (2) Approved (2) Released (91) My Shipments Document Type: Bill of Lading Sea Waybill Verified Gross Mass (VGM) **Shipping Instructions** Document Status () Draft Updated () Document Type (i) Document no Booking no Customer Reference Vessel name Voyage no Port of Loading Port of Discharge BL Draft Approval Released 2022-12-23 Sea Waybill 🗎 SSF00131009 ZIM VANCOUVER 297567 USORF TRMER HLCUBS Customs Status Released 2022-12-23 TRIPLE CROWN AS CLEOPATRA 294215 USORF TRMER HLCUBS Sea Waybill 🗎 Los BOARD Customs Reference HLCUBS Approved 2022-12-23 Bill of Lading Contradiction of the local distribution of the local distribution of t SSF00131008 SOUNION TRADER 605131 USORF TRIZT Cargo Claims Invoice Dispute HLCUIZ Open for review 2022-12-23 Sea Waybill 😝 COSCO JAPAN 297647 TRIZT BEANR 100.00 Track HLCUIZ Correction sent 2022-12-23 Sea Waybill 目 ----XIN LOS ANGELES 294229 TRISK SAJED Import HLCUIZ Correction sent 2022-12-23 Sea Waybill 目 DICLE GIDA CROATIA 294750 TRMER JOAQJ ----Mavigator Released HLCUIZ 2022-12-23 Sea Wavbill 🛤 10000 TEKSAN\_2X40'FROWOH+1X40'H SASKIA A 296996 TRGEM MAPTM **Quality Promises Digital Insights Dock** HLCUIZ Open for review 2022-12-23 PIKA SPARTEL TRADER 605138 TRIZT USSAV Sea Waybill 目 and in the local division of

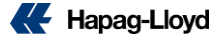

| lack                                                                                                    |            | View original BL Draft Approve without Cha |
|----------------------------------------------------------------------------------------------------|------------|--------------------------------------------|
| Addresses & Reference                                                                                                    | s          |                                            |
| Shipper                                                                                                    |            | Carrier's Reference B/L No.                |
| 10.01.00.00                                                                                                    |            | 4258504 462259975048                       |
|                                                                                                    |            | Export References                          |
| Consignee                                                                                                    |            |                                            |
|                                                                                                    | -          |                                            |
| Statement of the local division of the local division of the local |            | Forwarding Agent                           |
| Notify Address                                                                                                    |            | THE REAL PROPERTY AND LOTS                 |
| Address                                                                                                    | -          |                                            |
| Contract of the lot                                                                                                    |            | Consignee's Reference                      |
| L                                                                                                    |            |                                            |
| Vessel(s)                                                                                                    | Voyage No. | Place of Receipt                           |
|                                                                                                    |            |                                            |
| Port of Loading                                                                                                    |            |                                            |
| ALIAGA, TURKEY                                                                                                    |            | Place of Delivery                          |

• Konşimento üzerinde yer alan bilgileri buradan değiştirebilirsiniz.

Her satıra maksimum 35 karakter yazılabilmektedir!

|            | ontainers & Carg                       | 10                       |             |                  |               |                |                  |             |
|------------|----------------------------------------|--------------------------|-------------|------------------|---------------|----------------|------------------|-------------|
|            | 1 Container                            | and Cargo for (FANU 3136 | 403)        |                  |               |                | B Dele           | ete 🔨       |
|            | Container No.                          | Container Type           | Sea         | LNo.             | Seal N        | lo. (optional) | Seal No. (option | al)         |
|            | FANU 3136403                           | 40HC                     | [10         | 85314            |               |                |                  |             |
|            | Customer Load Refer                    | ence                     |             |                  |               |                |                  |             |
|            | Cargo Item 1 of FA                     | NU 3136403               |             |                  |               |                | i D              | elete cargo |
|            | No. of Outer Pa                        | cking HS                 | Code        | 4.               |               |                |                  |             |
|            | LISS9 PACKA                            |                          | noose HS Co | ue               |               |                |                  |             |
|            | Gross Weight                           | Gross Volume             | Net Wei     | ght              | Net Volume    |                |                  |             |
|            | 9840 Kg                                |                          |             | Kg               |               |                |                  |             |
|            | Enter Marks and Nu                     | mbers CARPET             |             |                  |               |                |                  |             |
|            | Add Cargo Item<br>Total:               | 1                        |             |                  |               |                |                  |             |
|            |                                        | Outer Packing            | Gro         | ss Weight        |               | Gross Volume   |                  |             |
|            | No. of                                 |                          |             | 340              | kg            | NaN            | MTQ              |             |
|            | No. of<br>1589                         | PACKAGES                 |             |                  |               |                |                  |             |
|            | No. of                                 | PACKAGES                 |             |                  |               |                |                  |             |
| Total      | No. of<br>1589                         | PACKAGES                 |             | Packages         | received by ( | Carrier        |                  |             |
| Total<br>2 | No. of<br>1589<br>Number of Containers | PACKAGES                 |             | Packages<br>3207 | received by ( | Carrier        |                  |             |

|                           | 3 | Document Issuance                                                          |                                                                     |                                                       |
|---------------------------|---|----------------------------------------------------------------------------|---------------------------------------------------------------------|-------------------------------------------------------|
|                           |   | Place of Issue                                                             | Date of Issue                                                       |                                                       |
|                           |   | IZMIR                                                                      | 2025-03-07                                                          |                                                       |
|                           |   | Number of Freighted Original BLs                                           | Number of Freighted Copies (optional)                               |                                                       |
|                           |   | 0                                                                          | 0                                                                   |                                                       |
|                           |   | Number of Unfreighted Original BLs                                         | Number of Unfreighted Copies (optional)                             | Ödeme detaylarınızı burada                            |
|                           |   | 3                                                                          | 3                                                                   | vazarak                                               |
|                           |   | Document Type                                                              |                                                                     | dotovlondurobilizoiniz                                |
|                           |   | Sea Waybill                                                                |                                                                     | detaylandirabilirsiniz.                               |
|                           |   |                                                                            |                                                                     |                                                       |
| See Meybill's servires    |   |                                                                            |                                                                     | (Ornek: ALL CHARGES PREPAID)                          |
| Sea waybill'e çevirme     | 4 | Clauses                                                                    |                                                                     |                                                       |
|                           |   |                                                                            |                                                                     |                                                       |
| Original                  |   | Please note that only some of the clauses can be legally changed per draf  | t correction.                                                       |                                                       |
|                           |   | In case you are changing to an elsewhere payment via a draft correction, p | lease mention to payer in the freetext comment in the last section. |                                                       |
| Sea Waybill               |   | Clause                                                                     |                                                                     |                                                       |
| Electronic (eBL)          |   |                                                                            |                                                                     |                                                       |
|                           |   |                                                                            |                                                                     |                                                       |
| Vulkerudelki essensi      |   |                                                                            |                                                                     | Di summe de la la la fame                             |
| Yukarldaki seçenegi       |   |                                                                            |                                                                     | BL ayırma ya da birleştirme                           |
| sectikten sonra asağıdaki |   |                                                                            |                                                                     | gibi detaylı taleplerinizi                            |
| Soyinton Sonia aşağıdaki  | 5 | Comments & Attachments                                                     |                                                                     | buradan iletebilirsiniz                               |
| bölümden dekontunuzu      |   |                                                                            |                                                                     |                                                       |
| oklamaniz garakmaktadir   |   | Add a general comment or attachment if needed. Please do not add handw     | written changes as attachment.                                      |                                                       |
| ekiemeniz gerekmekteair.  |   | General comment (optional)                                                 |                                                                     |                                                       |
|                           |   |                                                                            |                                                                     |                                                       |
|                           |   |                                                                            |                                                                     |                                                       |
|                           |   |                                                                            |                                                                     |                                                       |
|                           |   |                                                                            |                                                                     | View original BL Draft Approve without Changes Submit |
|                           |   | Add attachment                                                             |                                                                     |                                                       |
|                           |   | or drag and drop your tile nere                                            |                                                                     |                                                       |
|                           |   | Accepted file types: .jpg, .png, .pdf Maximum files size: 9 MB             |                                                                     |                                                       |
|                           |   |                                                                            |                                                                     | Dočisiklik – Rovizo                                   |
|                           |   |                                                                            |                                                                     | Draftınızı yapmadan BL'i talebinizi                   |
|                           |   | I accept the Terms and Conditions                                          | View original BL Draft Approve without Changes Submit               | inceleyin. onaylayın. iletin.                         |

### **BL Draft Approval**

- 1. Talebinizin iletildiğini gösterir.
- 2. Döküman detayları ve işlem tarihi.
- 3. Yapılan revizeler.
- 4. İşlem özetinizi indirebilirsiniz.
- 5. İşlem özetinizi mail adresinize lletin.
- 6. BL Draft Approval aracımızı değerlendirin.

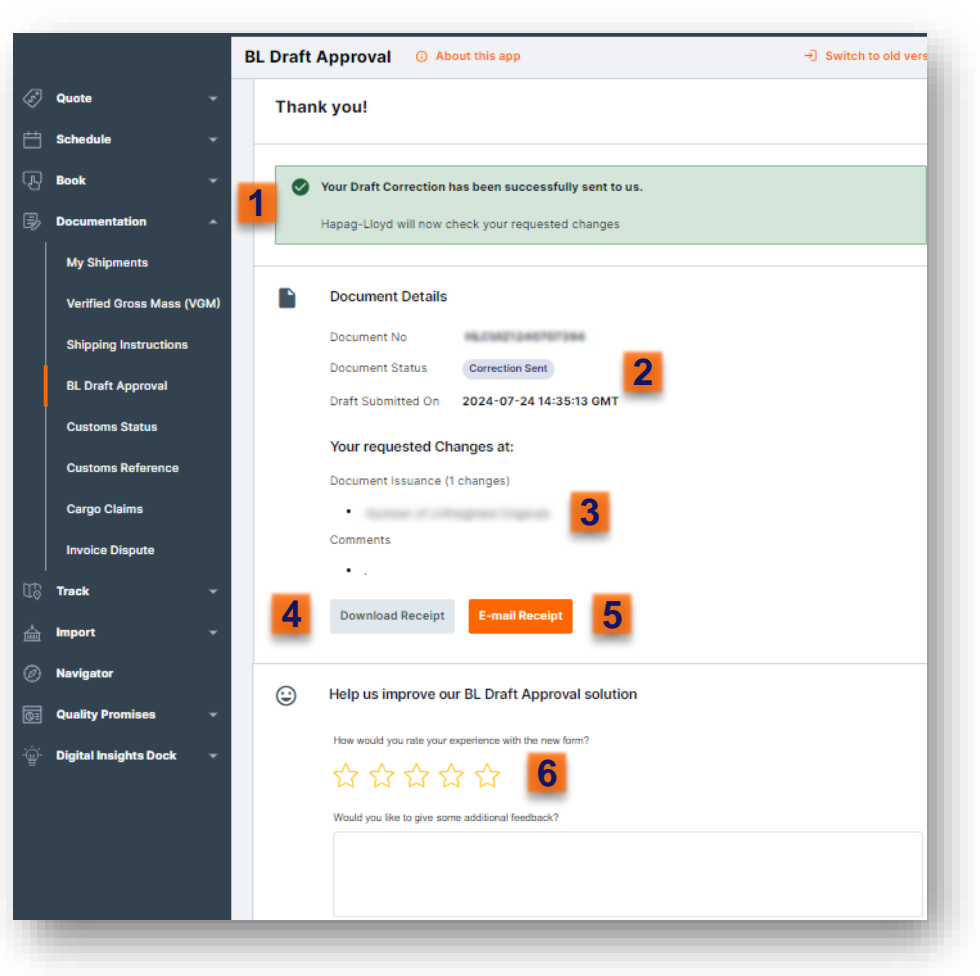

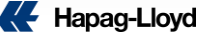

## Konşimento Teslimi

Çıkış yapan gemilerdeki yüklerinize ait orijinal konşimentoları, herhangi bir İlkay Denizcilik ofisinden teslim alabilirsiniz.

Gemi çıkışı ardından, gemideki tüm konteynerlerin yüklenme durumu, gemi çıkış tarihinin tüm konşimentolara işlenmesi, mühür kontrolü, gibi gemi çıkış işlemlerinin tamamlanması için aşağıdaki linki ziyaret edebilirsiniz.

#### http://hlag.ilkaydenizcilik.com/HaftaListe/ihracat

Konsimento basim durumu: http://hlag.ilkaydenizcilik.com/HaftaListe/ihracat

Konsimento aldirma adresleri : http://hlag.ilkaydenizcilik.com/konsimento

#### Ayrıntılı bilgi ve destek için iletişime geçebileceğiniz İlkay Denizcilik ofis bilgileri aşağıdaki gibidir;

istanbul: hlag.ist.bl@ilkaydenizcilik.com izmit: hlag.izt.bl@ilkaydenizcilik.com izmir: hlag.izm.bl@ilkaydenizcilik.com Gemlik: hlag.gem.bl@ilkaydenizcilik.com Mersin: hlag.mer.bl@ilkaydenizcilik.com iskenderun: hlag.isk.bl@ilkaydenizcilik.com

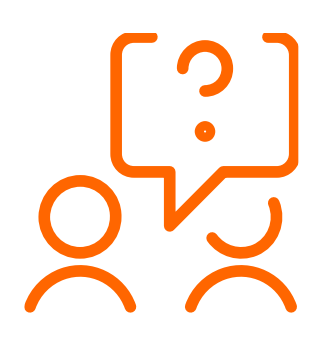

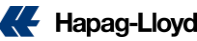

## Konşimento Teslimi

Konşimento teslim alırken aşağıdaki evrakları bulundurmanızı rica ederiz;

- Teslim alacak kişinin vekaletnamesi veya duzenlenmiş yetki belgesi aslı ( ıslak imzali ).
- İmza sirküleri.
- Kimlik ön yüz fotokopisi.
- Peşin ödemeli müşterimiz için dekontlar ( Cari firma ise gerek yoktur. ).

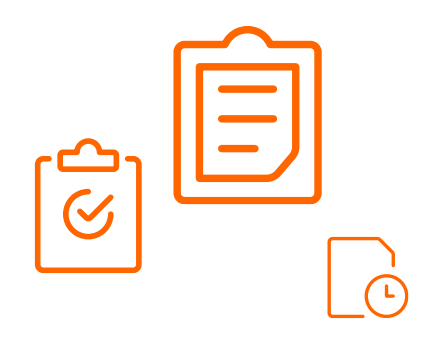

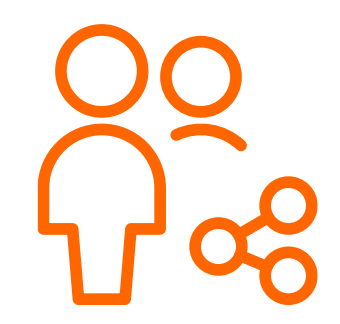

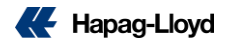

## **Elektronik BL (e-BL)**

Hızlı, güvenli ve kağıtsız bir dünya için eBL ile işlemlerinizi dijitalleştirin.

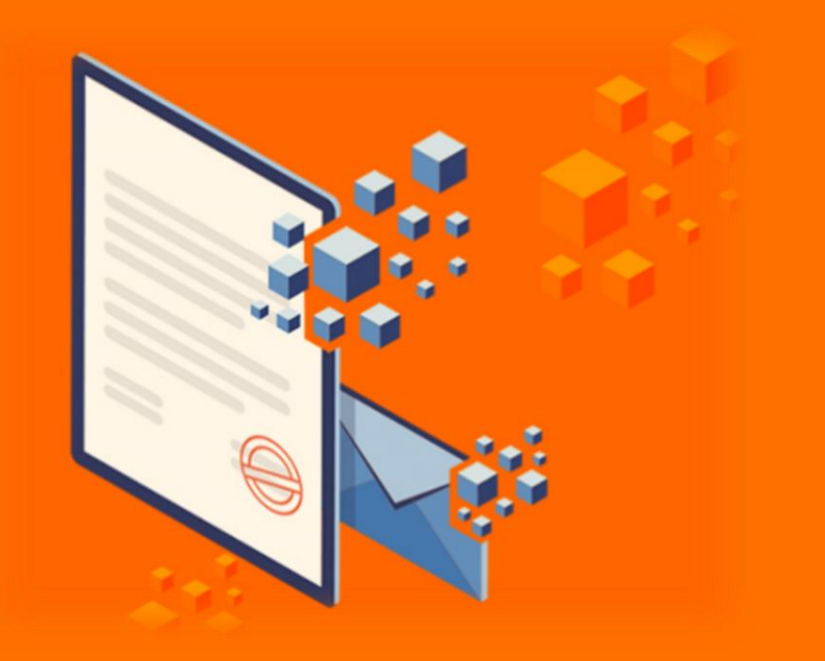

Æ

## Elektronik BL (e-BL)

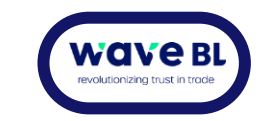

Fiziksel evraklarla uğraşmak zahmetli, zaman alıcı ve hatalara açık süreçlere yol açabiliyor. Bu nedenle Hapag-Lloyd olarak, konşimentolarınızı kağıt kullanmadan dijital olarak teslim etmenizi sağlayan Electronic Bill of Lading(eBL) hizmetimizi kullanmaya davet ediyoruz.

Sağlayıcılarımız WAVE ya da IQAX platformları üzerinden eBL hizmeti almanız durumunda aşağıdaki faydalardan yararlanıyor olacaksınız.

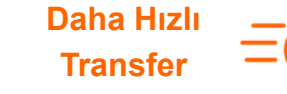

Evrak transfer sürecini günlerden dakikalara inidirin.

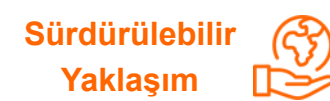

Kağıt kullanmayarak doğaya katkıda bulunun.

Masrafları QQ Azaltın \(

Kurye ve transfer masraflarından kurtulun.

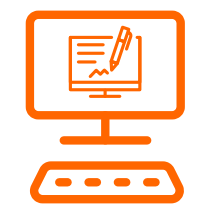

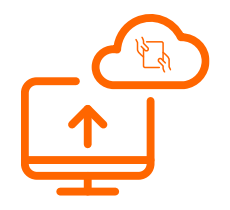

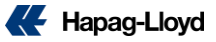

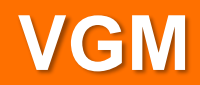

| webVGM (My Ship                     | ments) <sup>@</sup>                 |                                                |                                          | ☆      |
|-------------------------------------|-------------------------------------|------------------------------------------------|------------------------------------------|--------|
| HIDE                                |                                     |                                                |                                          |        |
| Filter Options                      |                                     |                                                |                                          | 0      |
| Booking No. Container No.           | VGM Status                          | Y D                                            | by due VGM                               |        |
|                                     |                                     |                                                | Find                                     | Clear  |
| HIDE                                |                                     |                                                |                                          |        |
| No Transmissions / Shipments found. |                                     |                                                |                                          |        |
|                                     |                                     |                                                |                                          |        |
| VGM Details                         |                                     |                                                |                                          |        |
| Booking No.                         |                                     |                                                |                                          |        |
|                                     |                                     |                                                |                                          | 0      |
| Container Tare Max. Gross           | Verified Weight<br>(including tare) | Verification Signature<br>(responsible person) | Shipper Company<br>(responsible company) | Status |
|                                     | v                                   |                                                |                                          |        |

#### VGM

| VGM                    | VGM Excel Templa | te            |                      |                                        |                                                |                                          |          |
|------------------------|------------------|---------------|----------------------|----------------------------------------|------------------------------------------------|------------------------------------------|----------|
| we                     | bVGM (           | (My Ship      | oments) <sup>©</sup> | )                                      |                                                |                                          |          |
| Filter                 | Options          |               |                      |                                        |                                                |                                          |          |
| Bookir                 | ıg No.           | Container No. |                      | /GM Status 🛄 🗸 🖂 Filter by             | / due VGM                                      |                                          |          |
|                        |                  |               |                      |                                        |                                                |                                          | Find     |
|                        |                  |               |                      |                                        |                                                |                                          |          |
|                        | Booking No.      | VGM Cutoff    | Customer Reference   | Start of Transport,<br>Port of Loading | Vessel Departure                               | End of Transport,<br>Port of Discharge   | VGM Sta  |
| ۲                      | 28427048         | 2022-12-21    | 28427548             | GEMLIK                                 | 2022-12-22                                     | FELIXSTOWE                               | Incomple |
| $\circ$                | 36687216         | 2022-12-21    | 36667216             | GEMLIK                                 | 2022-12-22                                     | FELIXSTOWE                               | Incomple |
| $\bigcirc$             | 2070247          | 2022-12-16    | 20702417             | ISTANBUL                               | 2022-12-19                                     | HAMAD                                    | Incomple |
| $\bigcirc$             | 10100582         | 2022-12-16    | 10100582             | IZMIT                                  | 2022-12-18                                     | SAN JUAN, PUERTO RICO                    | Incomple |
| 0                      | 80348274         | 2022-12-09    | 80348274             | IZMIT                                  | 2022-12-11                                     | VUNG TAU                                 | Incomple |
| 0                      | 35735436         | 2022-11-29    | 30736496             | ISTANBUL                               | 2022-12-03                                     | HONG KONG                                | Complete |
|                        |                  |               |                      |                                        |                                                |                                          |          |
| Booking                | j No.            |               |                      |                                        |                                                |                                          |          |
|                        |                  |               |                      |                                        |                                                |                                          |          |
| Contair                | er               | Tare          | Max. Gross           | Verified Weight<br>(including tare)    | Verification Signature<br>(responsible person) | Shipper Company<br>(responsible company) | 1        |
| UACU                   | 4132466          | 2300          | kg 30480 kg          | ¥                                      |                                                |                                          |          |
|                        | 3453371          | 2200          | kg 32500 kg          |                                        |                                                |                                          |          |
| 5 HLBU                 | 2613593          | 2180          | (g 30480 kg          |                                        |                                                |                                          |          |
| S HLBU                 | 2010000          |               |                      |                                        |                                                |                                          |          |
| S HLBU<br>SEGU<br>CAIU | 3571957          | 2185          | (g 30480 kg          | V                                      |                                                |                                          |          |

#### Booking numaranızı girdikten sonra:

<u>Display containers</u> seçeneğinden ilgili konteynerları önünüze çekebilir ve girişlerini yapabilirsiniz.

Son olarak **submit** seçeneğinden sisteme iletebilirsiniz.

Girilen bilgilerin Türkçe karakter içermemesine dikkat ediniz.

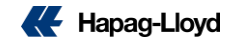

## Dispute

Fatura itirazlarınızı kolaylaştırın.

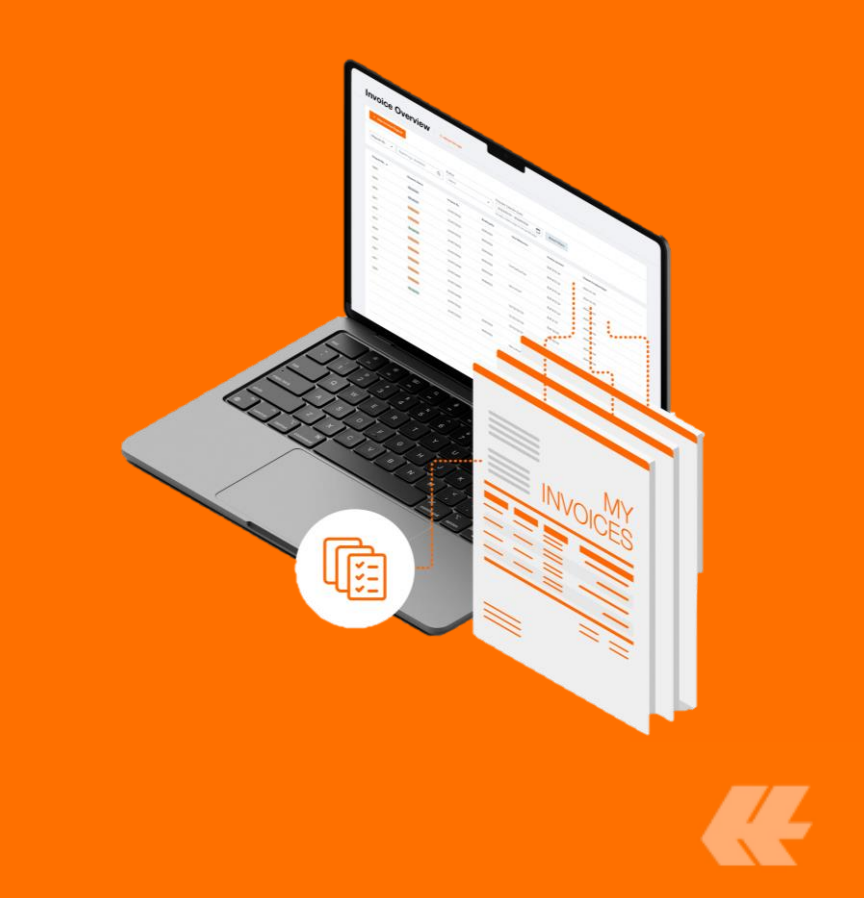

## **Invoice Dispute**

|   |     | Home Services & Informa   | ation Our Company | Online Business Suite | - 1         |              |                |                                                         | Q   EN -              |
|---|-----|---------------------------|-------------------|-----------------------|-------------|--------------|----------------|---------------------------------------------------------|-----------------------|
|   |     |                           | My Disputes 0     | About this app        |             |              |                |                                                         |                       |
|   | S)  | Quote –                   |                   |                       |             |              |                |                                                         |                       |
|   | Ħ   | Schedule                  | + New Invoice D   | Dispute               |             |              |                |                                                         |                       |
|   | æ   | Book -                    |                   |                       | Di          | spute Status | User Role      | Dispute Creation Date                                   |                       |
|   | Þ   | Documentation -           | Dispute No. 🔻     | Search e.g. 12345678  | Q           | Select       | ✓ Select       | 2024/07/04 - 2024/10/0  Provide a date range in the las | 2 The Reset Filters   |
|   | \$  | Finance *                 |                   |                       |             |              |                |                                                         |                       |
| 2 |     | My Disputes               | Dispute No. 🗸     | Dispute Status        | Invoice No. | Booking No.  | Your Reference | Invoice Amount                                          | Dispute Creation Date |
| 1 |     | My Invoices               | 1104038           | Accepted              | 100000000   | 100208-010   | 2012/08/473    | EUR 220.00                                              | 2024-10-01            |
|   | U\$ | Track -                   | 1104038           | Accepted              | 1001000-000 | 100,000.075  | 2012/08/475    | EUR 220.00                                              | 2024-09-30            |
|   | 益   | Import 👻                  | 2104028           | Rejected              |             | 100,000,000  | 100.000.00     | EUR 1963.50                                             | 2024-09-25            |
|   | Ø   | Navigator                 | 2104028           | Accepted              |             | 10010-000    | 2012/07/07/08  | EUR 654.50                                              | 2024-09-24            |
|   | 0   | Quality Promises 🗸        | 1-04038           | In Review             | 100100-0020 | 10000000     | 2012/14/92     | EUR 595.00                                              | 2024-09-20            |
|   | ښ   | Digital Insights Dock 🛛 👻 | 2104028           | Rejected              |             | 11121000     | 1000000        | USD 13493.41                                            | 2024-09-17            |

Websitemizden "Online Business Suite" sayfamıza giriyoruz.

"Finance" menüsü altındaki "*My Dispute*" seçeneğine tıklıyoruz. Açılan sayfadaki **"New** *Invoice Dispute"* kısmından dispute talebi formuna ulaşabilirsiniz.

3

Bu kısımdan önceki taleplerinizin güncel durumunu inceleyebilirsiniz.

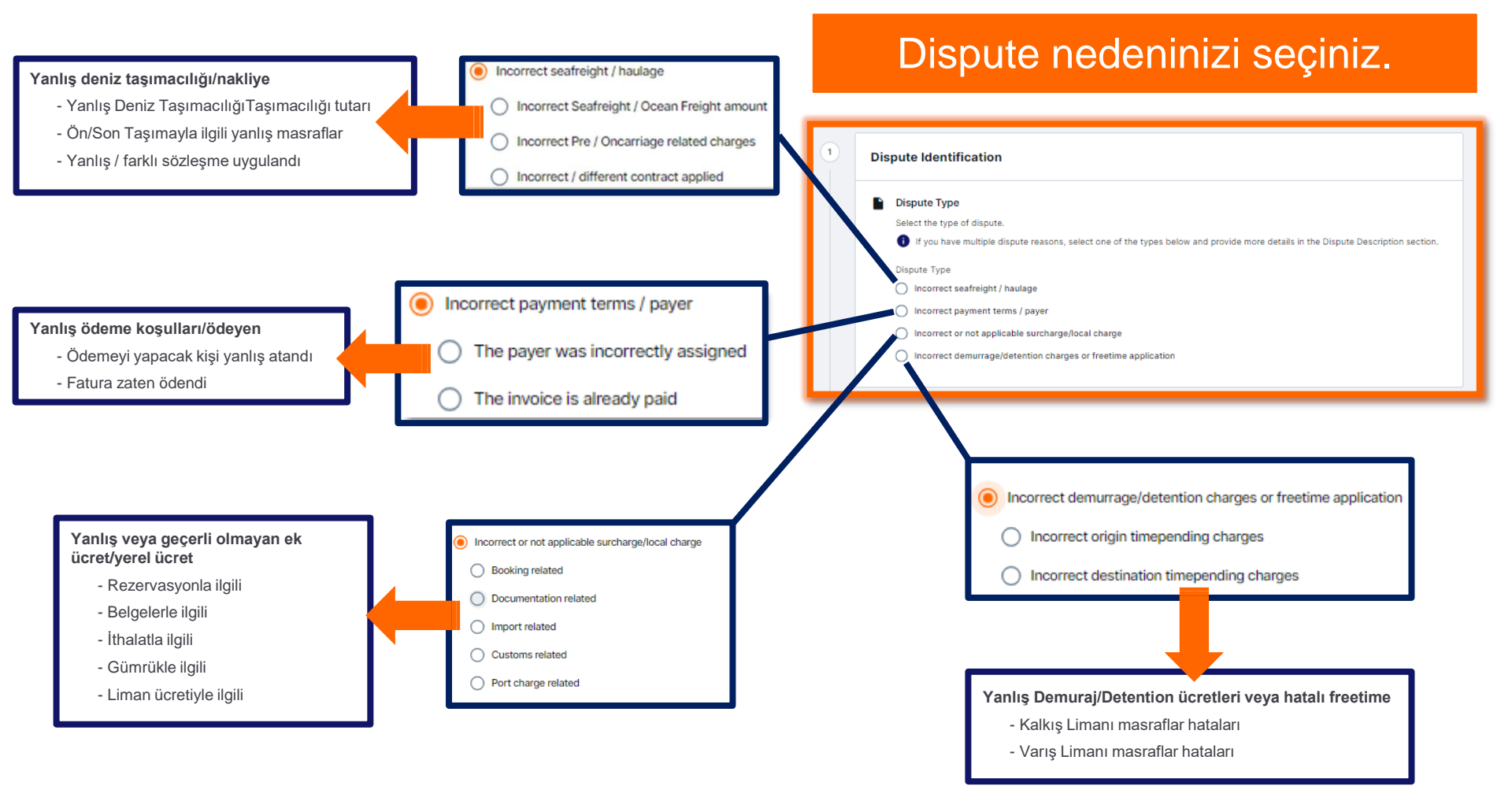

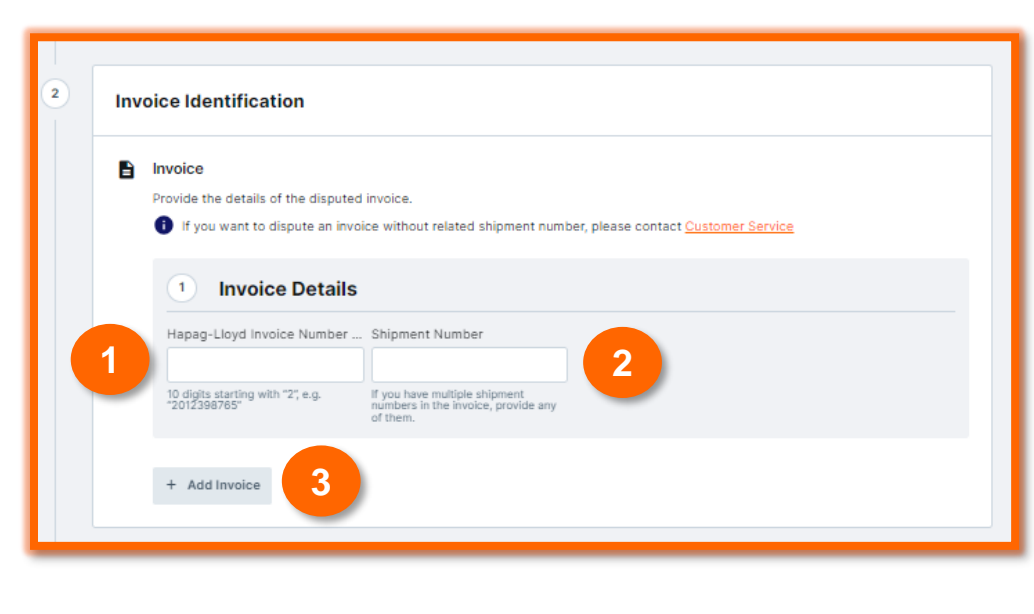

#### \*Fatura Örneğidir

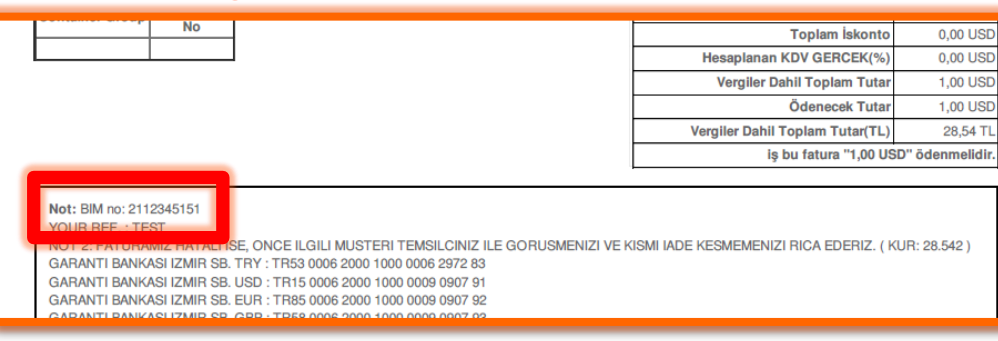

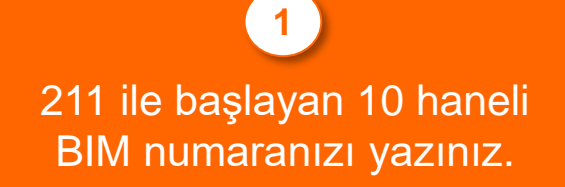

## Booking numaranızı yazınız.

Birden fazla talep geçemek için buraya tıklayınız.

#### Dispute Description

Provide a detailed reasoning for the incorrect invoice.

(i) For example, "Freight on the invoice is USD 900.00 and should be USD 800.00 per contract no. CC1234567."

|                                                      | •                                                                                                    |
|------------------------------------------------------|----------------------------------------------------------------------------------------------------|
|                                                      |                                                                                                    |
| ite Description is mandatory                         | 0/1                                                                                                    |
| Please upload any mail exchanges as                  | PDF-File                                                                                                    |
| Please upload any mail exchanges as Add attachments  | PDF-File<br>Buraya tıklayarak evraklarınızı ekleyebilirsiniz.                                                       |
| Add attachments     or drag and drop your files here | PDF-File<br>Buraya tıklayarak evraklarınızı ekleyebilirsiniz.<br>.jpg,.jpeg,.pdf,.png formatlarını desteklemekteyiz |

#### Faturanın neden red/iade yapıldığını İngilizce net bir şekilde açıklamanız ve Hapag-Lloyd **E-Fatura numaranızı** belirtmeniz gerekmektedir.

| Conta   | t Person                           |                        |          |  |
|---------|------------------------------------|------------------------|----------|--|
| Provide | your contact details so we can inf | form you about the nex | t steps. |  |
| E-mail  | ddress                             |                        |          |  |
| uyeliç  | i.olan.bir.mail.adresi@mail.com    |                        |          |  |
|         |                                    |                        |          |  |
| Your C  | stomer's Reference Number (        |                        |          |  |
|         |                                    |                        |          |  |
|         |                                    |                        |          |  |

Son adımda da "Contact Person" kısmına <u>üyeliği olan bir mail adresi</u> girmemiz gereklidir.

Sonrasında "**Submit Dispute**" seçeneğinden dispute talebinizi bizlere iletebilirsiniz.
#### Invoice Dispute 0 About this app

#### Invoice Dispute Acknowledgement

Thank you. Your Invoice Dispute has been successfully sent.

#### Your Invoice Dispute

Our Invoice Dispute experts will evaluate your dispute and contact you as soon as possible. If you want to provide additional documents or have any questions regarding your dispute, please contact <u>Customer</u> <u>Service</u>. Provide your Invoice Dispute number so we can relate your e-mail to the right dispute case.

Your Invoice Dispute number:

Submit a New Invoice Dispute

Copy Invoice Dispute number

Talebiniz oluştuğu takdirde bu sayfaya ulaşıyor olacaksınız ve tarafınıza talebinizin oluştuğu hakkında bir mail gelecektir.

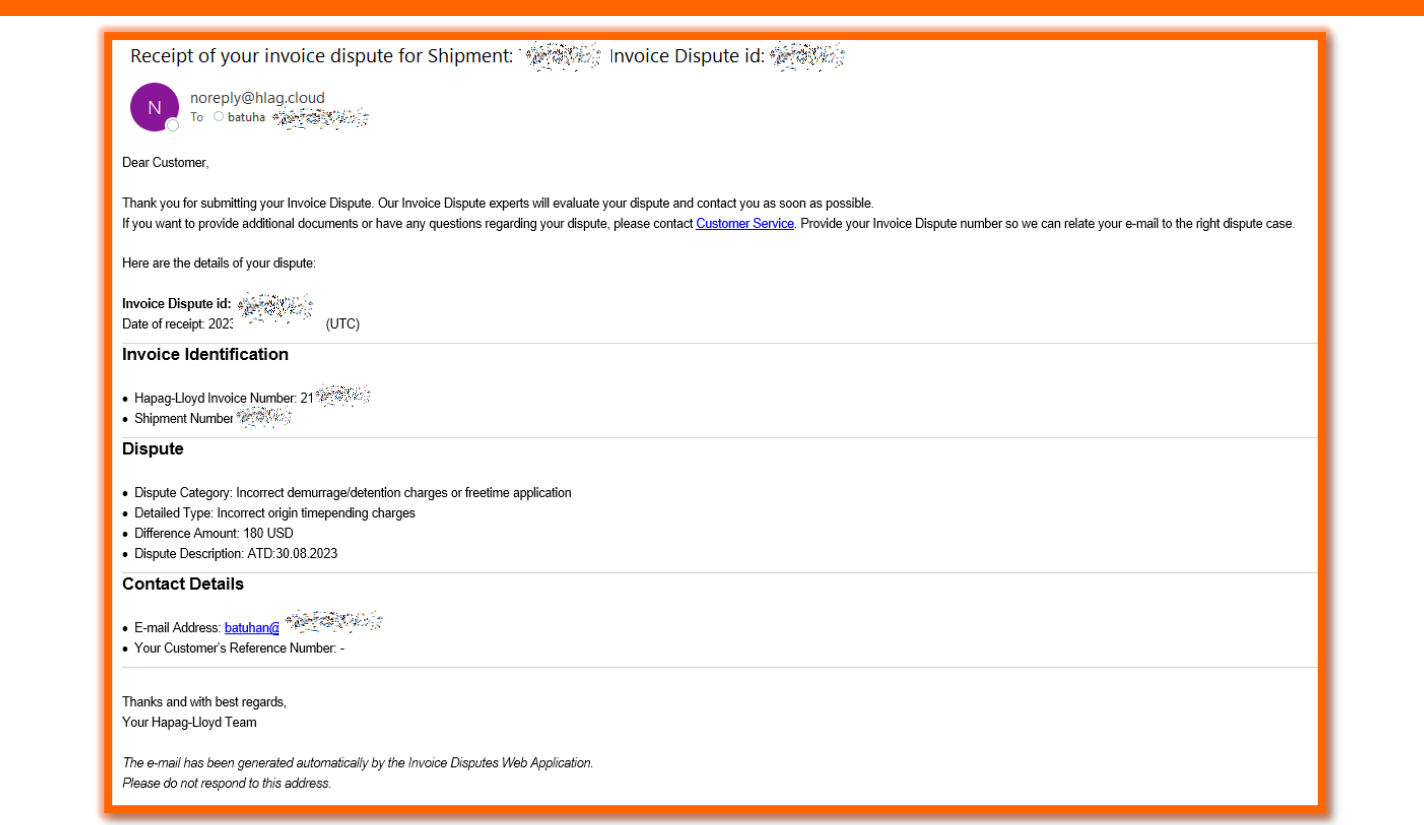

## Girmiş olduğunuz mail adresine yukarıdaki şekilde işlem özeti iletilecektir.

# Faturalandırma Süreçlerinde Güncellemeler

Müşteri memnuniyetini arttırmak ve fatura takibini kolaylaştırmak adına faturalandırma süreçlerimizde bazı güncellemeler yapılmıştır. Bu değişiklikler, daha basitleştirilmiş ve takibi kolay bir faturalandırma sistemi sağlamayı amaçlamaktadır.

## Önemli Değişiklikler

- KDV'li ve KDV'siz ücretlerin birleştirilmesi: Daha basit bir faturalandırma süreci sağlamak adına bu ücretler artık tek bir fatura altında gruplandırılacaktır.
- Terminal Elleçleme Ücretleri (THO veya THD): Daha önce ayrı olarak faturalandırılan bu ücretler, Türkiye'de navlun faturası kesildiğinde, navlun faturası içinde yer alacaktır.
- Kara Nakliye Ücretleri: Eğer fiyatlandırma USD para birimiyle yapılıyorsa, bu ücretler de navlun faturası içinde faturalandırılacaktır.
- D&D ve Ardiye Ücretleri: Gün bazında değişen masraflar, ayrı olarak faturalandırılma sürecine devam edilecektir.

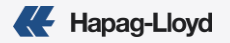

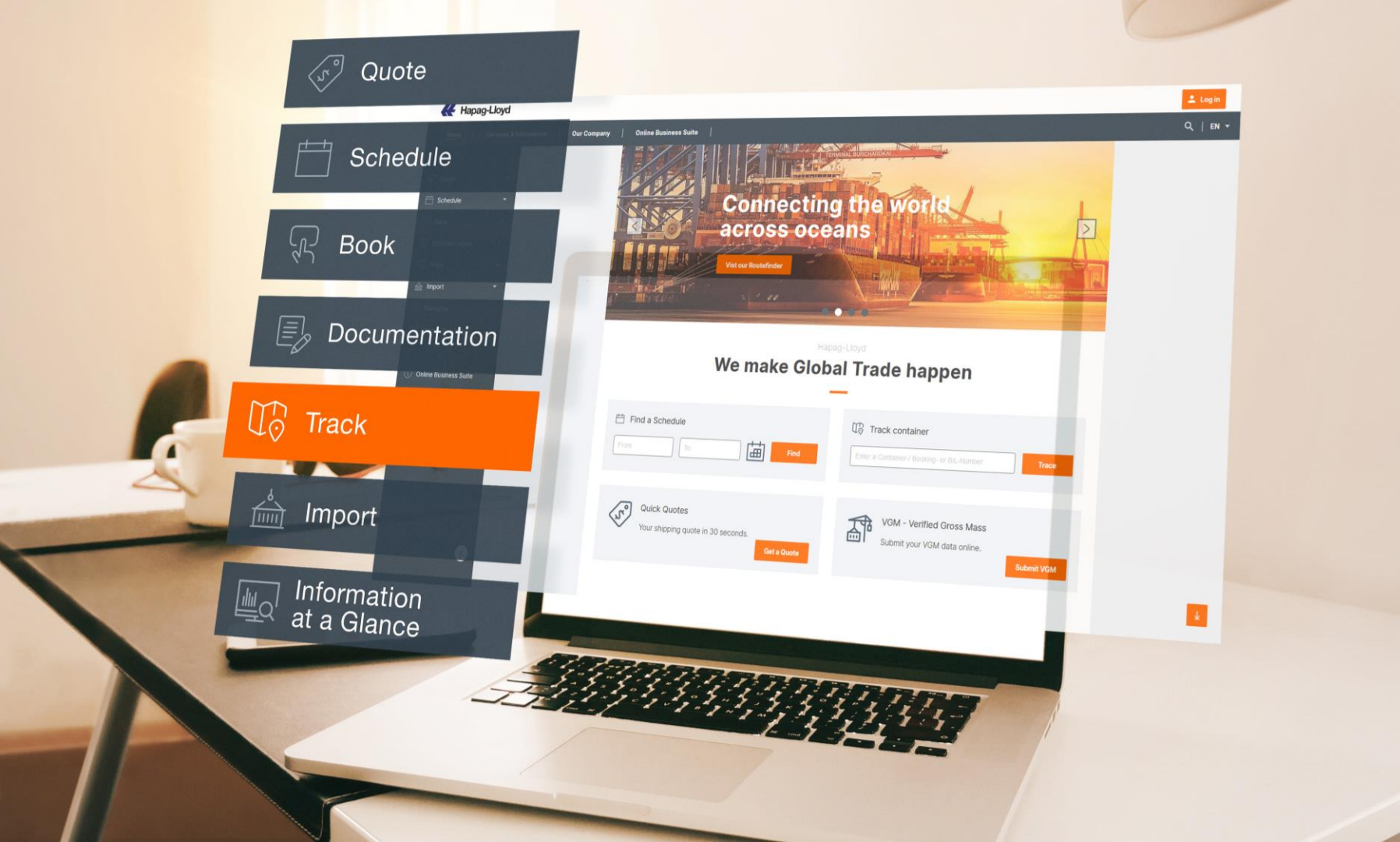

# Navigator

# Rezervasyonlarınızı detaylı şekilde takip edin!

Tüm rezervasyonlarınızdan haberdar olun: yüklerinizle ilgili tüm ayrıntıları, canlı güncellemeleri ve belgeleri alın ve tek bir yerden kolayca ve rezervasyonlarınızı yönetin.

| Novigation 20 <sup>-21</sup> taken in ser          |                                 |                                          |  |                 |              |                                           |                                            |                       |              |      |                                     |          |
|----------------------------------------------------|---------------------------------|------------------------------------------|--|-----------------|--------------|-------------------------------------------|--------------------------------------------|-----------------------|--------------|------|-------------------------------------|----------|
|                                                    |                                 |                                          |  |                 |              |                                           |                                            |                       |              |      |                                     |          |
| 4 Back 66719586                                    |                                 |                                          |  |                 |              |                                           |                                            |                       |              |      |                                     |          |
|                                                    |                                 |                                          |  |                 |              |                                           |                                            |                       |              |      |                                     |          |
| Booking No.:<br>66719586<br>Yeur Reference:<br>940 |                                 | 0<br>(Envint) Hamburg<br>ETD: 2022-03-13 |  |                 |              | 0<br>6/84001 Headow To<br>(To: 2022-04-03 | Containers:<br>220#<br>Commodity:<br>Yolvo |                       | Decument Bit | fun: |                                     |          |
| To Dec -                                           |                                 |                                          |  |                 |              |                                           |                                            |                       |              |      |                                     | -        |
| Overview Containers and                            | I Cargo Documents Additional an | mices                                    |  |                 |              |                                           |                                            |                       |              |      |                                     |          |
|                                                    |                                 |                                          |  |                 |              |                                           |                                            |                       |              |      |                                     |          |
| Details                                            |                                 |                                          |  |                 |              |                                           | Copy booking                               | ✓ Update booking More | actions *    | Prog | ress                                |          |
| Booking information                                | •                               |                                          |  |                 |              |                                           |                                            |                       |              | 0    | (DEHAM) HAMBURG                     | ~        |
| Your reference                                     | 940                             |                                          |  | VSW Status      | (Comparised) |                                           |                                            |                       |              | Ĭ    | 110-2022-03-13                      |          |
| Bucking date                                       | 2022-03-07                      |                                          |  | St Status       | (Europeter)  |                                           |                                            |                       |              |      | PBO NEDLLOYD                        |          |
| Booked By                                          |                                 |                                          |  | Document status | (montplate)  |                                           |                                            |                       |              | Ĩ.   | CANTERBURY<br>Transit Time: 21 Days |          |
| 33 Containers and carp                             | po -                            |                                          |  |                 |              |                                           |                                            |                       |              | 6    | USHOULHOUSTON, TX                   |          |
| Containers                                         | 220#                            |                                          |  | Dangerous goods | -            |                                           |                                            |                       |              |      | 114 2022-04-03                      |          |
| Connodity                                          | Valva                           |                                          |  | Temp            | -            |                                           |                                            |                       |              |      | Name BARBOURS CU<br>TERMINAL FIR    | 17       |
| Export                                             | FCL / Merchant's Haulage (MHO   |                                          |  | 006             | -            |                                           |                                            |                       |              |      | CODE 5787                           |          |
| Import                                             | FCL / Merchant's Haulage (MHI)  |                                          |  | sow             | -            |                                           |                                            |                       |              |      | CUT BLVD CS                         | <u> </u> |
| BUCKER IN.                                         |                                 |                                          |  |                 |              |                                           |                                            |                       |              |      | Post Code 77571                     |          |
| Cut-off dates                                      |                                 |                                          |  |                 |              |                                           |                                            |                       |              |      | City LA PORTE<br>Country USA        |          |
| PCL.                                               | A                               |                                          |  | 00              |              |                                           |                                            |                       |              |      | Subdivision TEXAS                   |          |
| LCL                                                |                                 |                                          |  | 006             |              |                                           |                                            |                       |              |      | Contact                             |          |
| VDM                                                |                                 |                                          |  | Refeer          |              |                                           |                                            |                       |              |      | Telephone 1713/870/2400<br>E-mail - |          |
| Document closure                                   |                                 |                                          |  |                 |              |                                           |                                            |                       |              |      | Website WWW.PORTOFS<br>ON.COM/      | HOUST    |
| Additional products                                | •                               |                                          |  |                 |              |                                           |                                            |                       |              |      | Opening Times                       |          |
| O meaning that                                     |                                 |                                          |  |                 |              |                                           |                                            |                       | e Details    |      | Mon-Pil 87-00 - 18-00               |          |

## Navigator hakkında detaylı bilgiyi buradan alabilirsiniz.

K

## **Navigator**

| Home                       | Services &      | Informa | ition Ou              | r Company Online B             | usiness Suite                            |                        |                      |            |                  |            |                          |               | Q   EN -        |
|----------------------------|-----------------|---------|-----------------------|--------------------------------|------------------------------------------|------------------------|----------------------|------------|------------------|------------|--------------------------|---------------|-----------------|
|                            |                 |         | Navigato              | r 2.0 O About this             | арр                                      |                        |                      |            |                  |            |                          | •             |                 |
| Quote                      |                 | -       | Shipments             | To Do's                        |                                          |                        |                      |            |                  | Si         | earch: Booking No. 👻     | e.g. 12345678 | ٩               |
| 🛗 Sched                    | lule            | •       |                       |                                |                                          |                        | 2                    |            |                  |            |                          |               |                 |
| Book                       |                 | •       | Start Lo              | cation                         | End Location                             | Y                      | our Reference        | Vessel     |                  | Date Range |                          |               |                 |
| 🗐 Docum                    | mentation       | •       | 0                     | City or Location Code          | City or Location Co                      | ode                    | Search for Reference | e.g. KY    | OTO EXPRESS      | ETD : 2023 | 3/11/11 - 2024/05/ 🔲     | Cle           | ear Apply       |
| Track                      |                 | ÷       |                       |                                |                                          |                        |                      |            |                  |            |                          |               |                 |
| 📥 Import                   | t               | ÷       | * Down                | nload                          |                                          |                        |                      |            |                  |            |                          | III Cus       | stomise Columns |
| <ul> <li>Naviga</li> </ul> | ator            |         | Booking No            | o. ↑ Your Reference            | Bill of Lading No.                       | Additional<br>Services | Main Vessel          | Voyage No. | Start Location   | ETD        | End Location             | ETA           | Transit Time    |
| Quality                    | y Promises      | •       | <b>#</b> <u>15041</u> | 997                            | 10.0004040404040404040404040404040404040 | View                   | ZIM VIRGINIA         | 144W       | (TRMER) MERSIN   | 2024-03-05 | (USSXT) SANTA TERESA, NM | 2024-05-02    | 58 days         |
| ·승· Digital                | l Insights Dock | -       | <b>#</b> 10122        | 082                            | 40020308058                              | View                   | SINE A               | WBS48W23   | (TRIST) ISTANBUL | 2024-01-06 | (USMES) MINNEAPOLIS, MN  | 2024-02-05    | 30 days         |
|                            |                 |         | <b>4</b> 10153        | 673 BOLTHES                    | 100021240387508                          | View                   | ZIM EAGLE            | 2W         | (TRMER) MERSIN   | 2024-04-08 | (PECLL) CALLAO           | 2024-05-23    | 45 days         |
|                            |                 |         | 4 1012                | HEAD HEAD AND A DESCRIPTION OF | B                                        | View                   | HONG KONG EXPRESS    | 045W       | (CNNGB) NINGBO   | 2024-04-19 | (TRIST) ISTANBUL         | 2024-06-05    | 47 days         |
|                            |                 |         | 4 1012                | ana are verationa              | 1620/2540107909                          | View                   | ZIM IBERIA           | 25W        | (TRMER) MERSIN   | 2024-02-09 | (MXVER) VERACRUZ, VER    | 2024-03-15    | 35 days         |
|                            |                 |         | <b>#</b> 19623        | 11.10                          | HLDU2040147428                           | View                   | EGY SKY              | 005        | (TRMER) MERSIN   | 2024-02-10 | (PKKHI) KARACHI          | 2024-05-08    | 88 days         |
|                            |                 |         | <b>#</b> 3568         | 100 DFE 1912/574               | 4.07294036368                            | View                   | ZIM EAGLE            | 2W         | (TRMER) MERSIN   | 2024-04-08 | (MXATM) ALTAMIRA, TAM    | 2024-05-16    | 38 days         |
|                            |                 |         | # 1000                | 1544                           | 16/01/21240198625                        | View                   | YM WELLBEING         | 028E       | (TRIZT) IZMIT    | 2024-02-13 | (YEADE) ADEN             | 2024-04-01    | 48 days         |
|                            |                 |         | <b>#</b> 3853         | Notation .                     | 16.0121212100701                         | View                   | CMA CGM CONGO        | 08MG4E1MA  | (TRIST) ISTANBUL | 2024-01-08 | (AEJEA) JEBEL ALI        | 2024-02-06    | 29 days         |
|                            |                 |         | <b>4</b> 35525        |                                | 1002030308080                            | View                   | ODYSSEUS             | WBS03W24   | (TRIST) ISTANBUL | 2024-01-25 | (CLSAI) SAN ANTONIO      | 2024-03-12    | 47 days         |
|                            |                 |         |                       |                                |                                          |                        |                      |            |                  | Rows per p | oage: 10 ▼ 1-10 of 4     | 15 IK K       | > >I            |

**Gelişmiş Arama:** Konteyner, fatura veya BL numarasını kullanarak gelişmiş arama işlevinin keyfini çıkarın ve gönderilerinizi hızla bulun ve takip edin. Filtreleme: POL/POD, referans kodunuz, geminiz ya da ETD tarihiniz ile yüklerinizi daha kolay bulabilirsiniz.

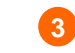

**To Do's:** Yükleriniz için yaklaşma olan işlemleri buradan takip edebilirsiniz.

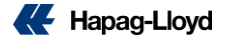

## **Navigator**

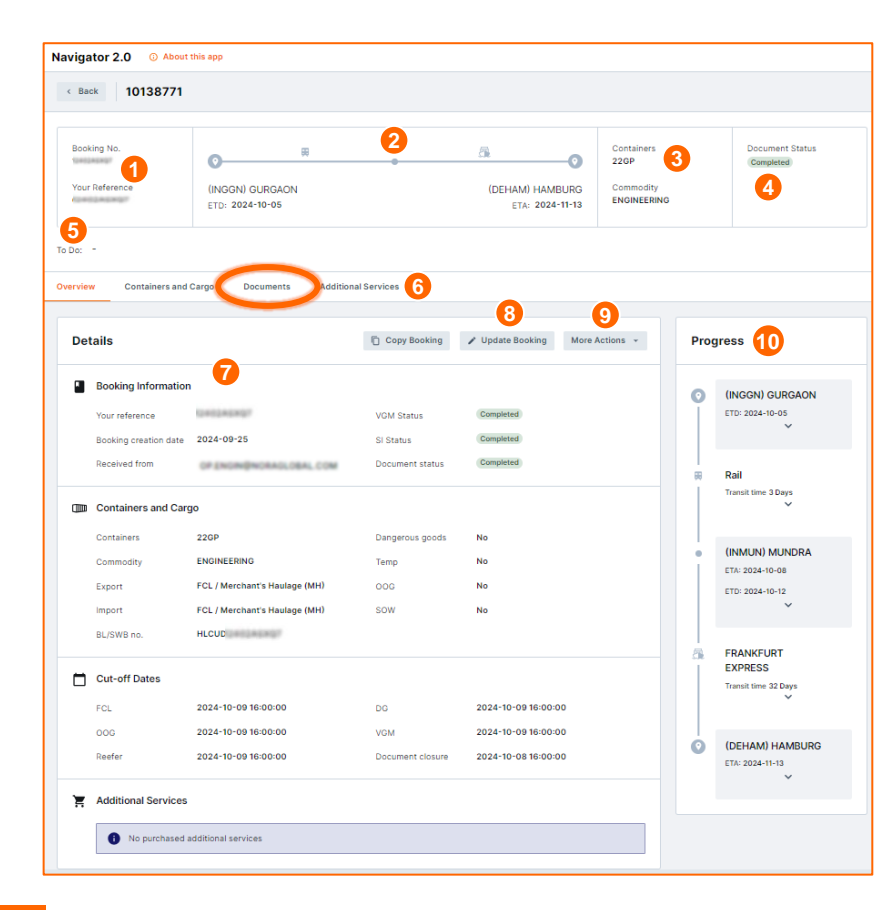

- **1** Booking Number & Reference: Seçilen rezervasyon numarasını ve bağlı referansı burada görebilirsiniz.
- 2 Route: Seçilen gönderi için baştan sona rota ayrıntıları.
- 3 Containers & Commodity: Seçilen gönderi için konteyner ve emtia türü.
- Occument Status: Talimatınızda dökümantasyonel bir eksiklik olup olmadığını gösterir.
- 5 To Do: Seçilen sevkiyatla ilgili bir işlem yapılması gerekiyorsa burada görünür.(Örnek: Talimat ya da VGM eskiği)
- **Tabs:** Konteyner ve kargo detaylarına, belgelere ve free time gibi ek hizmetlere buradan ulaşabilirsiniz. Documents sekmesinde original SWB, föy, fatura ve varış ihbarınızı bulabilirsiniz.
- Booking Details: 4 bölümden oluşmaktadır: Rezervasyon Bilgileri, Konteynerler ve Kargo, Cut Off Tarihleri ve Satın Alınan Ek Hizmetler (Gönderim Garantisi, Additional FreeTime)
- Opdate Booking: Seçili booking için Rezervasyon Değişikliği aracına doğrudan erişebilirsiniz.
- 9 More Actions: Gümrük, Talimatlar, webVGM, Liman masrafları gibi en yaygın bağlantılara erişmenizi sağlar.
- **Process:** Taşıma sürecinin akışı.

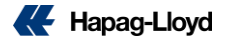

# Yük Takibi

24/7 online takip seçeneği

İhtiyaç duyduğunuz her an yüklerinizi gerçek zamanlı kontrol edin.

| by Container by Booking Enhanced Search via E-Mail: GetInfo Tracing Subscription                                           |            |
|----------------------------------------------------------------------------------------------------|------------|
| Tracing by Container <sup>®</sup>                                                                                          | 弇          |
| HIDE Enter a container number to receive tracing information. Use also the Vessel Tracing for the current vessel schedule. |            |
| Container No. HLXU (e.g. HLCU1234567)                                                                                      | Ø          |
|                                                                                                    | Find Clear |

K

## Tracking

Konteynere göre veya rezervasyona göre seçim yapabilir, takip bildirimlerine abone olabilir ve bir geminin mevcut programı için vessel tracker'ı kullanabilirsiniz.

## Track by Booking

Track by Container

## **Tracking Subscription**

### Vessel Tracker

| Documentation                                                                                                    | Ţ                                                                                                    | Tracing             | g by                                                                                                | Bo                                                   | oking                                                                                                    | 0            |                   |                                                                                            |                                                                                                    |
|----------------------------------------------------------------------------------------------------|----------------------------------------------------------------------------------------------------|---------------------|----------------------------------------------------------------------------------------------------|------------------------------------------------------|----------------------------------------------------------------------------------------------------|--------------|-------------------|--------------------------------------------------------------------------------------------|----------------------------------------------------------------------------------------------------|
|                                                                                                    |                                                                                                    | Please enter a Boo  | king No. or a                                                                                       | Bill of I                                            | ading No. to perf                                                                                               | orm your sea | arch. Use also th | e Vessel Ti                                                                                | acing                                                                                                    |
| Track                                                                                                    | -                                                                                                    | the current vessel  | schedule.                                                                                           |                                                      | in the second second second second second second second second second second second second second second second | ,,           |                   |                                                                                            | g                                                                                                    |
| by Booking                                                                                                    |                                                                                                    |                     |                                                                                                    |                                                      |                                                                                                    |              |                   |                                                                                            |                                                                                                    |
| hu Container                                                                                                    |                                                                                                    |                     |                                                                                                    | _                                                    |                                                                                                    |              |                   | _                                                                                          |                                                                                                    |
| by Container                                                                                                    |                                                                                                    | Booking No.         | 05455                                                                                               |                                                      | Bill of Lac                                                                                                    | ling No.     |                   |                                                                                            |                                                                                                    |
| Subscription                                                                                                    |                                                                                                    |                     |                                                                                                    |                                                      |                                                                                                    |              |                   | Find                                                                                       | Clea                                                                                                    |
| Vessel Tracker                                                                                                    |                                                                                                    |                     |                                                                                                    |                                                      |                                                                                                    |              |                   |                                                                                            | Ciea                                                                                                    |
|                                                                                                    |                                                                                                    | Your search yielded | d a list of sev                                                                                     | /eral co                                             | ntainers. Select a                                                                                              | container to | receive more de   | etails.                                                                                    |                                                                                                    |
| Hapag-Lloyd Ll                                                                                                    | VE                                                                                                    |                     |                                                                                                    |                                                      |                                                                                                    |              |                   |                                                                                            |                                                                                                    |
| Import                                                                                                    | -                                                                                                    |                     |                                                                                                    |                                                      |                                                                                                    |              |                   |                                                                                            |                                                                                                    |
| Navigator                                                                                                    |                                                                                                    | Bill of Lading      | No.                                                                                                 | Туре                                                 | Container No.                                                                                                   | Status       | Date              | Place of <i>I</i>                                                                          | Activity                                                                                                    |
|                                                                                                    |                                                                                                    | () HLCU21248        | 415284                                                                                              | 22UT                                                 | UACU 24                                                                                                    | Arrival in   | 2024-04-15        | IZMIT                                                                                      |                                                                                                    |
|                                                                                                    |                                                                                                    | <u> </u>            |                                                                                                    |                                                      |                                                                                                    |              |                   |                                                                                            |                                                                                                    |
| Quality Promises                                                                                                    |                                                                                                    |                     |                                                                                                    |                                                      |                                                                                                    |              |                   |                                                                                            |                                                                                                    |
| Quality Promised                                                                                                    | Dock<br>Container                                                                                                    | L Details           | Custor                                                                                              | ms<br>edule.                                         |                                                                                                    |              |                   |                                                                                            |                                                                                                    |
| Quality Promises       Digital Insights D       Tracing by (       Enter a container number to race       Container Na       UACU 24       Container Information       Type 22UT     Description                                                                                                    | Dock Containe ive tracing information. Us is g. HLCU1224567) igtion OPEN TOP CONTA                                                                                                    | Details      O      | Custor                                                                                              | edule.                                               | · Tar                                                                                                    | e (kg) 2350  | Max. Payload I    | Find<br>14g) 28130                                                                         | Cie                                                                                                    |
| Quality Promises       Digital Insights D       Tracing by O       Enter a container number to race       Container No.       UACU 241       Container Information       Type 22UT       Description       Last Movement                                                                                                    | Dock Containe ive tracing information. Us (e.g. HLCU1234567) (pten OPEN TOP CONTA                                                                                                    | Details      O      | Custor                                                                                              | edule.                                               | · Tar                                                                                                    | e (kg) 2250  | Max. Payload (    | Find<br>14g) 28130                                                                         | См                                                                                                    |
| Quality Promises       Digital Insights D       Tracing by G       Enter a container number to rece       Container No.       UACU 24*       Container No.       UACU 24*       Container Information       Type 22UT       Descr       Last Movement       The container arrived in 12MrT                                                                                                    | Dock Containe ive tracing information. Us (e.g. HLCU1234567) (pton OPEN TOP CONTA at 2024-04-15.                                                                                                    | Details      O      | Custor                                                                                              | me<br>edule.                                         | · Tar                                                                                                    | e (kg) 2350  | Max. Payload i    | Find<br>(kg) 28130                                                                         | Cia                                                                                                    |
| Quality Promises       Digital Insights D       Tracing by G       Enter a container number to rece       Container No.       UACU 241       Container No.       UACU 241       Container Information       Type 22UT       Description       Last Movement       The container arrived in (2Mr)       Status                                                                                                    | Dock Containe ive tracing information. Us (e.g. HLCU1234567) (ption OPEN TOP CONTA at 2024-04-15. Piace of Activit                                                                                                    | L Details           | Custor<br>current vessel schu<br>Dimension 20                                                       | m9<br>edule,<br>0'X 8'X 8 0<br>Time                  | - Tar<br>Transport                                                                                              | e (kg) 2350  | Max. Payload i    | Find<br>(kg) 28130<br>Voyse                                                                | Circle<br>Circle<br>Ci |
| Quality Promises           Digital Insights D           Digital Insights D           Tracing by O           Enter a container number to race           Container No.           UACU 241           Container No.           UACU 241           Container Information           Type 22UT           Descr           Last Movement           The container arrived in 12MiT           Status           Gate out empty                                                | Dock Containe ive tracing information. Us igtion OPEN TOP CONTA at 2024-04-15. Place of Activit IZMIT                                                                                                    | L Details           | Custor<br>current vessel sch-<br>Dimension 20<br>10<br>24-04-15                                     | ms<br>edule.<br>0 x 8 x 86                           | Transport<br>Truck                                                                                              | e (kg) 2350  | Max. Payload i    | Find<br>kg) 28130<br>Voyaq                                                                 | Cie                                                                                                    |
| Quality Promises           Digital Insights D           Digital Insights D           Tracing by O           Enter a container number to race           Container No.           UACU 241           Container No.           UACU 241           Container Information           Type 22UT           Descr           Last Movement           The container arrived in 12MiT           Status           Gate out empty           Arrival in           Vasad departure | Dock Containe ive tracing information. Us is tracing information. Us igtion OPEN TOP CONTA at 2024-04-15. Place of Activit IZMIT IZMIT IZMIT                                                                                                    | L Details           | Custor<br>current vessel sch-<br>Dimension 20<br>24-04-15<br>24-04-15<br>24-04-15                   | TTIP<br>edule.                                       | Transport<br>Truck<br>Tuck                                                                                      | e (kg) 2350  | Max. Payload i    | Find<br>(kg) 28130<br>Voyse                                                                | Cle                                                                                                    |
| Quality Promises       Digital Insights D       Digital Insights D       Tracing by O       Enter a container number to race       Container No.       UACU 241       Container Information       Type 2207       Descr       Last Movement       The container arrived in (2MT)       Status       Gate out empty       Arrival in       Vessel departure       Vessel departure                                                                                | Dock Containe ive tracing information. Us is tracing information. Us igtion OPEN TOP CONTA at 2024-04-15. Place of Activit IZMIT IZMIT IZMIT IZMIT IZMIT IRABUS                                                                                                    | L Details           | Custor<br>current vessel schu<br>Dimension 20<br>10<br>24-04-15<br>24-04-15<br>24-04-19<br>24-04-19 | TT9 edule. 0'X 8'X 8'8 Time 14:25 18:17 18:00 0'7:00 | Transport<br>Transport<br>Truck<br>MONA USA<br>MONA USA                                                         | e (kg) 2350  | Max. Payload i    | Find<br>(kg) 28130<br>Voyaq<br>600W                                                        | Che                                                                                                    |
| Quality Promises       Digital Insights D       Digital Insights D       Tracing by O       Enter a container number to race       Container Na     UACU 24       Container Information       Type 22UT     Description       Last Movement     External       The container arrived in IZMIT     Status       Gate out empty     Arrival in       Vessel departure     Vessel departure                                                                         | Dock Containe ive tracing information. Us igain OPEN TOP CONTA at 2024-04-15. Place of Activi IZMIT IZMIT IZ | L Details           | Custor<br>current vessel schu<br>Dimension 20<br>te<br>24-04-15<br>24-04-15<br>24-04-19<br>24-04-20 | TTI9 edule                                           | Transport<br>Transport<br>Truck<br>Truck<br>MOINA LISA<br>MOINA LISA                                            | e (kg) 2250  | Max. Payload i    | Find           kg)         28130           Voyaq         600W           600W         24075 | Clear No.                                                                                                    |

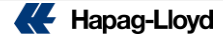

# Live Position Kontrolü

Live Position alınmış olan yüklemelerinizin takibini buradan yapabilirsiniz.

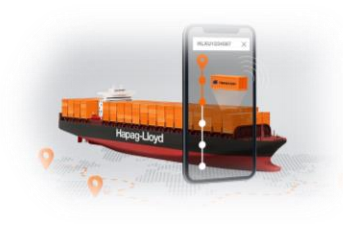

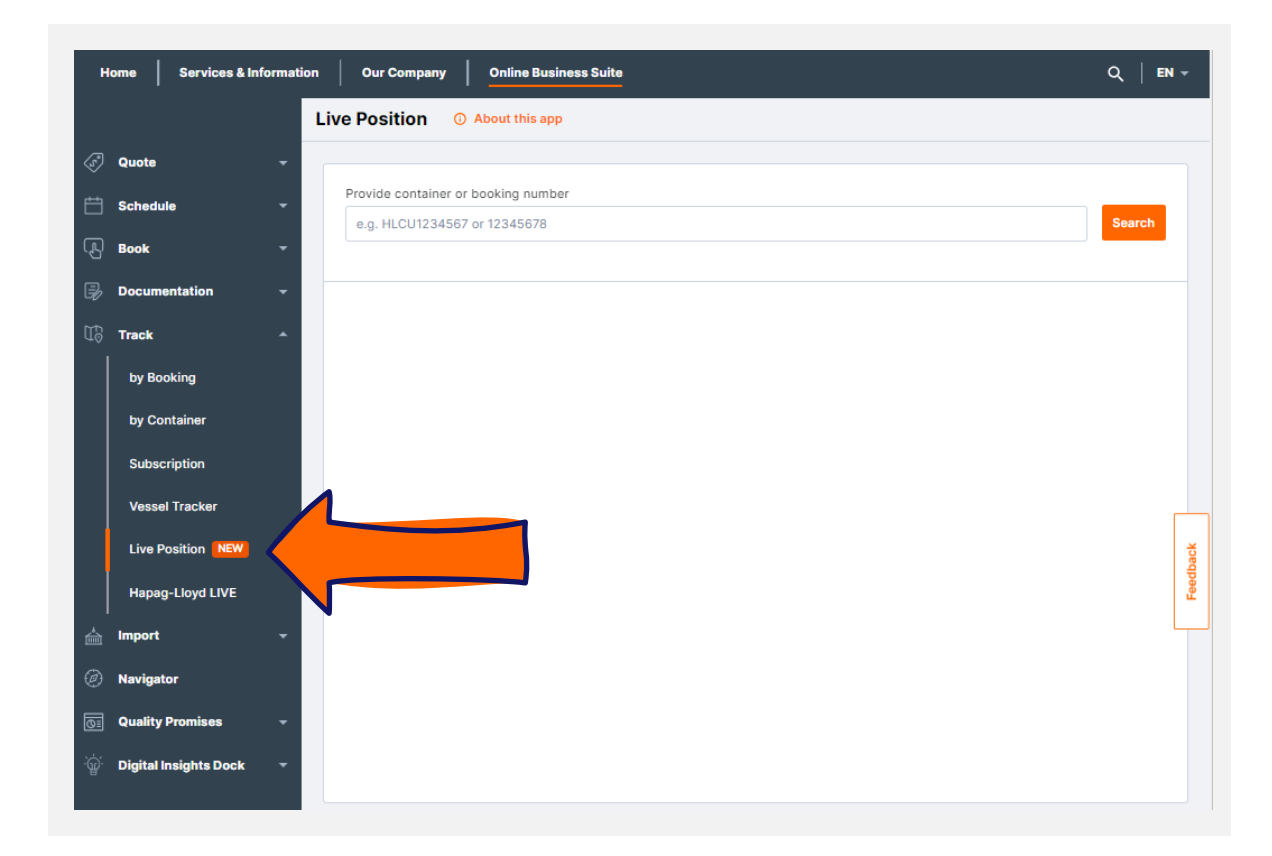

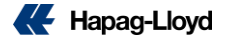

# **Live Position**

#### Örnektir\* Live Position O About this app < Back I HAMU1275563 # 11162905 @ Live Position Copy Details ---0 PETERBOROUGH CHICAGO, IL ETD: 2024-03-27 ETA: 2024-04-29 Latest Event: Latest Position: Loaded on Vessel LONDON GATEWAY PORT Lat: 34°14'51" N, Long: 75°45'58" W on 2024-04-05 06:56 UTC 2024-04-22 06:52 UTC Grayscale CANADA Inland leg in UK Moscow 0 + (-)NEEKASKI Ankara UNITED-STATES TURKIYE ARCONA. Baghdad NEN NEOCO ∧ ∨ 13/21 | Q Q 0

 Hapag-Lloyd

# Sanal Asistan

Sorularınıza daha hızlı yanıt

alın.

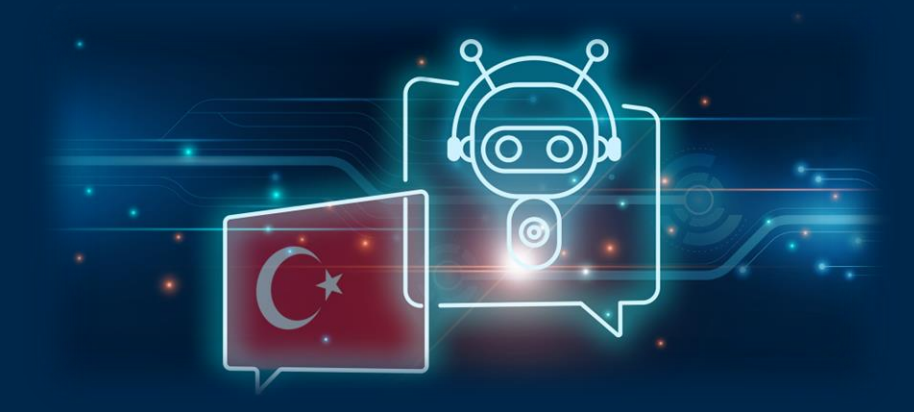

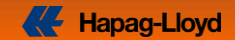

# Daha hızlı bir iletişim...

## **Sanal Asistan**

Yeni Sanal Asistan uygulamamız ile merak ettiğiniz temel sorulara çok daha hızlı cevap alıyor olacaksınız.

### Before Loading (Yükleme Öncesi)

- Teklif(Quotation) oluşturulması
- Booking sorgulamaları
- Konteyner release detayları
- Cut Off Sorgulama
- Süre uzatımı isteme
- Lokal Masraflar
- VGM iletimi
- Gemi programları
- Dokümantasyonla alakalı sorular

### **Digital Support (Dijital Destek)**

- Üyelik ya da şifre güncellemesi
- Dijital araçlara doğrudan bağlantı ve destek

### Offices & Local Info (Ofisler ve Lokal Bilgiler)

- Ofislerimizin iletişim adresleri
- Ülkelere özel lokal sayfalarımız

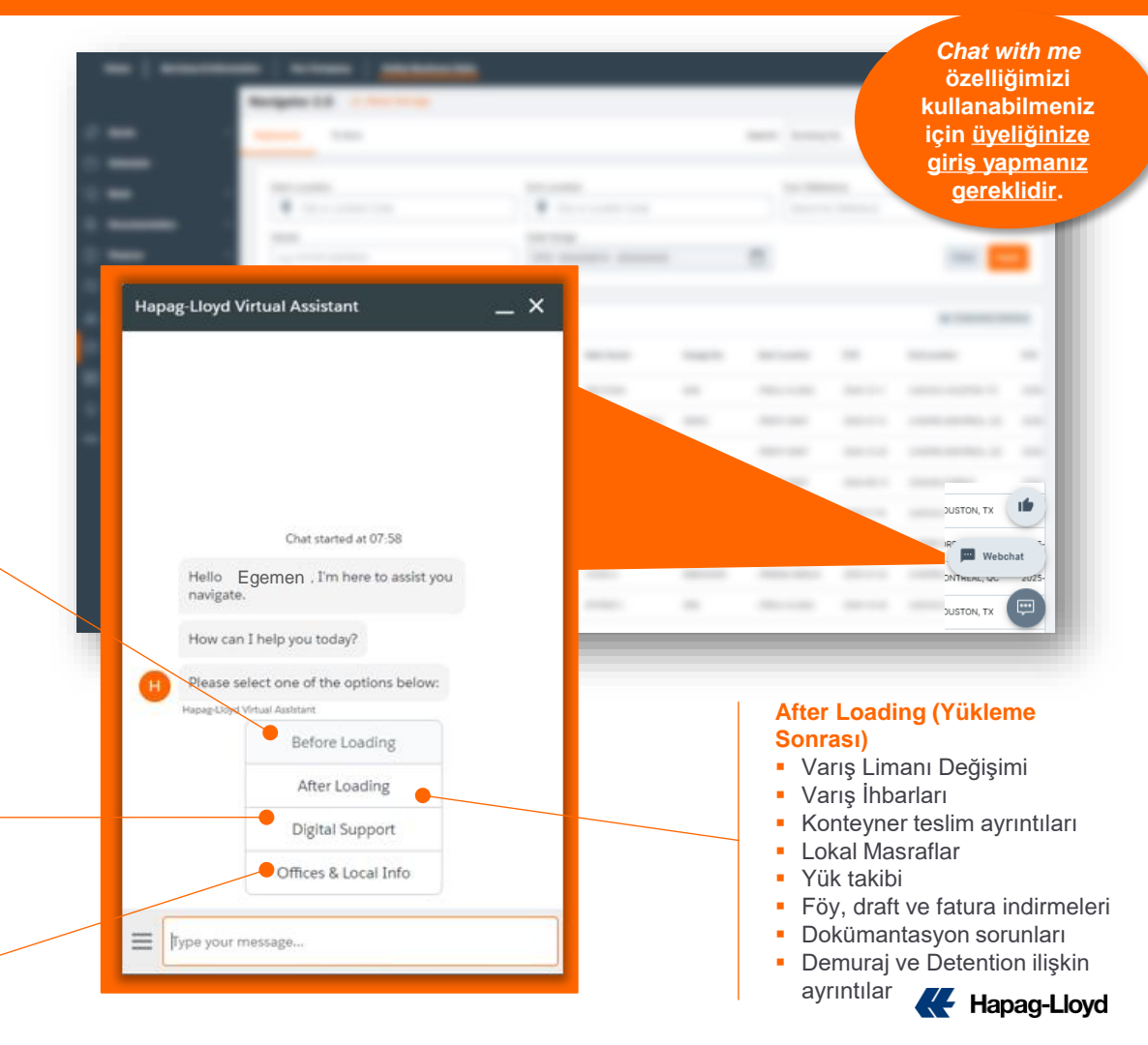

# Türkiye Lokal Sayfamız

Türkiye'deki süreçlerle ilgili sizlere yardımcı olacak web sayfamız.

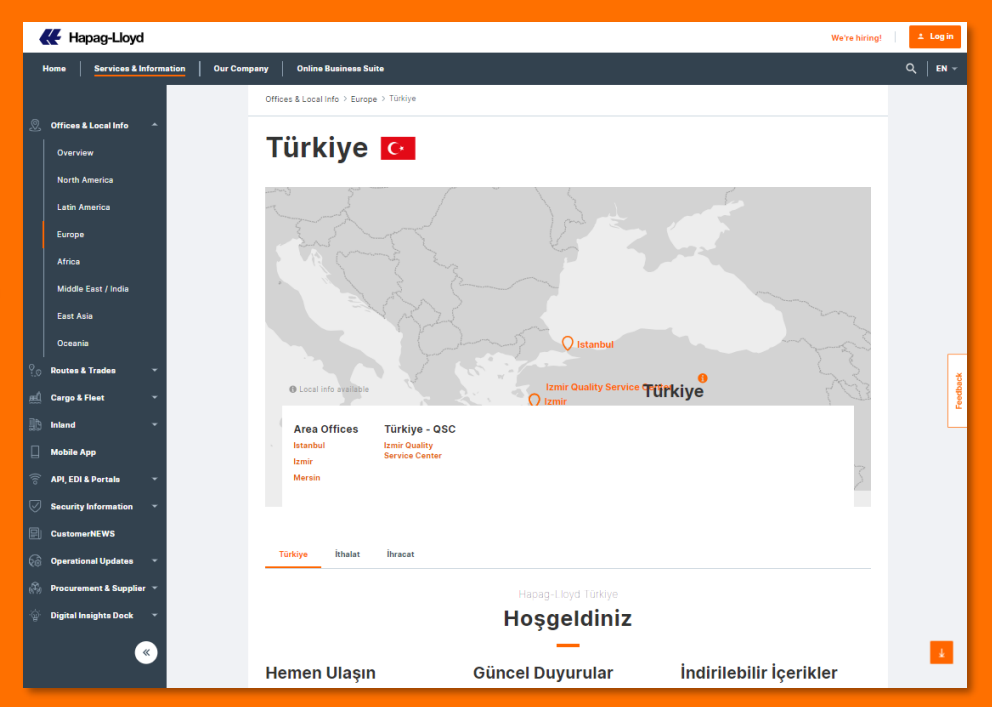

## <u>Türkiye Lokal Web sayfamıza buraya tıklayarak</u> <u>ulaşabilirsiniz.</u>

## Lokal Sayfa

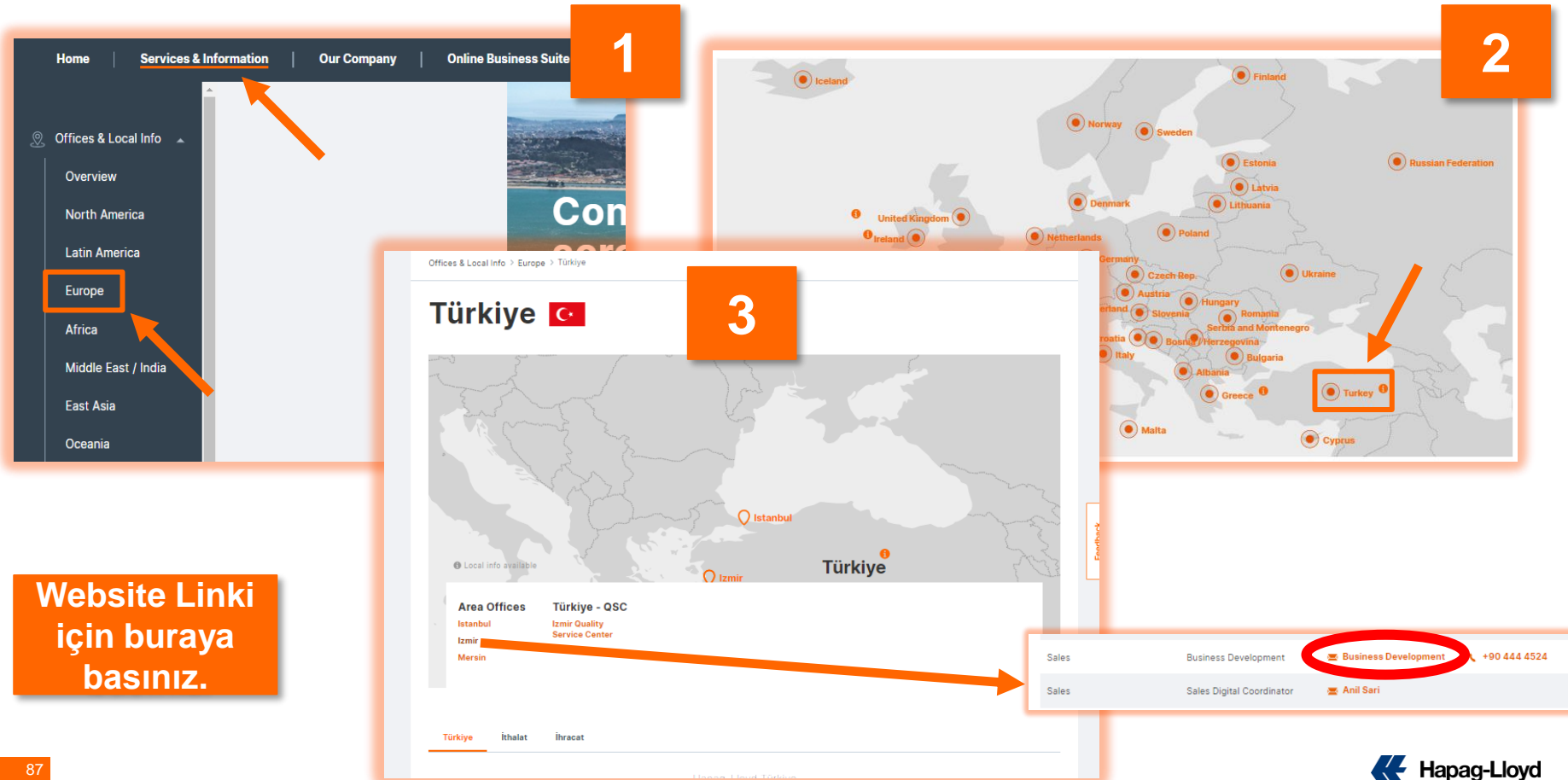

# Lokal Sayfa

- 1. **İhracat** ve **ithalat** işlemleriniz için daha detaylı bilgiler burada yer almaktadır.
- 2. En çok ziyaret edilen sayfalarımıza hemen buradan ulaşabilirsiniz.

3. Güncel duygularımız burada yer almaktadır.

 Haftalık bültenlerimiz ve Sıkça Sorulan Sorular evraklarımızı burada bulabilirsiniz.

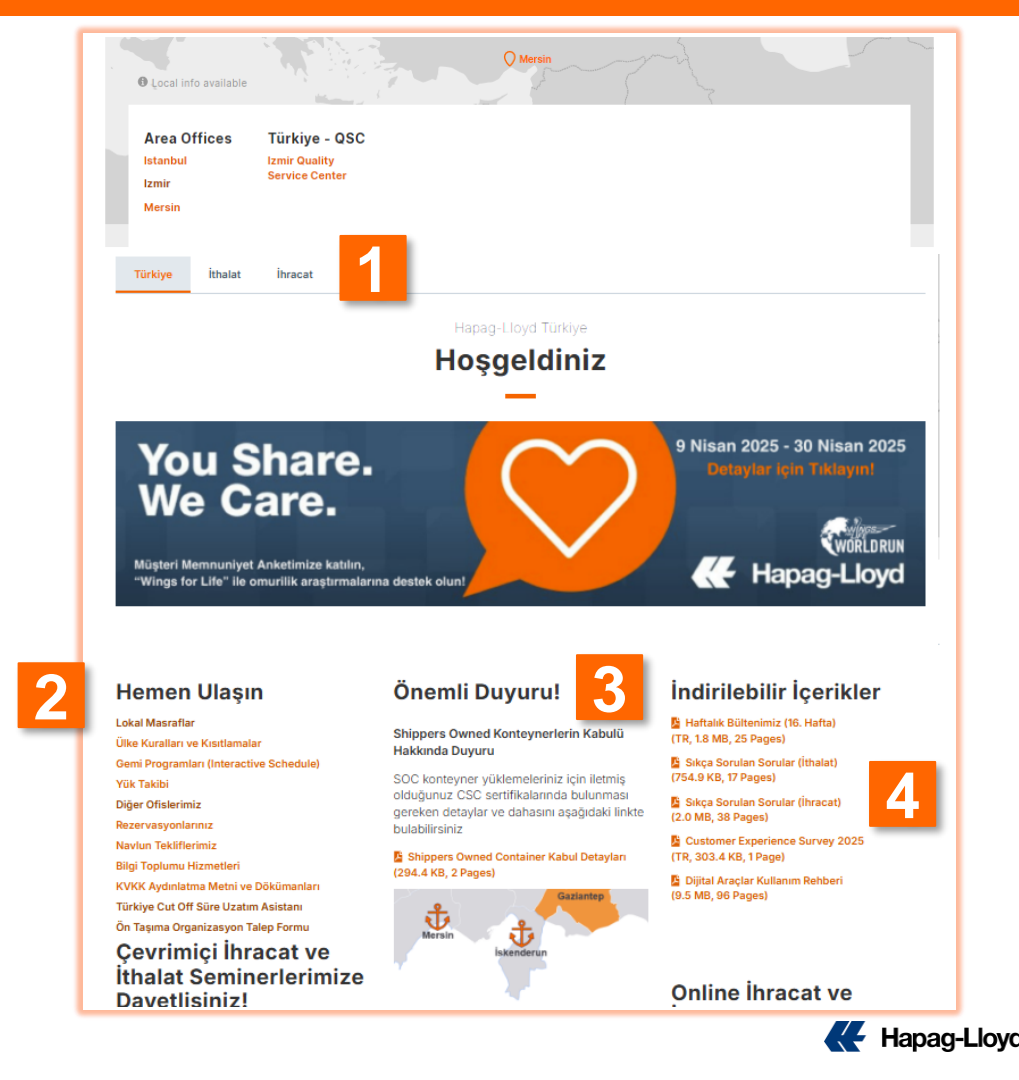

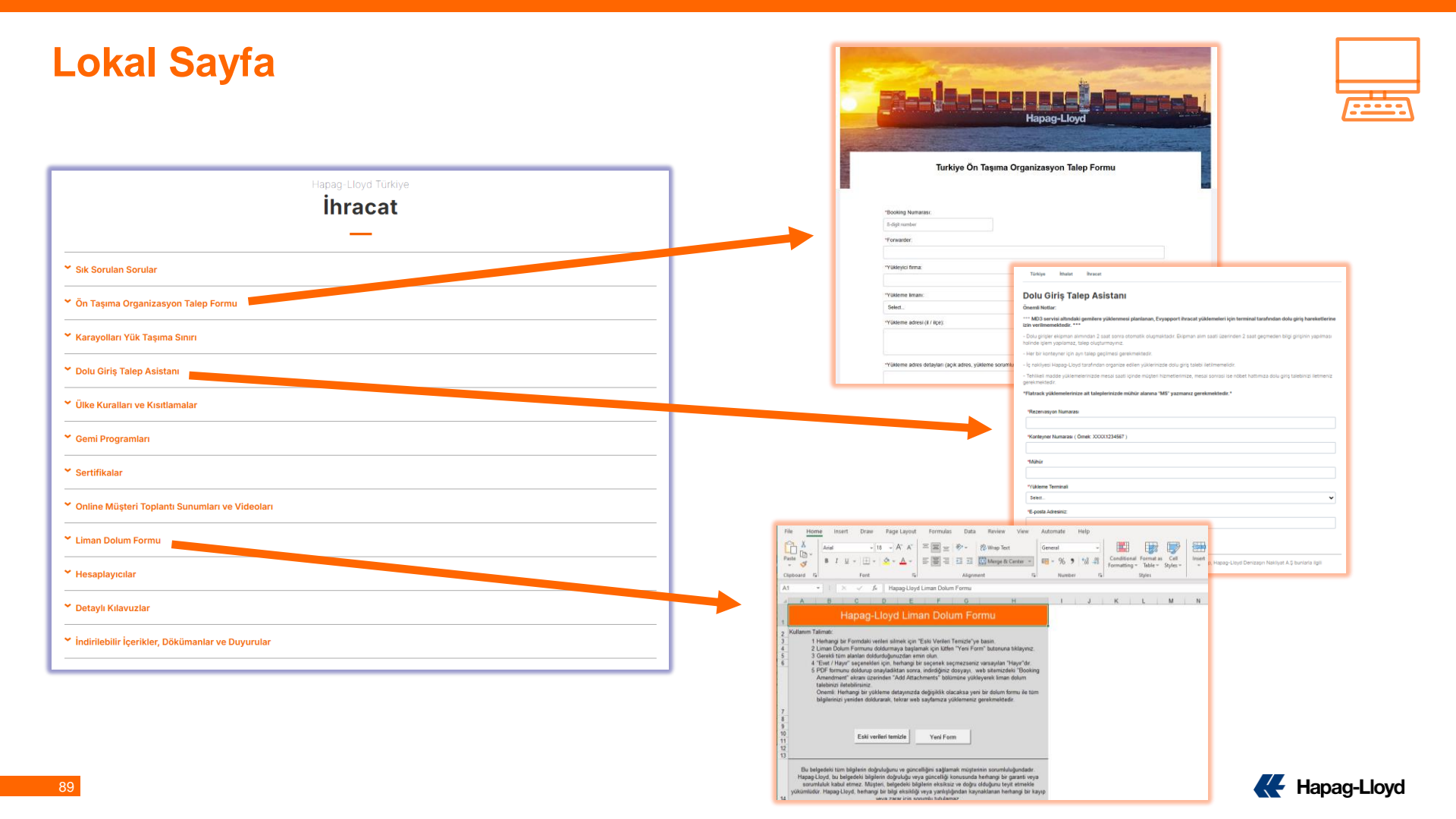

## Lokal Sayfa

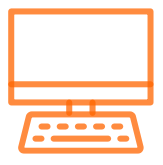

#### ▲ Türkiye İthalat Asistanı

### Türkiye İthalat Asistanı

Türkiye İthalat Asistanı uygulamamızla gerekli bilgileri girerek kısa sürede asistanımızdan konşimento tipi, free time süresi ve lokal masraf bilgilerinizi alabilir, ithalat sürecinizi kolayca devam ettirebilirsiniz.

#### Buraya tıklayarak Türkiye İthalat asistanımıza erişebilirsiniz

| Türkiya | İthalat | İbracat |  |
|---------|---------|---------|--|

#### Demuraj & Free Time Asistanı

 Hesaplama Yapılmak İstenen Tarih: Konteyner boş dönüşü gerçekleştiyse boş dönüş tarihi, henüz gerçekleşmediyse demuraj hesaplaması yapılmak istenen tarih girilmelidir.

Talebinizi lletin

 Forwarder kontratlı yüklemelerde, demuraj ve free time talep yanıtları varış ihbarı adreslerine iletilmektedir. Talep ettiğiniz adrese yanıt gelmeyen durumlarda forwarder firmayla iletişime geçmenizi rica ederiz.

| *Konşimento | Numarası |
|-------------|----------|
|-------------|----------|

| Hesaplama Yapılmak İstenen Tarih |
|----------------------------------|
| mm/dd/yyyy                       |
| E-posta Adresiniz:               |

#### Depozito Taahhütname Talebi Oluşturma

#### Depozito Taahhütname Talep Formunu buraya tıklayarak indirebilirsiniz. (58.5 KB)

#### Değerli Müşterilerimiz;

14.09.2023 tarihi itibariyle, ithalat işlemleriniz ile ilgili depozito taahhütnamesi ve depozito çeki taleplerinizi, detaylarını aşağıda bulabileceğiniz formu kullanarak iletmeniz halinde, 1 iş günü (24 saat) içinde değerlendirme yapılarak tarafınıza olumlu veya olumsuz dönüş sağlanacaktır.

•

Firmamiz ile ilk defa çalışacak olan müşterilerden depozito taahhütnamesi veya depozito çeki kabul edilmemektedir. Bu tür talepler RED edileceği için talepte bulunulmaması gerektiğini iletmek isteriz.

Mağduriyet yaşanmaması, sürecin eksiksiz ilerlemesi ve size daha hızlı hizmet verebilmemiz adına, aşağıdaki adımların eksiksiz yerine getirilmesi

| ſ | Türkiye                            | İthalat         | İhracat            |         |      |                     |            |  |  |
|---|------------------------------------|-----------------|--------------------|---------|------|---------------------|------------|--|--|
|   |                                    |                 |                    |         | Hapa | g-Lloyd Tû<br>thala | rkiye<br>t |  |  |
|   | ✓ Sik Sorula                       | n Sorular       |                    |         |      |                     |            |  |  |
| Ì | ✓ Türkiye İtl                      | nalat Asistan   | u                  |         |      |                     |            |  |  |
| ł | 👻 Türkiye De                       | emuraj ve Fre   | ee Time Asistanı   |         |      |                     |            |  |  |
|   | ✓ Depozito <sup>−</sup>            | Taahhütnam      | e Talebi Oluşturm  | 1       |      |                     |            |  |  |
| 1 | ✓ Karayollar                       | ı Yük Taşıma    | a Sınırı           |         |      |                     |            |  |  |
| l | ✓ Hesaplayı                        | cılar           |                    |         |      |                     |            |  |  |
| l | ✓ Online Mü                        | şteri Toplan    | tı Sunumları ve Vi | leoları |      |                     |            |  |  |
| l | ✓ Ordino                           |                 |                    |         |      |                     |            |  |  |
| l | <ul> <li>✓ İndirilebili</li> </ul> | r İçerikler, Do | ökümanlar ve Duy   | urular  |      |                     |            |  |  |
| l | 🛩 İthalat Bo                       | ş Dönüşler      |                    |         |      |                     |            |  |  |

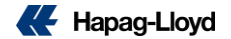

# İletişim Bilgilerimiz

Tüm departmanlarımıza aşağıda belirtilen telefon numaramızı arayarak ulaşabilirsiniz. Yükleme bazındaki soru ve operasyonel tüm talepleriniz için ilgili müşteri hizmetleri temsilcisine doğrudan ulaşabilmek için case ya da yükleme numaranızı aramanızın başında girerek doğrudan ilgili temsilciye ulaşabilirsiniz.

444 4 524 telefon numaramız ile bize ulaşabilmeniz için müşteri hizmetleri adresimize case ya da <u>PIN</u> numarası tuşlamanız gerekmektedir..

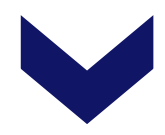

Case no oluşturulduktan sonra ise bağlanmak istediğiniz departmanı tuşlayarak "case" numaranızı girmelisiniz.

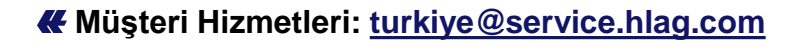

- # Satış: <u>turkiye@sales.hlag.com</u>
- **#** Reefer Satış: <u>TRREEFERSALES@hlag.com</u>
- **#** Özel Ekipman: <u>trspeqsales@hlag.com</u>
- **K** Telefon: 444 4 524

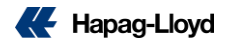

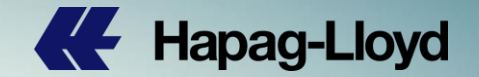

Sorumluluk Reddi Beyanı; Bu dosya içerisinde sunulan tüm tutar ve bilgiler sadece genel bilgilendirme amaçlı olup, Hapag-Lloyd Denizaşırı Nakliyat A.Ş bunlarla ilgili değişiklik hakkını saklı tutar.

of Hapag-Love